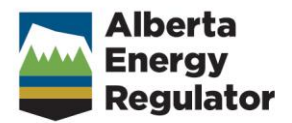

### **EAS** Resources User Guide

November 2015

### Contents

| What is EAS?                                                                                    | 1                      | When you complete Schedule 1                           | 21    |
|-------------------------------------------------------------------------------------------------|------------------------|--------------------------------------------------------|-------|
| EAS support 2                                                                                   |                        | Resources application forms                            | 21    |
| EAS Administrator Error! Bookmark n                                                             | ot defined             | Resources application forms                            | 22    |
| Facilities business support <b>Error! Booki</b><br>Resources business support <b>Error! Boo</b> | mark not (<br>kmark no | defined.<br><sub>It</sub> Acid Gas Disposal: Amendment | 26    |
| DDS support <b>Error! Bookmark not de</b>                                                       | efined.                | Acid Gas Disposal: New                                 | 28    |
| Getting started                                                                                 | 3                      | Approval Transfer                                      | 30    |
| EAS Web page                                                                                    | 4                      | CCP (Concurrent Production)                            | 31    |
| EAS schedules                                                                                   | 5                      | Change in Approval Holder Spacing                      | 32    |
| Facilities                                                                                      | 5                      |                                                        |       |
| Resources                                                                                       | 5                      | Class I Disposal: New                                  | 34    |
| EAS toolbars                                                                                    | 6                      | Commingling: Gas                                       | 36    |
| Facilities                                                                                      | 6                      | Commingling: Oil                                       | 38    |
| Resources                                                                                       | 6                      | Commingling: Oil & Gas                                 | 40    |
| Schedule header information                                                                     | 7                      | Common Carrier                                         | 42    |
| Resources Applications                                                                          | 8                      | Common Processor                                       | 43    |
| Resources registration process                                                                  | 9                      | Common Purchaser                                       | 44    |
| Schedule 1 - Applicant General<br>Information                                                   | 10                     | Compulsory Pooling                                     | 45    |
| Schedule 1 Overview                                                                             | 11                     | CW CBM Desorption Control Well<br>application          | 46    |
| 1. Applicant Information                                                                        | 12                     | Control Well CBM Exception application                 | ns 49 |
| 2. Application Type                                                                             | 14                     | CW CBM Pressure and Flow Control W                     | ell   |
| 3. Location                                                                                     | 17                     | application                                            | 51    |
| 4. Field and Pool List                                                                          | 18                     | Disp Scheme: New                                       | 53    |
| 5. Ownership and Notification Informa                                                           | ation19                | ER Scheme                                              | 55    |
| 6. Future Applications                                                                          | 20                     | Gas Allowable application                              | 57    |

| Gas Storage                        | 58           | Compulsory Pooling attachments   | 104 |
|------------------------------------|--------------|----------------------------------|-----|
| GOR Penalty Relief                 | 59           | CW CBM Deferral attachments      | 106 |
| GPP                                | 60           | CW CBM Desorp attachments        | 107 |
| Pool Delineation                   | 61           | Well Logs                        | 107 |
| Rateable Take                      | 62           | Reports                          | 107 |
| Rescind Spacing                    | 63           | CW CBM P&F Rescind attachments   | 108 |
| Reserves: Gas                      | 66           | CW CBM Press&Flow attachments    | 109 |
| Reserves: Oil                      | 67           | CW CBM Exception attachments     | 110 |
| Spacing: Gas                       | 68           | CW SHG Deferral attachments      | 111 |
| Spacing: Oil                       | 73           | CW SHG Desorp attachments        | 112 |
| Specing: On                        | 70           | CW SHG Exception attachments     | 113 |
|                                    | /9           | CW SHG P&F Rescind attachments   | 114 |
| Resources application attachments  | 10ns80<br>80 | CW SHG Press&Flow attachments    | 115 |
| Acid Gas Disp: Amend attachments   | 81           | Deviation Survey attachments     | 116 |
| Acid Gas Disp: New attachments     | 83           | Disp Scheme: Amend attachments   | 117 |
| Allowable attachments              | 85           | Disposal Scheme: New attachments | 118 |
| Approval Transfer attachments      | 86           | ER scheme attachments            | 120 |
| Block attachments                  | 87           | Gas Allowable attachments        | 122 |
| CCP attachments                    | 88           | Gas Removal: L-Term attachments  | 123 |
| Class I Disp: New attachments      | 90           | Gas Removal: S-Term attachments  | 124 |
| Commingling: Gas attachments       | 92           | Gas Storage attachments          | 125 |
| Commingling: Oil attachments       | 94           | GOR Penalty Relief attachments   | 127 |
| Commingling: Oil & Gas attachments | 96           | GPP attachments                  | 128 |
| Common Carrier attachments         | 98           | Injectivity Test attachments     | 129 |
| Common Processor attachments       | 100          | Off-Target attachments           | 130 |
| Common Purchaser attachments       | 102          | Pool Delineation attachments     | 131 |

- Production Test attachments 132
- Rateable Take attachments 133
- Reserves: Gas attachments 135
- Reserves: Oil attachments 136
- Spacing attachments 137
- Special MRL attachments 139
- Save and validate an application 140
- Attachments 141
- Attachments 142
- Load multiple attachments 143
- Replace attachments before registration146

145

Append/replace attachments afterregistration147

Load single attachments

- Register an application148View Submission List149
- View Submission List 150
- Application Submission Details 151
- Query Submission 153
- FAQs 155
- Attachment FAQs 156
- EAS FAQs 157
- Quick reference158Alberta Township Survey (ATS) Grid159Implications159
- **Resources applications quick reference 160**

| Well applications quick reference                   | 162         |
|-----------------------------------------------------|-------------|
| Schedule 4 (Well application)                       | 162         |
| Schedule 4.1 Working Interest<br>Participants (WIP) | 162         |
| Facility applications quick reference               | <b>16</b> 4 |
| Schedule 2 (Facility application)                   | 164         |
| Schedule 2.1 Working Interest<br>Participants (WIP) | 164         |
| Schedule 2.2 Gas Plant                              | 165         |
| Schedule 2.3 H2S Information                        | 165         |
| Schedule 2.4 Compressors and Pun<br>Compressors     | 1ps<br>165  |
| Pumps                                               | 166         |
| Add Attachments.                                    | 166         |
| Register the Application                            | 166         |
| View existing applications.                         | 167         |

### What is EAS?

The Electronic Application Submission (EAS) system uses the Web to support the data flow for the submission and disposition of applications to and from the Energy Resources Conservation Board (ERCB).

Use EAS to:

- enter application data on the Web
- validate application information and attach required application support documents
- submit completed applications to the ERCB for registration in the Integrated Application Registry (IAR)
- receive e-mail notification of successful application registration
- submit additional or replacement attachments

Use IAR Query to:

- locate and view applications and their current status
- view and print all application documents for 30 days after application disposition

This help is intended as a tool to assist in filing applications using the EAS. It does not supersede requirements found in the associated ERCB Directives and Rules.

See also:

Facilities applications

**Resources** applications

### **EAS** support

User guides that contain some of the same information that's in this help system are available by clicking the following:

- Facilities documentation
- Resources documentation

#### **EAS Administrator**

(403) 297-2228 EAS.Administrator@aer.ca

#### **Facilities business support**

(403) 297-4369 Directive56.help@aer.ca

#### **Resources business support**

(403) 476-4967 Resources.Applications@aer.ca

#### **DDS support**

(403) 297-5802 DDSadministrator@aer.ca

### **Getting started**

# EAS Web page

This is the main EAS Web page.

| These are the menu of                             | options.                                                                                                    |
|---------------------------------------------------|----------------------------------------------------------------------------------------------------|
| Menu                                              | Description                                                                                                    |
| ERCB                                              |                                                                                                    |
| Applications                                      |                                                                                                    |
| Facilities/Resource                               | s Application                                                                                                    |
| Submit Facilities<br>Application                  | Opens Schedule 1 for a well application. See Facility applications overview. Pipeline and facility application types will be implemented in the future.                      |
| Submit Resources<br>Application                   | Opens Schedule 1 for all resource applications except oil sands<br>and coal applications. See Resource applications overview.                                                |
| View Submission List                              | Opens a list window to list and view submissions your submissions. See View Submission List.                                                                                 |
| Query Submission                                  | Opens a query window to enter search parameters to locate a submission. See Query Submission.                                                                                |
| Proceedings                                       |                                                                                                    |
| View Proceedings                                  | Opens a window to view proceeding details and download<br>application attachments and proceeding submission as part of<br>the Electronic Proceeding Submission (EPS) system. |
| Participate in a<br>Proceeding                    | Opens a window to Proceedings screen to select any of the proceedings you are registered for or search and register for other proceedings.                                   |
| View Well Spacing<br>Map                          | Opens the well spacing map that shows all the approved well spacing in Alberta.                                                                                              |
| Integrated<br>Application Registry<br>(IAR) Query | Opens the IAR Application Query Web page.                                                                                                    |
| Licence Transfer                                  |                                                                                                    |
| Submit Licence<br>Transfer Application            | Opens a window to let users identified as delegates for other licensees select the licensee who they are acting for.                                                         |
| Incidents                                         |                                                                                                    |
| Inspections                                       |                                                                                                    |
| Field Surveillance                                |                                                                                                    |
| Notifications                                     |                                                                                                    |
| Reports                                           |                                                                                                    |
| Submissions                                       |                                                                                                    |

**DDS Administration** 

### **EAS schedules**

All application information is entered on the EAS schedules.

Enter application information in the fields in the schedule. Click the buttons in the navy blue header bars to process the application information.

All applications must correctly complete either Schedule 1 Applicant General Information (Facilities) or Schedule 1 Applicant General Information (Resources)

### Facilities

- Facilities applications overview
- Pipelines applications overview
- Well applications overview

### Resources

Resources applications

### **EAS toolbars**

The main toolbar stays at the top of every schedule. Use the buttons to process the information you enter and register the application.

Click a toolbar button to see what it does.

### **Facilities**

This is the main toolbar for Schedule 1 for facilities applications.

MENU New Print Save Attachments Register Close Help

Buttons on the additional Schedule and forms vary depending on the type of application and the schedule requirements. Those not currently applicable are shown with grey text.) This, for example, is the main toolbar on Schedule 2 for a facility application.

| MENU | Print | Save | Sched 1 | Sched 2 | Sched 2,1 | Sched 2.2 | Sched 2.3 | Sched 2,4 | Close | Help |
|------|-------|------|---------|---------|-----------|-----------|-----------|-----------|-------|------|
|      |       |      |         |         |           |           |           |           |       |      |

#### Resources

This is the main toolbar for Schedule 1 for resources applications.

| MENU | New | Print |  | Save | Go To Form | Attachments | Register | Close | Help |
|------|-----|-------|--|------|------------|-------------|----------|-------|------|
|------|-----|-------|--|------|------------|-------------|----------|-------|------|

This is the toolbar used on additional forms for Resources applications.

| MENU | Print | Save | Sched 1 | Close | Help |
|------|-------|------|---------|-------|------|
|------|-------|------|---------|-------|------|

Toolbars are also used in some schedules/forms to act on that section's information only. For Resources applications, for example, 1. Applicant Information in Schedule 1 has the following toolbar.

| 1. APPLICANT INFORMATION Add Applicant | Find | Help |
|----------------------------------------|------|------|
|----------------------------------------|------|------|

These toolbars are described in the help for that section.

### **Schedule header information**

At the top of each schedule you can enter your own file number for the application.

The current Submission Status, the Submission ID, and the Creation Date are also shown here.

| Field            | Description                                                             |                                                                                                    |
|------------------|-------------------------------------------------------------------------|----------------------------------------------------------------------------------------------------|
| Submission       | Status                                                                  | Description                                                                                                    |
| Status           | New                                                                     | A new application has been started.                                                                                                    |
|                  | Incomplete                                                              | The application has been started and saved, but<br>some information is missing or incomplete. The<br>application has not yet passed all required<br>validation checks.  |
|                  | Upload<br>attachments                                                   | All schedules/forms have passed validation<br>checks. Required attachments still need to be<br>included with the application before it can be<br>registered in EAS.     |
|                  | Register<br>application                                                 | The application has passed all validation checks<br>and required attachments have been uploaded to<br>the EAS Web server. The application is ready to<br>be registered. |
|                  | Submitted                                                               | A temporary status assigned while the application is validated.                                                                                                    |
|                  | Registered                                                              | The application is successfully registered in EAS and has been assigned an application number in IAR.                                                                   |
| Submission<br>ID | This is an identification days it is saved on the registration process. | on number assigned to your submission for the 7 ne EAS Web server and through the disposition and                                                                       |
| Creation         | The date the submiss                                                    | sion was first submitted and saved on the EAS Web                                                                                                    |

Date server.

# **Resources Applications**

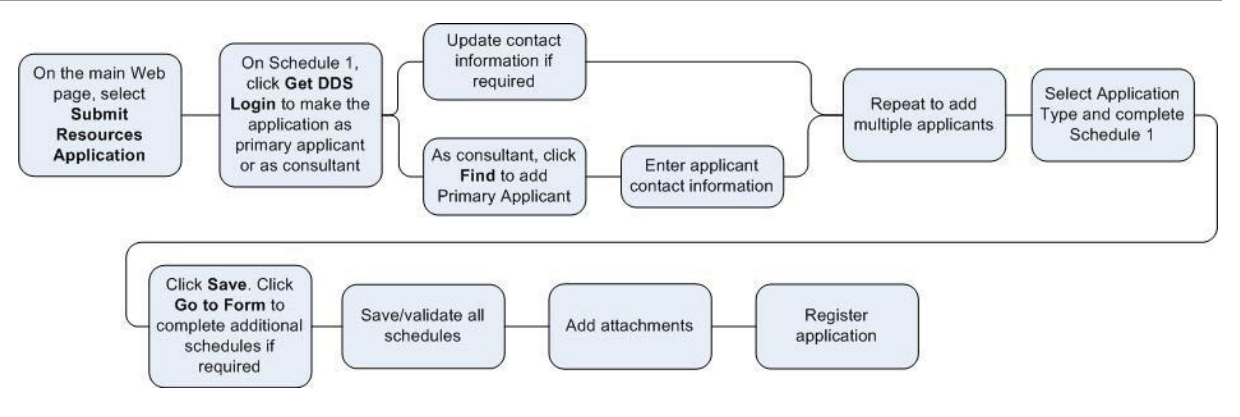

### **Resources registration process**

- Login to the Digital Data Submission system. Go to the DDS System Web site and login using existing username and password.
- 2. Start EAS.

Select **ERCB/Applications** from the DDS menu and then select **Facilities/Resources Application**.

- 3. Create a new application.
- 4. Click **Submit Resources Application** in the DDS menu to open a new Schedule 1.
- 5. Optionally enter an Applicant Reference Number to distinguish between applications.
- 6. In Section 1 Applicant Information, click **Add Applicant** to retrieve applicant information from the DDS login account.
- 7. In Section 2 Application Schedules, select the Application Type and enter a description.

For Directive 065 applications, do the following two steps:

- Enter the location and select the field and pool.
- Enter ownership, notification, and future application information.

5. Click **Save** on the main toolbar at the top of the page to create a new application. All Schedule 1 information must be completed before you can save the application.

- 6. Complete any required schedules.
- Click **Go To Form** on the main toolbar to open additional detailed application schedule if required. Complete and save the additional schedule information.
- Click Save on the main toolbar at any time to validate and save information entered. Errors
  must be corrected before adding attachments.
  - 7. Add Attachments.

Once all Schedules are validated, the **Attachments** button on the Schedule 1 toolbar is enabled.

Click Attachments and follow the directions to upload all attachments.

8. Register the Application.

Once all the required attachments for the application are uploaded the Register button on the Schedule 1 toolbar is enabled.

Click **Register** to submit your application. Once this button is pressed you will no longer be able to make any changes to your application.

- 9. View existing applications.
- Click View Submission List (DDS menu under Facilities/Resources Application) to open the Application Submission List page.
- Scroll through the applications and click **View** beside the application you want view to open the Application Submission Details page.

• In the list at the bottom of the page, click the schedule you want to view.

10. View application status in IAR Query.

Once an application has been submitted in EAS, you can track the application using IAR Query. An Application number is created when you register the application that can be tracked the following ways:

- An e-mail notification is sent to you with a link to the application in IAR Query. Click the link to view all application information.
- If you do not receive an e-mail notification you can still track the application.
- Start DDS and open IAR Application Query.
- Enter the application number or the location of the application and click **Search.**
- Click **View** to look at all application information.
- To view attachments and application/disposition documents, click either **View Attachments** or **View Disposition** at the bottom of the page.

The ERCB will ensure that requirements mandatory for electronic submission are also met for paper submission of the applications. Submission of erroneous data or information, filed in order to validate an application, will result in the immediate closure of the application.

Application submissions are saved on the EAS Web server for 7 days and you can continue to update the information before registering the application. After 7 days, the submission is deleted. Registered applications are those that have been validated and have been entered into the EAS application database. You are sent e-mail DDS acknowledgements during the registration and disposition process.

See:

Resources registration

Resources registration flow chart

Schedule 1 Applicant General Information

**Resource** applications

### **Schedule 1 - Applicant General Information**

### **Schedule 1 Overview**

The first step when electronically submitting a Resources application is to complete Schedule 1 where you enter required applicant and application information. This is required for all resources conventional oil and gas reservoir applications.

At any time while completing Schedule 1, click **Save** on the main toolbar to validate and save information. The application is saved on the EAS Web server for 7 days. If errors are found, they must be corrected before the application can be registered with the ERCB (see Save and validate an application).

You can assign your own number to the application in the Applicant's File Number field in the upper right corner of Schedule 1.

See:

Applicant information

Application Type

Location

Field and Pool List

Ownership and Notification Information

**Future Applications** 

# **1. Applicant Information**

When you first create an application, the owner of the Login ID must be the applicant, or an official agent for the applicant, registered with the ERCB.

All applicants must have a valid BA code from the Petroleum Registry of Alberta. If you require a BA code or DDS login code, please contact the DDS Administrator at (403) 297-5802 or by e-mail at ddsadmin@ercb.ca.

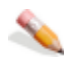

#### To add general applicant information

- 1. Click **Add Applicant** on the Applicant Information toolbar to open an input window.
- 2. In this window, click **Get DDS Login Data**. You are prompted to confirm if you are the primary applicant (click Yes) or a consultant acting on behalf of the applicant (click No). As primary or co-applicant, your company is legally responsible for the accuracy and completeness of this application and all supporting technical information.

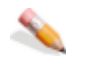

#### To add primary applicant information

If you are the primary applicant, the Applicant Type is automatically set as Primary Applicant and your DDS login information is entered in the applicant fields.

Click Save to add your name to the applicant list.

Change the names as required.

One primary applicant is required.

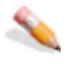

#### To add consultant, co-applicant, law firm information

If you are a consultant, co-applicant or law firm acting on behalf of the primary applicant, the Applicant Type is automatically set as Consultant and your DDS login information is entered in the applicant fields. (Law firms can change the Applicant Type if required.)

- 1. Enter information for the primary applicant you are representing. Click **Find** on the Applicant Information toolbar to locate the company name (see Find company).
- 2. Change the contact name, 10-digit telephone and fax numbers, and e-mail address if required.
- 3. Click **Save** to enter the primary applicant to the applicant list.

As primary or co-applicant, your company is legally responsible for the accuracy and completeness of this application and all supporting technical information.

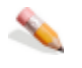

#### To add multiple applicants

1. Enter the primary applicant as described above and click **Save** to add the applicant to the list.

2. Select the type of the next applicant, enter the applicant information (click **Find** on the Applicant Information toolbar to locate the company name), and click **Save** again to add this applicant to the list. Continue to add applicants as required.

| Applican             | t types are:                                                                                                    |
|----------------------|----------------------------------------------------------------------------------------------------|
| Туре                 | Description                                                                                                    |
| Primary<br>Applicant | Primary applicant for the application. An application must have one<br>primary applicant. An applicant can be a company or an individual who is<br>legally responsible for the accuracy and completeness of the application<br>and all supporting information. In the case of joint applicants, the<br>primary applicant letterhead is used for the application attachments. |
| Co-<br>applicant     | Additional company or companies filing the application.                                                                                                    |
| Law firm             | A law firm retained by the applicant to submit the application to the ERCB.                                                                                                    |
| Consultant           | A consultant making an application on behalf of an applicant.                                                                                                    |

3. In the applicant list, click **View** to see contact details for an applicant; click **Delete** to remove an entry from the applicant list.

# 2. Application Type

1. You must select one of the following application types from the drop-down list.

For administrative and process related reasons, you can only submit one application type per application in EAS. If multiple current application types are related, for example to the same pool, please enter this information in 6. Future applications later in this schedule.

| Туре                                 | Description                                                                                                    |
|--------------------------------------|----------------------------------------------------------------------------------------------------|
| Acid Gas Disp:<br>Amend              | Application to amend an existing acid gas disposal approval.                                                                                                    |
| Acid Gas Disp: New                   | Application to implement a new acid gas disposal scheme.                                                                                                    |
| Allowable<br>attachments             | Allowable for oil wells. Only schedule 1 information and some attachments are required.                                                                                                    |
| Approval Transfer                    | Application to amend an approval to reflect either a company<br>name change that has occurred since the approval was granted<br>or a change of approval holder if the scheme has been sold or<br>divested. |
| Block attachments                    | Only schedule 1 information and some attachments are required.                                                                                                    |
| CCP                                  | Application for the concurrent production (CCP) of an oil accumulation and its associated gas cap.                                                                                                    |
| Class I Disp: New                    | Application to implement a new oilfield or industrial waste fluid (Class I) disposal scheme.                                                                                                    |
| Commingling: Gas                     | Application to commingle production of gas in the wellbore from two or more gas pools.                                                                                                    |
| Commingling: Oil                     | Application to commingle production of oil in the wellbore from two or more oil pools.                                                                                                    |
| Commingling: Oil & Gas               | Application to commingle production of oil and gas in the wellbore from at least one oil and one gas pool.                                                                                                 |
| Common Carrier                       | Application for an order allowing an operator to obtain capacity in another operator's pipeline.                                                                                                    |
| Common Processor                     | Application for an order allowing an operator to obtain capacity in another operator's gas processing facilities.                                                                                          |
| Common Purchaser                     | Application for an order allowing an operator to share in another operator's market.                                                                                                    |
| Compulsory Pooling                   | Application for an order specifying that all tracts within the drilling spacing unit be operated as a unit to permit the drilling for or the production of oil or gas from the drilling spacing unit.      |
| CW CBM Deferral attachments          | Submission to have a deferral granted on meeting CBM control well requirements for exploratory purposes. Only schedule 1 information and some attachments are required.                                    |
| CW CBM Desorp                        | Application to have a well validated as a CBM desorption control well.                                                                                                    |
| CW CBM P&F<br>Rescind<br>attachments | Submission to rescind a CBM pressure and flow control well. Only schedule 1 information and some attachments are required.                                                                                 |

| CW CBM<br>Press&Flow<br>attachments  | Application to have a well validated as a CBM pressure and flow control well. Only schedule 1 information and some attachments are required.                                        |
|--------------------------------------|----------------------------------------------------------------------------------------------------|
| CW Exception                         | Application to have an exception granted on meeting control well requirements.                                                                                                    |
| CW SHG Deferral attachments          | Submission to have a deferral granted on meeting shale gas<br>control well requirements for exploratory purposes. Only schedule<br>1 information and some attachments are required. |
| CW SHG Desorp attachments            | Submission to have a well validated as a shale gas Desorption<br>Control Well. Only schedule 1 information and some attachments<br>are required.                                    |
| CW SHG Exception attachments         | Submission to have a shale gas exception granted on meeting control well requirements. Only schedule 1 information and some attachments are required.                               |
| CW SHG P&F<br>Rescind                | Submission to rescind a shale gas pressure and flow control well.<br>Only schedule 1 information and some attachments are required.                                                 |
| CW SHG<br>Press&Flow<br>attachments  | Submission to have a well validated as a shale gas Pressure & Flow Control Well. Only schedule 1 information and some attachments are required.                                     |
| Deviation Survey<br>attachments      | Deviation Survey waiver. Only schedule 1 information and some attachments are required.                                                                                             |
| Disp Scheme:<br>Amend<br>attachments | Class II to IV Disposal Scheme: Amend. Only schedule 1 information and some attachments are required.                                                                               |
| Disp Scheme: New                     | Application to implement a new Class II, III or IV fluid disposal scheme that does not involve acid gas.                                                                            |
| ER: Scheme                           | Application to implement an enhanced recovery scheme.                                                                                                    |
| Gas Allowable                        | Application for an order to restrict production from a well, or to amend or rescind such an order.                                                                                  |
| Gas Removal: L-<br>Term attachments  | Gas Removal: Long-Term. Only schedule 1 information and some attachments are required.                                                                                              |
| Gas Removal: S-<br>Term attachments  | Gas Removal: Short-Term. Only schedule 1 information and some attachments are required.                                                                                             |
| Gas Storage                          | Application for the storage of natural gas in an underground hydrocarbon reservoir.                                                                                                 |
| GOR Penalty Rlief                    | Application for gas-oil ratio (GOR) penalty relief in a primary depletion oil pool.                                                                                                 |
| GPP                                  | Application for good production practice in a primary depletion oil pool.                                                                                                    |
| Injectivity Test<br>attachments      | Injectivity Test. Only schedule 1 information and some attachments are required.                                                                                                    |
| Off-Target<br>attachments            | Off-Target. Only schedule 1 information and some attachments are required.                                                                                                    |
| Pool Delineation                     | Application to change the ERCB's pool boundaries (Pool Order) for<br>an oil or gas pool.                                                                                            |
| Production Test<br>attachments       | Production Test. Only schedule 1 information and some attachments are required.                                                                                                    |

| Rateable Take | Application for an order to distribute production among wells in a pool or part of a pool.                                                                               |
|---------------|----------------------------------------------------------------------------------------------------|
| Reserves Gas  | Application to change the ERCB's reserve setting for a gas pool.                                                                                                    |
| Reserves Oil  | Application to change the ERCB's reserve setting for an oil pool.                                                                                                    |
| Spacing: Gas  | Application to change the spacing of gas wells in a defined area.<br>Application Purpose options include New Spacing, Rescind<br>Spacing, and Change in Approval Holder. |
| Spacing: Oil  | Application to change the spacing of oil wells in a defined area.<br>Application Purpose options include New Spacing, Rescind<br>Spacing, and Change in Approval Holder. |
| Special MRL   | Application for a special maximum rate limitation (MRL) in a primary depletion oil pool.                                                                                 |

2. Enter a description of the application. This is required information and should include information specific to the request. For example, a description of an amendment to an ER Scheme application could be: "Request to include the NW ¼ of Section 5-46-4W5 and the S ½ of Section 6-46-4W5, to the area of Approval Number 1327."

Additional forms must be completed for most resources applications in EAS. Other applications (Approval Transfer, Gas Allowable, Pool Delineation, Reserves: Gas, and Reserves: Oil) require only that you correctly complete Schedule 1 and include attachments before registration. If additional forms are required, click **Go To Form** on the main toolbar to automatically open the associated form.

**Note:** Resources applications registered in EAS have a Routine application category. This may change to nonroutine during review by ERCB staff.

#### No.

#### To change an application type

Use this when you need to change the application type before you have completed your submission.

- 1. Open Schedule 1 for the application you want to modify.
- 2. Click **Change Application Type** on the Application Type toolbar. In the pop-up window click **Yes** to change the application type. The Application Type drop-down list box is cleared.
- 3. Select the new application type and click **Save** on the main toolbar.

EAS updates the application type and validates the information provided.

### **3.** Location

Location is required for many resource application types. Location is used in EAS to generate a list of ERCB recognized fields and pools for Field and Pool in Schedule 1, and in IAR Query to locate applications.

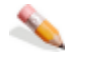

#### To add locations

- 1. Click **Add Location** to open an input window to enter the DLS location. Minimum location requirements are Township, Range, and Meridian.
- 2. Enter what best describes the application location. If the application is specific to a certain well or wells; for example, in commingling applications, enter complete UWI bottomhole locations. If the application is for an area covering multiple sections, for example for a Spacing application, simply enter the township, range, and meridian.
- 3. Click **Save** in the input window to add the location to the list. Repeat to enter additional locations.

# 4. Field and Pool List

Field and pool is required for many resources applications. If a location is outside of a field or pool, select Undefined from the drop-down lists.

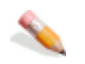

#### To add a field pool list

- 1. Click **Add Field/Pool** to open an input window to select the field and pool.
- 2. Select the field from the Field Code/Name drop-down list, and then select the associated pool from the Pool Code/Name list.

The fields and pools shown are based on the location entered. If a location is not entered, all fields in Alberta are listed.

3. Click **Save** in the input window to enter the field and pool in the main list. Repeat to enter additional field/pool combinations.

See Directive 043 for a list of field and pool codes or link to the Board Order System.

# 5. Ownership and Notification Information

Enter the following information:

| 1.  | What is the ownership<br>basis on which you make<br>this application?<br><b>Required</b>                         | Enter your qualification as an applicant, specifying<br>business links and relationship to other owners in the<br>area of application.<br>Those qualified to make an application include a<br>recognized representative who has direct interest in<br>the proposed application type or is an affected party<br>(e.g., a unit operator, holder of an approval, well<br>licensee, lessee, or lessor of undrilled land). |
|-----|----------------------------------------------------------------------------------------------------|----------------------------------------------------------------------------------------------------|
| 2.  | Has notification been<br>conducted in accordance<br>with the requirements for<br>this application?<br>(Required) | Check <b>Yes</b> if you have conducted notification in accordance with the requirements for this application. Check <b>No</b> if you have not completed these requirements and provide an explanation in Question 2a.                                                                                                    |
| 2a. | If No, do you need ERCB assistance to complete the notification requirements?                                    | Check <b>Yes</b> if you would like the ERCB to assist with or<br>conduct notification and explain the notification<br>assistance you require.<br>Check <b>No</b> if you do not require assistance and explain<br>why notification requirements have not been met.                                                                                                    |
| 2b. | Are there outstanding concerns? <b>Required</b>                                                                  | If you check <b>Yes</b> , provide a detailed explanation of the concerns in the box provided.                                                                                                    |
| _   |                                                                                                    |                                                                                                    |

Ownership and notification information for Enhanced Recovery scheme applications is entered directly on the ER: Scheme schedule.

# 6. Future Applications

Enter the following information:

- Have you, or do you plan to submit additional Resources applications associated with the present application to the ERCB? (Required)
- If Yes, state the type of applications or the application numbers (if known).

This information is used for coordinating internal business practices and it may assist the ERCB in understanding the pool depletion strategy. If you select **Yes**, enter the information in 1a.

Click **Add Related Applications** to open an input window, and in the Application Type field, select the type from the drop-down list. Enter the corresponding application number if known. Click **Save** to close the input window and enter the related application in the main list. Up to 3 application types can be entered.

### When you complete Schedule 1

When you complete entering Schedule 1 information:

- 1. Click **Save** on the main toolbar at the top of the schedule to save the information entered on the EAS Web server for 7 days from the creation date (see Save and validate an application).
- 2. Click **Go to Form** on the main toolbar to open and complete the additional Resources form required for the application type selected.
- 3. Include required and optional attachments.

### **Resources application forms**

# **Resources application forms**

Most resources applications submitted electronically contain a form that asks validation questions.

In an attempt to reduce the number of deficient applications, requirements have been made mandatory for the electronic submission of certain applications. This information is entered on the additional EAS application forms.

Enter information on the below application forms after completing Schedule 1 by clicking **Go To Form** on the main toolbar to open the detailed form.

| EAS Type                     | Description                                                                                                    | Schedule                                      |
|------------------------------|----------------------------------------------------------------------------------------------------|-----------------------------------------------|
| Acid Gas Disp:<br>Amend      | Application to amend an existing acid gas disposal approval.                                                                                                    | Acid Gas Disposal<br>Amendment<br>Application |
| Acid Gas Disp:<br>New        | Application to implement a new acid gas disposal scheme.                                                                                                    | Acid Gas Disposal<br>New Application          |
| Allowable<br>attachments     | Allowable for Oil wells. Only schedule 1 information and some attachments are required.                                                                                                    | Schedule 1                                    |
| Approval Transfer            | Application to amend an approval to reflect<br>either a company name change that has<br>occurred since the approval was granted or a<br>change of approval holder if the scheme has<br>been sold or divested. | Approval Holder                               |
| Block<br>attachments         | Only schedule 1 information and some attachments are required.                                                                                                    | Schedule 1                                    |
| ССР                          | Application for the concurrent production (CCP) of an oil accumulation and its associated gas cap.                                                                                                    | Concurrent<br>Production<br>Application       |
| Change in<br>Approval Holder | Application to change approval holder if mineral ownership has changed.                                                                                                    | Spacing Application                           |
| Class I Disp: New            | Application to implement a new oil field or industrial waste fluid (Class I) disposal scheme.                                                                                                    | Class I Disposal<br>New Application           |
| Commingling:<br>Gas          | Application to commingle production of gas in the wellbore from two or more gas pools.                                                                                                    | Commingling Gas<br>Application                |
| Commingling: Oil             | Application to commingle production of oil in the wellbore from two or more oil pools.                                                                                                    | Commingling Oil<br>Application                |
| Commingling: Oil<br>& Gas    | Application to commingle production of oil and gas in the wellbore from at least one oil and one gas pool.                                                                                                    | Commingling Oil & Gas Application             |
| Common Carrier               | Application for an order allowing an operator to obtain capacity in another operator's pipeline.                                                                                                    | Common Carrier<br>Application                 |
| Common<br>Processor          | Application for an order allowing an operator to<br>obtain capacity in another operator's gas<br>processing facilities.                                                                                       | Common Processor<br>Application               |
| Common                       | Application for an order allowing an operator to                                                                                                    | Common Purchaser                              |

| Purchaser                            | share in another operator's market.                                                                                                    | Application                                          |
|--------------------------------------|----------------------------------------------------------------------------------------------------|------------------------------------------------------|
| Compulsory<br>Pooling                | Application for an order specifying that all<br>tracts within the drilling spacing unit be<br>operated as a unit to permit the drilling for or<br>the production of oil or gas from the drilling<br>spacing unit. | Compulsory<br>Pooling Application                    |
| CW CBM Deferral attachments          | Submission to have a deferral granted on<br>meeting CBM control well requirements for<br>exploratory purposes. Only schedule 1<br>information and some attachments are<br>required.                               | Schedule 1                                           |
| CW CBM Desorp                        | Application to have a well validated as a CBM Desorption Control Well.                                                                                                    | CBM Desorption<br>Control Well<br>Application        |
| CW CBM P&F<br>Rescind<br>attachments | Submission to rescind a CBM pressure and flow control well. Only schedule 1 information and some attachments are required.                                                                                        | Schedule 1                                           |
| CW CBM<br>Press&Flow<br>attachments  | Application to have a well validated as a CBM<br>Pressure & Flow Control Well. Only schedule 1<br>information and some attachments are<br>required.                                                               | CBM Pressure and<br>Flow Control Well<br>Application |
| CW CBM<br>Exception                  | Application to have an exception granted on meeting control well requirements.                                                                                                    | Control Well<br>Exception<br>Application             |
| CW SHG Deferral attachments          | Submission to have a deferral granted on<br>meeting shale gas control well requirements for<br>exploratory purposes. Only schedule 1<br>information and some attachments are<br>required.                         | Schedule 1                                           |
| CW SHG Desorp<br>attachments         | Submission to have a well validated as a shale<br>gas Desorption Control Well. Only schedule 1<br>information and some attachments are<br>required.                                                               | Schedule 1                                           |
| CW SHG<br>Exception<br>attachments   | Submission to have a shale gas exception<br>granted on meeting control well requirements.<br>Only schedule 1 information and some<br>attachments are required.                                                    | Schedule 1                                           |
| CW SHG P&F<br>Rescind<br>attachments | Submission to rescind a shale gas pressure and flow control well. Only schedule 1 information and some attachments are required.                                                                                  | Schedule 1                                           |
| CW SHG<br>Press&Flow<br>attachments  | Submission to have a well validated as a shale<br>gas Pressure & Flow Control Well. Only<br>schedule 1 information and some attachments<br>are required.                                                          | Schedule 1                                           |
| Deviation Survey attachments         | Deviation Survey waiver. Only schedule 1 information and some attachments are required.                                                                                                    | Schedule 1                                           |
| Disp Scheme:<br>Amend                | Class II to IV Disposal Scheme: Amend. Only schedule 1 information and some attachments                                                                                                    | Schedule 1                                           |

| attachments                            | are required.                                                                                                    |                                               |
|----------------------------------------|----------------------------------------------------------------------------------------------------|-----------------------------------------------|
| Disp Scheme:<br>New                    | Application to implement a new Class II, III or IV fluid disposal scheme that does not involve acid gas.                                                                    | Disposal (Class II-<br>IV) New<br>Application |
| ER:Scheme                              | Application to implement an enhanced recovery scheme.                                                                                                    | Enhanced<br>Recovery Scheme<br>Application    |
| Gas Allowable                          | Application for an order to restrict production from a well, or to amend or rescind such an order.                                                                          |                                               |
| Gas Removal: L-<br>Term<br>attachments | Gas Removal: Long-Term. Only schedule 1 information and some attachments are required.                                                                                      | Schedule 1                                    |
| Gas Removal: S-<br>Term<br>attachments | Gas Removal: Short-Term. Only schedule 1 information and some attachments are required.                                                                                     | Schedule 1                                    |
| Gas Storage                            | Application for the storage of natural gas in an underground hydrocarbon reservoir.                                                                                         | Gas Storage<br>Application                    |
| GOR Penalty Rlief                      | Application for gas-oil ratio (GOR) penalty relief in a primary depletion oil pool.                                                                                         | GOR Penalty Relief<br>Application             |
| GPP                                    | Application for good production practice in a primary depletion oil pool.                                                                                                   | Good Production<br>Practice Application       |
| Injectivity Test<br>attachments        | Injectivity Test. Only schedule 1 information and some attachments are required.                                                                                            | Schedule 1                                    |
| Off-Target<br>attachments              | Off-Target. Only schedule 1 information and some attachments are required.                                                                                                  | Schedule 1                                    |
| Pool Delineation                       | Application to change the ERCB's pool boundaries (Pool Order) for an oil or gas pool.                                                                                       |                                               |
| Production Test<br>attachments         | Production Test. Only schedule 1 information and some attachments are required.                                                                                             | Schedule 1                                    |
| Rateable Take                          | Application for an order to distribute production among wells in a pool or part of a pool.                                                                                  | Rateable Take<br>Application                  |
| Rescind Spacing<br>Application         | Rescind an existing approved holding.                                                                                                    | Spacing Application                           |
| Reserves: Gas                          | Application to change the ERCB's reserve setting for a gas pool.                                                                                                    |                                               |
| Reserves: Oil                          | Application to change the ERCB's reserve setting for an oil pool.                                                                                                    |                                               |
| Spacing: Gas                           | Application to change the spacing of gas wells<br>in a defined area. Application Purpose options<br>include New Spacing, Rescind Spacing, and<br>Change in Approval Holder. | Spacing Gas<br>Application                    |
| Spacing: Oil                           | Application to change the spacing of oil wells in<br>a defined area. Application Purpose options<br>include New Spacing, Rescind Spacing, and<br>Change in Approval Holder. | Spacing Oil<br>Application                    |
| Special MRL                            | Application for a special maximum rate<br>limitation (MRL) in a primary depletion oil pool                                                                                  | Special MRL<br>Application                    |

Well ProductivityAccessed from the Spacing: Gas or Spacing: Oil Spacing Application<br/>forms.

Well ProductivityAccessed from the Spacing: Gas or Spacing: Oil Spacing ApplicationSummaryforms.

### Acid Gas Disposal: Amendment

Acid gas disposal has become a cost-effective means to dispose of uneconomic auantities of hydrogen sulphide ( $H_2S$ ) and carbon dioxide ( $CO_2$ ) into underground formations. The formation types that the ERCB typically considers suitable for disposal are depleted hydrocarbon-bearing zones or unusable-water-bearing zones. The disposal of these waste by-products can reduce public concern resulting from sour gas production and flaring. Section 26(1)(d) of the Oil and Gas Conservation Act requires that no scheme for the disposal of any fluid to an underground formation shall proceed unless approved by the ERCB. Acid gas disposal amendment applications are required to change, remove, or add a condition to the scheme approval.

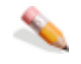

#### To amend acid gas disposal

Enter the following information:

1. What is the existing ERCB Enter the current ERCB approval or order number approval or order number proposed for the amendment. proposed for amendment?

#### Required

- 2. To amend an acid gas disposal approval, the primary applicant must be holder of the approval? Required
- 3. To dispose into a zone the primary applicant must either hold the rights to that zone or have written consent from the holder of the rights. Does the primary applicant have these rights or consent? Required

ERCB acid gas approvals identify a company as the holder of that approval. To amend the approval, the primary applicant must be the holder of the approval. the holder of that approval. Select **Yes** if the name on the approval document is Is the primary applicant the the current approval holder.

If you select **No**, provide an explanation in 2a.

Select **Yes** if the primary applicant has the required rights or consent.

If you select **No**, you cannot validate this form, add attachments, or register the application until you obtain the required rights or consent.

4. Are there parties within the If you select **Yes**, you must attach:

| area of contact, as described in Directive 065,                    | Required<br>Attachment | Description                                                                      | Туре                   |
|--------------------------------------------------------------------|------------------------|----------------------------------------------------------------------------------|------------------------|
| who need to be notified of<br>this application?<br><b>Required</b> | Notification<br>Letter | A copy of the letter<br>used to notify industry<br>parties of the<br>application | .doc,<br>.pdf          |
|                                                                    | Notification<br>List   | List of industry parties<br>notified of the<br>application                       | .doc,<br>.pdf,<br>.xls |
|                                                                    |                        |                                                                                  |                        |

5. Does the injectant contain Select **No** if the injectant does not contain  $H^2S$ . hydrogen sulphide (H<sup>2</sup>S)? If you select **Yes**, you must answer question 5a.

#### Required

5a. If Yes, an up-to-date emergency response plan (ERP) is required prior to the ERCB's decision on this application. Is an up-todate ERP with the necessary notification in place?

6. ERCB Directive 051 requirements must be submitted prior to the ERCB's decision on this application. Are these requirements submitted with this application? Required

Select **Yes** to show that a plan with the necessary notification is in place.

If you select **No**, provide an explanation in 5b.

If you select Yes, you must attach:

| Required<br>Attachment | Description                                                        | Туре                  |
|------------------------|--------------------------------------------------------------------|-----------------------|
| Completion<br>Logs     | Completion logs required as per Directive 051                      | .jpg,<br>.pdf         |
| Well Summary           | Well summary for injection/disposal as per Directive 051           | .doc,<br>.jpg<br>.pdf |
| Wellbore<br>Schematic  | Injection wellbore<br>completion schematic as<br>per Directive 051 | .jpg,<br>.pdf         |

See Acid Gas Disposal: Amendment attachments

### Acid Gas Disposal: New

Acid gas disposal has become a cost-effective means to dispose of uneconomic quantities of hydrogen sulphide (H<sub>2</sub>S) and carbon dioxide (acid gas) into underground formations. The formation types that the ERCB typically considers suitable for disposal are depleted hydrocarbon-bearing zones or unusable-water-bearing zones. The disposal of these waste by-products can reduce public concern resulting from sour gas production and flaring. Section 26(1)(d) of the Oil and Gas Conservation Act requires that no scheme for the disposal of any fluid to an underground formation shall proceed unless approved by the ERCB.

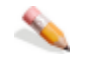

#### To enter new acid gas disposal

Enter the following information:

1. To dispose into a zone you must either hold the rights consent from the holder of applicant have these rights or consent? Required

Select Yes if the primary applicant has the required rights or consent.

to that zone or have written If you select No, you cannot validate this form, add attachments, or register the application until you the rights. Does the primary obtain the required rights or consent.

| 2.  | Are there parties within the<br>area of contact, as<br>described in Directive 065,<br>who need to be notified of<br>this application?<br><b>Required</b> | If you select Yes, you must attach:                                                                                    |                                         |                                                                                  |                        |  |
|-----|----------------------------------------------------------------------------------------------------|----------------------------------------------------------------------------------------------------|-----------------------------------------|----------------------------------------------------------------------------------|------------------------|--|
|     |                                                                                                    |                                                                                                    | Required<br>Attachment                  | Description                                                                      | Туре                   |  |
|     |                                                                                                    |                                                                                                    | Notification<br>Letter                  | A copy of the letter<br>used to notify industry<br>parties of the<br>application | .doc,<br>.pdf          |  |
|     |                                                                                                    |                                                                                                    | Notification<br>List                    | List of industry parties notified of the application                             | .doc,<br>.pdf,<br>.xls |  |
| 3.  | Does the injectant contain hydrogen sulphide (H <sup>2</sup> S)? <b>Required</b>                                                                         | Select <b>No</b> if the injectant does not contain $H^2S$ .<br>If you select <b>Yes</b> , you must answer question 3a. |                                         |                                                                                  |                        |  |
| 3a. | If Yes, an up-to-date<br>emergency response plan                                                                                                    | Select<br>notifica                                                                                                    | <b>Yes</b> to show th ation is in place | at a plan with the necess                                                        | ary                    |  |

- emergency response plan (ERP) is required prior to the ERCB's decision on this application. Is an up-to-date ERP with the necessary notification in place?
- 4. Directive 051 requirements If you select **Yes**, you must attach: must be submitted prior to the ERCB's decision on this application. Are these requirements submitted

If you select **No**, provide an explanation in 3b.

| achment       | ••••                      | Туре                                                      |  |
|---------------|---------------------------|-----------------------------------------------------------|--|
| npletion<br>s | Completion logs           | .jpg,<br>.pdf                                             |  |
|               | achment<br>npletion<br>Is | achment<br>npletion Completion logs<br>is required as per |  |

with this application? **Required** 

Directive 051Well SummaryWell summary for<br/>injection/disposal as per<br/>Directive 051.doc,<br/>.jpg,<br/>.pdfWellboreInjection wellbore<br/>completion schematic as<br/>per Directive 051.jpg,<br/>.pdfIf you select No, provide an explanation in 4a.

See Acid Gas Disposal: New attachments

### **Approval Transfer**

In accordance with Section 15.080 of the Oil and Gas Conservation Regulations, the operator of a scheme approved under Section 26 of the Oil and Gas Conservation Act should:

- apply to amend the approval to show the name change that has occurred since the scheme was approved
- apply to amend the approval to show the change of holder of the approval if the scheme has been sold or divested

This application requires only that you correctly complete Schedule 1 and include attachments before registration.

The Transfer of Approval form is in Appendix D of Directive 065.

See Approval Transfer attachments

### **CCP (Concurrent Production)**

Concurrent production (CCP) is defined as the production of an oil accumulation and its associated gas cap at the same time. Section 26(1)(e) of the Oil and Gas Conservation Act requires that no concurrent production scheme may proceed unless approved by the ERCB. CCP is a pool wide depletion decision requiring equitable treatment of all participants with productive wells.

### <u></u>

#### To enter concurrent production

Enter the following information:

| 1.  | Are there parties within the                                                                                                    | If you select <b>Yes</b> , you must attach: |                                                                       |                                                                                  |                        |
|-----|----------------------------------------------------------------------------------------------------|---------------------------------------------|-----------------------------------------------------------------------|----------------------------------------------------------------------------------|------------------------|
|     | area of contact, as described<br>in Directive 065, who need to<br>be notified of this application?<br><b>Required</b>                        |                                             | Required<br>Attachment                                                | Description                                                                      | Туре                   |
|     |                                                                                                    |                                             | Notification<br>Letter                                                | A copy of the letter<br>used to notify industry<br>parties of the<br>application | .doc,<br>.pdf          |
|     |                                                                                                    |                                             | Notification<br>List                                                  | List of industry parties<br>notified of the<br>application                       | .doc,<br>.pdf,<br>.xls |
| 2.  | Is all gas produced from the subject pool conserved? <b>Required</b>                                                                         | Select<br>pool is<br>If you                 | Yes if all the ga<br>conserved<br>select No, you r                    | is produced from the su<br>must answer question 2a                               | bject<br>a.            |
| 2a. | If No, a detailed discussion on<br>the feasibility of gas<br>conservation is required. Is<br>this discussion included in the<br>application? | Select<br>the app<br>If you<br>attach       | Yes if you have<br>olication.<br>select No, you o<br>ments, or regist | included the discussion<br>cannot validate this form<br>er the application.      | in<br>1, add           |

See CPP attachments

# **Change in Approval Holder Spacing**

A Change in Approval Holder application must be filed in the following situations:

- Mineral ownership within an approved holding boundary has changed and the existing approval holder is no longer applicable. An example of such a situation is when a company has been acquired by another company and is no longer the existing approval holder. In these situations, a Change in Approval Holder application must be filed to reflect the new company name as the approval holder.
- Mineral ownership within an approved holding boundary has changed, resulting in the need to
  redefine the holding boundaries. An example of such a situation may occur if working mineral
  interests within the holding change and are no longer equal. In this situation a Change in
  Approval Holder application must be filed to realign the holding boundaries to reflect the new
  area of common ownership. Failure to realign holding boundaries to reflect common ownership
  results in a High Risk enforcement action.

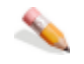

#### To change approval holder spacing

Enter the following information:

#### 3. Area of Application

View Map

Click to launch the Well Spacing Map, and then navigate to the area of interest. Using the Well Spacing Map, click the *Spacing Application* tab and then specify the area(s), formation(s), pool(s), and so on to include in the EAS application.

#### Notes:

An application can't be submitted if the total area of the application is greater than 36 sections or two townships by two ranges.

When selecting an area of application to rescind a holding or to change an approval holder, the area selected must overlap an existing approval for the same substance, production source, and formation(s)/pool(s). To remove selected areas, using the Well Spacing Map, either click **Removal by click on map** (**\***), ensure the *Current Holding* drop-down list is displaying the holding to remove, and then click the area to remove on the map.

**OR** To remove all areas, using the Well Spacing Map, click **Clear all map areas** (X).

To launch the help system for the Well Spacing Map, using the Well Spacing Map toolbar, click ?.

#### **5. Holdings or Units**

(Only displayed for new Holding or Unit type applications)

1. Does each applied-for holding or unit have common ownership at Select *Yes* if your proposed holding contains only a single DSU or whole and contiguous DSUs of common ownership (Section 5.200 of the OGCR).
the lessor and lessee levels?

the holdings where the approval holder is to change.

If you select *No*, the application cannot be filed.

- 2. Enter the well density of The well density entered on the form must match the well density in the existing approval. Well density is defined as the number of wells per pool per area. Enter the well density and then select the well density area. Possible well density areas are
  - 1 Quarter Legal Subdivision
  - 1 Legal Subdivision
  - 2 Legal Subdivisions
  - 1 Quarter Section
  - 1 Half Section
  - 1 Section
  - 2 Section
  - 3 Section
  - 4 Section
  - Per Holding
  - Limited by Buffer Distance
  - Limited by Buffer and Interwell Distances
  - Limited by Interwell Distances
  - Per Pool
  - See Special Provisions
- 3 Enter the buffer zone distance of the holdings where the approval holder is to change.
- 3a. Enter the buffer orientation of the holding(s) where the approval holder is to change.

Enter the buffer zone distance from the boundaries of each holding in metres of the existing approval. The buffer zone distance entered must match the existing approval.

Select the boundaries of the holding/unit that the buffer zone distance applies to. The selected boundaries must match the existing approval.

- 4. Do the holdings where If you select *Yes*, enter the approved interwell distance the approval holder is to in question 4a. change have an interwell If No, question 4a is not required. distance?
- 4a. If Yes, enter the The interwell distance must match the existing approval. interwell distance of the holding where the approval holder is to change.

## **Class I Disposal: New**

Disposal refers to the injection of fluids for purposes other than enhanced recovery or gas storage. Section 26 (1) of the Oil and Gas Conservation Act requires ERCB approval of a scheme for the storage or disposal of any fluid or other substance to an underground formation through a well. Generally you must obtain a surface facility approval from the ERCB Facilities Waste Management Section and/or Alberta Environment before the ERCB may issue a waste disposal well approval. For more information on waste facility applications, see Directive 058. You may obtain information on industrial waste facilities applications from the appropriate Alberta Environmental Corporate Regional office.

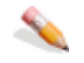

### To enter class 1 disposal: new

Enter the following information:

| 1. | To dispose into a zone<br>you must either hold the<br>rights to that zone or<br>have written consent<br>from the holder of the<br>rights. Does the primary<br>applicant have these<br>rights or consent?<br><b>Required</b> | Select<br>rights<br>If you<br>attach<br>the rec         | Yes if the prima<br>or consent.<br>select <b>No</b> , you c<br>ments, or registe<br>juired rights or c | ary applicant has the require<br>cannot validate this form, ac<br>er the application until you o<br>consent. | ed<br>Id<br>obtain     |
|----|----------------------------------------------------------------------------------------------------|---------------------------------------------------------|----------------------------------------------------------------------------------------------------|----------------------------------------------------------------------------------------------------|------------------------|
| 2. | Are there parties within                                                                                                    | If you                                                  | select <b>Yes</b> , you                                                                                | must attach:                                                                                                 |                        |
|    | the area of contact, as described in Directive                                                                                                    |                                                         | Required<br>Attachment                                                                                 | Description                                                                                                  | Туре                   |
|    | 065, who need to be<br>notified of this<br>application?                                                                                                    |                                                         | Notification<br>Letter                                                                                 | A copy of the letter used to notify industry parties of the application                                      | .doc,<br>.pdf          |
|    | Kequileu                                                                                                    |                                                         | Notification List                                                                                      | : List of industry parties notified of the application                                                       | .doc,<br>.pdf,<br>.xls |
| 3. | ERCB Directive 051                                                                                                    | If you                                                  | select <b>Yes</b> , you                                                                                | must attach:                                                                                                 |                        |
|    | requirements must be<br>submitted prior to the<br>ERCB's decision on this<br>application. Are these<br>requirements submitted<br>with this application?<br><b>Required</b><br>If you                                        |                                                         | Required<br>Attachment                                                                                 | Description                                                                                                  | Туре                   |
|    |                                                                                                    |                                                         | Completion<br>Logs                                                                                     | Completion logs required as per Directive 051                                                                | .jpg,<br>.pdf          |
|    |                                                                                                    |                                                         | Well Summary                                                                                           | Well summary for<br>injection/disposal as per<br>Directive 051                                               | .doc,<br>.jpg,<br>.pdf |
|    |                                                                                                    |                                                         | Wellbore<br>Schematic                                                                                  | Injection wellbore<br>completion schematic as<br>per Directive 051                                           | .jpg,<br>.pdf          |
|    |                                                                                                    | If you select <b>No</b> , provide an explanation in 3a. |                                                                                                    |                                                                                                    |                        |

4. Is the proposed disposal Select **No** if the proposed disposal is not into a into a hydrocarbon pool hydrocarbon pool or within 1.6 km of a hydrocarbon pool

or within 1.6 km of a hydrocarbon pool producing from the same zone? Required

Conservation in the

Disposal Section of Directive 065. Is this

information submitted

with your application?

#### 4a. If Yes, you must meet Select **Yes**, all of the requirements of the Section will be submitted with this application. the application

producing from the same zone.

requirements relating to If you select **No**, you cannot validate this form, add attachments, or register the application until you are prepared to submit all requirements relating to Conservation in the Disposal Section of Directive 065 with this application.

If you select **Yes**, you must answer question 4a.

5. Does the injectant Select **No** if the injectant does not contain  $H^2S$ . contain hydrogen If you select **Yes**, you must answer question 5a. sulphide  $(H^2S)$ ?

### Required

5a. If Yes, an up-to-date emergency response plan (ERP) is required prior to the ERCB's decision on this application. Is an up-todate ERP with the necessary notification in place?

Select **Yes** to show that a plan with the necessary notification is in place. If you select **No**, provide an explanation in 5b.

6. Disposal cannot occur Select **No** to show that the proposed disposal is not into into the zone of origin or the zone of origin or other formation identified as other formations containing useable groundwater. identified as containing If you **Yes**, you cannot validate this form, add useable groundwater. Is attachments, or register the application until you change the proposed disposal the proposed disposal zone formation. into such a zone of origin or formation? Required

See Class 1 Disposal: New attachments

## **Commingling: Gas**

The normal practice in accordance with Section 3.060 of the Oil and Gas Conservation Act is to maintain segregation between pools in the wellbore. However, if commingling of production of conventional gas and/or oil from two or more pools in the wellbore is warranted, an application for approval for commingling may be submitted to the ERCB under Section 3.050 of the Regulations

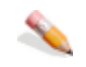

### To enter commingling gas

Enter the following information:

- 1. Is the well(s) proposed for commingling currently the pools to be commingled? Required
- 1a. If Yes, a tabulation of the current productivity for each well in each producing pool or interval to be commingled is required. Which EAS attachment contains this tabulation?

Select **No** if the well is not currently producing from one or more of the pools to be commingled. producing from one or more of If you select **Yes**, you must answer question 1a.

> If the tabulation is not included in the application, you must attach:

| Required<br>Attachment  | Description                                                                                                    | Туре                                      |
|-------------------------|----------------------------------------------------------------------------------------------------|-------------------------------------------|
| Current<br>Productivity | Tabulation of current<br>productivity for each<br>well in each<br>producing pool or<br>interval to be<br>commingled | .jpe,<br>.jpeg,<br>.jpg,<br>.pdf,<br>.xls |

2. Are any of the zones proposed for commingling not produced in the application well(s)? Required

tabulation of deliverability.

2a. If Yes, you must include a

Select **No** if the zones to be commingled are not currently produced in the application well(s). If you select **Yes**, you must answer question 2a.

If the tabulation is not included in the application, vou must attach:

|   | flow, or production test data for<br>each well in each pool or                  | production test data forRequiredDescriptionell in each pool orAttachment |                                                                                                    | Тур           |
|---|---------------------------------------------------------------------------------|--------------------------------------------------------------------------|----------------------------------------------------------------------------------------------------|---------------|
|   | interval to be commingled.<br>Which EAS attachment contains<br>this tabulation? | Gas<br>Production<br>Test                                                | Tabulation of gas<br>deliverability, flow, or<br>production test data for<br>each well in each pool<br>or interval to be<br>commingled | .pdf,<br>.xls |
| 3 | Do the pools proposed for                                                       | Select <b>No</b> if the pools                                            | s are not in within the Oil                                                                                                    |               |

- Do the pools proposed for belect **NO** if the pools are not in within the Oil commingling fall within the Oil Sands area. Sands area? If you select **Yes**, you must answer question 3a. Reauired
- 3a. If Yes, you must include a Select **Yes** if you have included the statement statement that the well(s) and discussion with your application. involved would be produced in If you select **No**, you cannot validate this form,

discussion on what effect the loss of individual pool data may with your application. have on future evaluations. Is this information submitted with your application?

accordance with ID 99-1 and a add attachments, or register the application until you indicate that you will include this information

4. A tabulation of pressure data If the tabulation is not included in the application, for each well in each pool or you must attach: interval to be commingled is Required Description Туре required. Which EAS Attachment attachment contains this Tabulation of Current .jpe, tabulation? pressure data for Pressure .jpeg, Required each well in each .jpg, pool or interval to be .pdf,

commingled .xls

See Commingling: Gas attachments

# **Commingling: Oil**

The normal practice in accordance with Section 3.060 of the Oil and Gas Conservation Act is to maintain segregation between pools in the wellbore. However, if commingling of production of conventional gas and/or oil from two or more pools in the wellbore is warranted, an application for approval for commingling may be submitted to the ERCB under Section 3.050 of the Regulations.

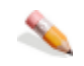

### To enter commingling oil

Enter the following information:

 Is the well(s) proposed for commingling currently producing from one or more of the pools to be commingled? Required

Is the well(s) proposed for commingling currently producing from one or more from one or more from one or more from one or more from one or more of the pools to be commingled. If you select **Yes**, you must answer question 1a.

1a. If Yes, a tabulation of the current productivity for each well in each producing pool or interval to be commingled is required. Which EAS attachment contains this tabulation?
 If the tabulation i you must attach: you must attach: Required Attachment Current Productivity

If the tabulation is not included in the application, you must attach:

| Required<br>Attachment  | Description                                                                                                    | Туре                                      |
|-------------------------|----------------------------------------------------------------------------------------------------|-------------------------------------------|
| Current<br>Productivity | Tabulation of current<br>productivity for each<br>well in each producing<br>pool or interval to be<br>commingled | .jpe,<br>.jpeg,<br>.jpg,<br>.pdf,<br>.xls |
|                         |                                                                                                    |                                           |

Are any of the zones Select No if the zones for commingling not proposed for commingling not produced in the application well(s).
 If you select Yes, you must answer question 2a. well(s)?

### Required

2a. If Yes, you must include a tabulation of production test data for each well in each pool or interval to be commingled. Which EAS attachment contains this tabulation?

If the tabulation is not included in the application, you must attach:

| be                   | Required<br>Attachment         | Description                                                                                                | Туре          |
|----------------------|--------------------------------|----------------------------------------------------------------------------------------------------|---------------|
| ich EAS<br>ains this | Oil Production<br>Test         | Tabulation of oil<br>production test data for<br>each well in each pool<br>or interval to be<br>commingled | .pdf,<br>.xls |
| ontrol               | Select <b>Yes</b> if the pools | s proposed to be commine                                                                                   | aled          |

- The same rate control administration is required to commingle oil pools. Do the proposed pools have the same rate control?
   Select **Yes** if the pools proposed to be commingled have the same rate control administration; for example, the pools all have GPP. If you select **No**, you must answer question 3a.
- 3a. If No, an application is Enter an explanation of the status of the

required to have common rate control. Indicate the status of this application.

 A tabulation of pressure data for each well in each pool or interval to be commingled is required. Which EAS attachment contains this tabulation?
 Required application; for example, if it has been submitted to the ERCB.

4. A tabulation of pressure data If the tabulation is not already included in the for each well in each pool or application, you must attach:

| Required<br>Attachment | Description                                                                                     | Туре                                     |
|------------------------|-------------------------------------------------------------------------------------------------|------------------------------------------|
| Current<br>Pressure    | Tabulation of<br>pressure data for<br>each well in each pool<br>or interval to be<br>commingled | jpe,<br>.jpeg,<br>.jpg,<br>.pdf,<br>.xls |

See Commingling:Oil attachments

# **Commingling: Oil & Gas**

The normal practice in accordance with Section 3.060 of the Oil and Gas Conservation Act is to maintain segregation between pools in the wellbore. However, if commingling of production of conventional gas and oil from two or more pools in the wellbore is warranted, an application for approval for commingling may be submitted to the ERCB under Section 3.050 of the Regulations.

### To enter commingling oil and gas

Enter the following information:

- 1. Is the well(s) proposed for commingling currently producing from one or more of the pools to be commingled? Required
- 1a. If Yes, a tabulation of the current productivity for each well in each producing pool or interval to be commingled is required. Which EAS attachment contains this tabulation?

Select **No** if the well is not producing from pools to be commingled.

If you select **Yes**, you must answer question 1a.

If the tabulation is not already included in the application, you must attach:

| Required<br>Attachment  | Description                                                                                                    | Туре                                      |
|-------------------------|----------------------------------------------------------------------------------------------------|-------------------------------------------|
| Current<br>Productivity | Tabulation of current<br>productivity for each<br>well in each<br>producing pool or<br>interval to be<br>commingled | .jpe,<br>.jpeg,<br>.jpg,<br>.pdf,<br>.xls |

- proposed for commingling not produced in the application well(s)? Required
- 2a. If Yes, you must include a or production test data for gas zones and/or production test data for oil zones for each well in each pool or interval to be comminaled. Which EAS attachment contains this tabulation?

2. Are any of the pools or intervals Select **No** if the pools or intervals for commingling not produced in the application well or wells.

If you select **Yes**, you must answer question 2a.

If the tabulation is not already included in the tabulation of deliverability, flow, application, you must attach at least one of:

| Required<br>Attachment    | Description                                                                                                    | Тур          |
|---------------------------|----------------------------------------------------------------------------------------------------|--------------|
| Gas<br>Production<br>Test | Tabulation of gas<br>deliverability, flow, or<br>production test data<br>for each well in each<br>pool or interval to be<br>commingled | .pdf<br>.xls |
| Oil Production<br>Test    | Tabulation of oil<br>production test data<br>for each well in each<br>pool or interval to be<br>commingled                             | .pdf<br>.xls |

3. Are the pools proposed for

Select **No** if they are not in within the Oil Sands

|     | commingling within the Oil<br>Sands area?<br><b>Required</b>                                                                                                    | area.<br>If you s                                   | select <b>Yes</b> , you                                                                      | ı must answer questio                                                                           | on 3a.                                    |
|-----|----------------------------------------------------------------------------------------------------|-----------------------------------------------------|----------------------------------------------------------------------------------------------|-------------------------------------------------------------------------------------------------|-------------------------------------------|
| 3a. | If Yes, you must include a<br>statement that the well(s )<br>involved will be produced in<br>accordance with ID 99-1 and a<br>discussion on what effect the<br>loss of individual pool data may<br>have on future evaluations. Is<br>this information submitted with<br>your application? | Select<br>and dis<br>If you s<br>the app<br>informa | <b>Yes</b> if you have<br>scussion.<br>select <b>No</b> , you<br>plication until y<br>ation. | e included the statem<br>cannot proceed furth<br>ou included this                               | ent<br>er with                            |
| 4.  | The same rate control<br>administration is required to<br>commingle oil pools. Does the<br>proposed commingling involve<br>more than one oil pool?<br><b>Required</b>                                                                                                    | Select<br>than or<br>If you s                       | <b>Yes</b> if the com<br>ne oil pool.<br>select <b>No</b> , you                              | mingling involves mo<br>must answer question                                                    | re<br>n 4a.                               |
| 4a. | If Yes, do the proposed oil pools have the same rate control?                                                                                                    | Select<br>If you s                                  | Yes if the rate select No, you                                                               | control is the same.<br>must answer question                                                    | n 4b.                                     |
| 4b. | If No, an application is required<br>to have common rate control.<br>Indicate the status of this<br>application.                                                                                                    | Enter a<br>applica                                  | n explanation tion.                                                                          | of the status of the                                                                            |                                           |
| 5.  | A tabulation of pressure data for each well in each pool or                                                                                                    | If the t<br>applica                                 | abulation is no<br>tion, you must                                                            | t already included in t<br>attach:                                                              | the                                       |
|     | interval to be commingled is required. Which EAS attachment                                                                                                    |                                                     | Required<br>Attachment                                                                       | Description                                                                                     | Туре                                      |
|     | contains this tabulation?<br><b>Required</b>                                                                                                    |                                                     | Current<br>Pressure                                                                          | Tabulation of<br>pressure data for<br>each well in each<br>pool or interval to<br>be commingled | .jpe,<br>.jpeg,<br>.jpg,<br>.pdf,<br>.xls |

See Commingling:Oil & Gas attachments

## **Common Carrier**

The Oil and Gas Conservation Act (the Act) affords each owner the opportunity of obtaining its share of the production of oil or gas from any pool and provides for economic, orderly, and efficient development in the public interest. Accordingly, the ERCB may issue a declaration of a common carrier of oil, gas, or synthetic crude oil under Section 37 of the Act.

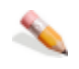

#### To enter common carriers

Enter the following information:

1. Documentation showing your attempts to negotiate a solution to the issue is required. Indicate which EAS attachment contains this documentation. **Required** 

If the documentation is not included in the application, you must attach:

| Required<br>Attachment  | Description                                                | Туре          |
|-------------------------|------------------------------------------------------------|---------------|
| Negotiation<br>Attempts | Documentation<br>showing attempts to<br>resolve the matter | .doc,<br>.pdf |

See Common Carrier attachments

## **Common Processor**

The Oil and Gas Conservation Act (the Act) affords each owner the opportunity of obtaining its share of the production of oil or gas from any pool and provides for economic, orderly, and efficient development in the public interest. Accordingly, the ERCB may issue a declaration of a common processor of gas under Section 42 of the Act.

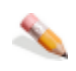

### To enter common processors

Enter the following information:

1. Documentation showing your attempts to negotiate a solution to the issue is required. Indicate which EAS attachment contains this documentation. **Required** 

If the documentation is not included in the application, you must attach:

| Required<br>Attachment  | Description                                                | Туре          |
|-------------------------|------------------------------------------------------------|---------------|
| Negotiation<br>Attempts | Documentation<br>showing attempts to<br>resolve the matter | .doc,<br>.pdf |

See Common Processor attachments

## **Common Purchaser**

The Oil and Gas Conservation Act (the Act) affords each owner the opportunity of obtaining its share of the production of oil or gas from any pool. Accordingly, the ERCB may issue a declaration of common purchasers of oil and gas under Sections 39(1) and 40(1) of the Act. Historically the ERCB has not received applications filed under Section 39(1) respecting common purchasers of oil, as the prorationing of oil has been handled under other legislation. However the ERCB has considered many applications under Section 40(1) respecting common purchasers of gas and, accordingly, existing practices primarily deal with the common purchasers of gas.

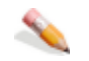

#### To enter common purchasers

Enter the following information:

1. Documentation showing your attempts to negotiate a solution to the issue is required. Indicate which EAS attachment contains this documentation. **Required**  If the documentation is not included in the application, you must attach:

| Required<br>Attachment  | Description                                                | Туре          |
|-------------------------|------------------------------------------------------------|---------------|
| Negotiation<br>Attempts | Documentation<br>showing attempts to<br>resolve the matter | .doc,<br>.pdf |

See Common Purchaser attachments

# **Compulsory Pooling**

The ERCB's role in pooling matters is to offer a regulatory avenue to resolve problems relating to pooling issues, thereby allowing each owner the opportunity to obtain its share of oil and gas from any pool.

Applications for compulsory pooling are made

- under Section 72 of the Oil and Gas Conservation Act (the Act);
- if there is a missing and untraceable owner in the spacing unit, under both Sections 72 and 77
  of the Act (Section 77 provides that the revenues associated with the missing and untraceable
  owner be paid to the Public Trustee); and
- if there is a dispute as to the ownership of a tract or ownership is unknown, under both Sections 72 and 78 of the Act (Section 78 provides that revenues associated with the disputed tract be paid to the Provincial Treasurer to be held in trust pending an order of the Court of Queen's Bench or until a settlement has been reached by the parties).

The ERCB's current policies and practices respecting pooling arise from a combination of specific provisions of the Oil and Gas Conservation Act, historical decisions made by the ERCB, consultations with industry, and ERCB decisions resulting from pooling applications considered at public hearings. These avenues have resulted in an ERCB pooling order with standard terms. Nonstandard terms are included in an order only where there is substantial justification to do so.

### To enter compulsory pooling

Enter the following information:

1. Documentation showing your attempts to negotiate a solution to the issue is required. Indicate which EAS attachment contains this documentation. **Required** 

If the documentation is not included in the application, you must attach:

| Required<br>Attachment  | Description                                                | Туре          |
|-------------------------|------------------------------------------------------------|---------------|
| Negotiation<br>Attempts | Documentation<br>showing attempts to<br>resolve the matter | .doc,<br>.pdf |

See Compulsory Pooling attachments

## **CW CBM Desorption Control Well** application

Section 7.025 of the OGCR states that a licensee shall not produce gas from coal unless the Board has designated a control well that is within 5 kilometres of the producing gas well for desorption testing.

A list of designated control wells appears on the ERCB web site. If a control well isn't designated within the required distance of your proposed well or does not provide adequate zonal coverage, you can propose a control well for the ERCB to approve. Note that once a proposed control well is submitted to the ERCB, all information relating to the proposed control well will no longer be held confidential by the ERCB.

For information on evaluating the suitability of a proposed control well, see Directive 062.

Before a CBM Desorption Well application is submitted, the proposed control well must be drilled, samples collected only in coals, and have geophysical logs in LAS 2 format.

Desorption testing requirements for CBM control wells are set out in section 11.145(2), (3), (5), and (7) of the OGCR and in Directive 040.

To enter CW CBM desorption control wells

Enter the following information:

| Application<br>Type |                                     |
|---------------------|-------------------------------------|
| 1.                  | Type of CBM Desorption Control Well |
|                     | Required                            |

- 2. An application for a full validation must be submitted when the complete desorption report is available. If a full report is completed an application for preliminary validation will not be accepted. Is the complete desorption report available? **Required**
- 2a. If yes, the complete desorption report must have been published on ST105 or submitted to ERCB Section Leader Coal and Unconventional

Type of validation required depending on whether the complete (full validation) or partial (preliminary validation) desorption report is available.

Confirm whether or not the full report is available depending on whether you selected Preliminary or Full validation above. For example, if you selected *Preliminary*, you must select *No* at this point.

If submitting a full validation, specify whether the desorption report was published on ST105 or submitted to the Section Gas, Geology and Reserves, ERCB, 640-5 Avenue SW, Alberta T2P 3G4.

Validation of a desorption

control well using non-full

the desorption test? (**Required** if a complete desorption report is not

calibrate the cuttings?

available)

diameter core (drill cuttings or

Does the applicant have access

full-diameter core to be used to

to the complete report for the

sidewall core) can not occur unless the applicant has access to the offsetting full-diameter core report to be used for calibration. Is a non-full diameter core being used for

2b. Please specify the submission date (dd-mmm-yyyy)

3

3a.

Leader.

If the desorption report was submitted to the section leader,

click the calendar control (

Specify whether a non-full diameter core is being used for the desorption test.

If you specified that a non-full diameter core was being used for the desorption test, you must specify whether you have access to a complete report for the full-diameter core to which your non-full diameter core can be calibrated. If you select No to this question, you won't be able to proceed with the application.

For both full and partial validation submissions, specify the type of analyses either completed or to be completed.

The following analyses will be / have been performed on the applied for well, two paper copies and one CDROM of the complete report submitted to ERCB Section Leader, Coal and Unconventional Gas, Geology and Reserves ERCB, 640-5 Avenue SW, Calgary, Alberta T2P 3G4.
Desorption Analysis (DA) is required.

### 2. Application Details

1. Type the licence number for an existing well licence of a drilled well. Only events, not production events are selectable. The application refreshes so that all the UWIs associated with this licence appear in the drop-down list box below the Licence

Number box.

The Add Sample Interval dialog box appears.

- 3. For the measured depths of the top and bottom of the sample interval in meters, type a positive value up to 6 characters with one decimal place, and then select whether the sample is based on a core or on cuttings. The system verifies that the value for the interval top is less than the value for the interval base.
- 4. Select an interpreted coal zone from the drop-down list. If your sample source is from cuttings, in the Calibration Well UWI pane, click **Add Location** to open an input window, type a UWI to which the cuttings samples are calibrated, and then click **Save**.
- 5. Using the *Add Sample Interval* dialog box, click **Save**. The *CBM Desorption Control Well* form appears displaying the desorption sample interval information you added above.

You can add additional desorption test intervals for the same wellbore by clicking **Add Sample Interval** while that well is selected in the drop-down list. You can only add one UWI per application and if you try to attach a second UWI at this point, all information entered for the previous UWI is lost.

In the Sample Interval Details table, click **View** to change details, or click **Delete** to remove the sample interval.

| 6. | Required<br>Attachment              | Description                                                                                                    | Туре                   |
|----|-------------------------------------|----------------------------------------------------------------------------------------------------|------------------------|
|    | Control Well<br>Log(s)              | Geophysical Log(s).                                                                                                    | .las                   |
|    | Preliminary<br>Desorption<br>Report | A preliminary desorption report for the control well if the application is for preliminary validation of a desorption control well.                                                                           | .pdf,<br>.doc,<br>.xls |
|    | Calibration<br>Report               | Cuttings to core the calibration report for the<br>applied for well if the application is for a full<br>validation of a desorption control well and the<br>desorption test uses cuttings or sidewall samples. | .pdf,<br>.doc,<br>.xls |

See CW CBM Desorp attachments.

## **Control Well CBM Exception applications**

The ERCB may consider exceptions to the requirement in section 7.025 of the OGCR that states all CBM production must meet control well requirements. Exceptions are considered on a well-by-well basis and may result in either deferred, reduced, or relief from control well requirements.

For detailed information on applying for a control well exception, see Directive 062.

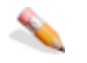

### To enter control well CBM exceptions

Enter the following information:

7.

- 1. Select whether you are applying for an exception for either a Pressure and Flow control well or for a Desorption control well.
- Click Add Location and then type the full UWI for the well for which you're applying for an exception, and then click Save. At least one location is required for an application, and only location(s) within same township, range, and meridian are accepted.
- 3. In the *Zone(s)* column, select whether the requested exception pertains to all zones in the above well or to a selected zone.
- 4. In the *Basis for Exception Request* column, click **Add/View** and then type a summary of why this well should be considered for exception based on the criteria defined in Directive 062. This field is limited to 200 characters. Use the *Application Letter* attachment to expand on this summary.
- 5. Click **Add Zone** and type the interval depth of the zone for which the exception is requested, and then in the *Interpreted Coal Zone Name* drop-down list, select the name of the zone. At least one zone is required per UWI. Click **Save**.
- 6. Select whether a well included in this exception is based on the area having discontinuous coal zone(s) where the extent of the coal cannot be reasonably predicted or mapped.

| Required<br>Attachment | Description                                                                                                    | Туре                         |
|------------------------|----------------------------------------------------------------------------------------------------|------------------------------|
| Geophysical<br>Log(s)  | Geophysical Log(s).                                                                                                    | .las                         |
| Plats                  | Map showing the well(s) requested for<br>exception and surrounding validated control<br>well radii for the type of exception request. | .doc,<br>.jpg,<br>.pdf, .xls |
| Cross-sections         | Cross-section(s) of wells in the adjacent area demonstrating the discontinuity of the coal zone(s) requested for exception.           | .jpg                         |
| Discontinuity<br>Maps  | Map of occurrences of discontinuous coal<br>zone(s) with well(s) requested for exception<br>highlighted.                              | .doc,<br>.jpg,<br>.pdf, xls  |

ApplicationLetter including expanded discussion outlining.doc, .pdfLetterthe reason(s) for the exception request.

See CW CBM Exception attachments.

## **CW CBM Pressure and Flow Control** Well application

Section 7.025 of the OGCR states that a licensee shall not produce gas from coal unless the Board has designated a control well that is within 3 kilometres of the producing gas well to measure pressure and production in each coal zone.

A list of designated control wells appears on the ERCB web site. If a control well isn't designated within the required distance of your proposed well, or does not provide adequate zonal coverage, you can propose a control well for the ERCB to approve. Note that once a proposed control well is submitted to the ERCB, all information relating to the proposed control well will no longer be held confidential by the ERCB.

For information on evaluating the suitability of a proposed control well, see Directive 062.

Before a CBM Pressure and Flow Control Well application is submitted, the proposed control well must be drilled, completed only in coals, have geophysical logs in LAS 2 format, and the completion records must be electronically submitted to the ERCB using the Well Records System.

Licensees can request the ERCB validate a control well for pressure and flow either before or after the well is tested.

Pressure and flow testing requirements for CBM control wells are set out in section 11.145(1), (4), and (6) of the OGCR and in Directive 040.

### To enter CW CBM pressure and flow control

Enter the following information:

- 1. Type a licence number. The system verifies you are both the primary applicant and the licence holder when you click **Submit**. The application then refreshes so that the UWI and all associated event sequences appear in the application. UWIs with a status other than Open Hole, Slotted Liner, or Perforated are greyed out as the well must be drilled and completed. Only drill events, not production events are selectable.
- 2. For each selectable wellbore, choose whether a flow test has been conducted or will be conducted, and then click **Add Pressure Test Interval** to open an input window. Only unabandoned wells with a status of Open Hole, Perforated, or Slotted Liner allow flow and pressure test information to be added. The *Add Pressure Test Interval* dialog box appears.
- 3. Type a positive value up to 6 characters long with one decimal place for the measured depths of the top and bottom of the pressure test interval in meters, and then select whether the pressure test has been completed or will be completed. The system verifies that the value for the interval top is less than the value for the interval base and if completion records have been submitted through the Well Records System (WRS).
- 4. Select the name of the interpreted coal zone, and then click **Save**.

The *CBM Pressure and Flow Control Well* form appears displaying the pressure test interval information you typed.

You can add additional pressure test intervals for the same wellbore by clicking **Add Pressure Test Interval** beside a well for which you have already added a pressure test interval, or complete steps 2 to 4 above to add a pressure test interval for another wellbore.

In the Pressure Test Interval Details table, click **View** to change depths or zone, or click **Delete** to remove a pressure test interval.

| 5. | <b>Required Attachment</b> | Description         | Туре |
|----|----------------------------|---------------------|------|
|    | Control Well Log(s)        | Geophysical Log(s). | .las |

See CW CBM Press&Flow attachments.

## **Disp Scheme: New**

Disposal refers to the injection of fluids for purposes other than enhanced recovery or gas storage. In accordance with the Oil and Gas Conservation Act, Section 26(1)(c), ERCB approval of a scheme is required for the gathering, storage, and disposal of water produced in conjunction with oil and gas. The ERCB classifies disposal wells based on the type of injection fluid. This classification system is outlined in ERCB Directive 051, Section 2.4.

|   | £ |  |
|---|---|--|
|   |   |  |
| - |   |  |

To enter new disposal schemes

Enter the following information:

- 1. To dispose into a zone you Select **Yes** if the primary applicant has the required must either hold the rights rights or consent. If you select No, you cannot validate this form, add to that zone or have written consent from the attachments, or register the application until you holder of the rights. Does obtain the required rights or consent. the primary applicant have these rights or consent? Required
- 2. Are ERCB Directive 051

If you select **Yes**, you must attach:

|    | requirements submitted as part of this application?<br><b>Required</b>                                                               | Required<br>Attachment                                                                                                    | Description                                                        | Туре                   |
|----|----------------------------------------------------------------------------------------------------|----------------------------------------------------------------------------------------------------|--------------------------------------------------------------------|------------------------|
|    |                                                                                                    | Completion<br>Logs                                                                                                    | Completion logs required as per Directive 051                      | .jpg,<br>.pdf          |
|    |                                                                                                    | Wellbore<br>Schematic                                                                                                    | Injection wellbore<br>completion schematic as<br>per Directive 051 | .jpg,<br>.pdf          |
|    |                                                                                                    | Well Summary                                                                                                    | Well summary for<br>injection/disposal as per<br>Directive 051     | .doc,<br>.jpg,<br>.pdf |
| 3. | Is the proposed disposal<br>into a hydrocarbon pool or<br>within 1.6 km of a<br>hydrocarbon pool<br>producing from the same<br>zone? | Select No if the proposed disposal is not into a<br>hydrocarbon pool or within 1.6 km of a hydrocarbon<br>pool producing from the same zone.<br>If you select Yes, you must answer question 3a. |                                                                    | bon                    |

### Required

3a. If Yes, you must meet the Select **Yes** if you meet the requirements. application requirements the Disposal Section of Directive 065. Is this information submitted with your application?

If you select **No**, you cannot proceed further with the relating to Conservation in application until you meet the requirements relating to Conservation in the Disposal Section of Directive 065.

4. Does the injectant contain Select **No** if the injectant does not contain  $H^2S$ . hydrogen sulphide (H<sup>2</sup>S)? If you select **Yes**, you must answer question 4a.

### Required

| 4a. | If Yes, you must meet the<br>application requirements<br>relating to Conservation in<br>the Disposal Section of<br>Directive 065.                                                                      | Select <b>Yes</b> to show that a plan with the necessary notification is in place.<br>If you select <b>No</b> , provide an explanation in 4b.                                                                                                    |
|-----|----------------------------------------------------------------------------------------------------|----------------------------------------------------------------------------------------------------|
| 5.  | Disposal cannot occur into<br>the zone of origin or other<br>formations identified as<br>containing useable<br>groundwater. Is the<br>proposed disposal into<br>such a zone of origin or<br>formation? | Select <b>No</b> to show that the proposed disposal is not<br>into the zone of origin or other formation identified as<br>containing useable groundwater.<br>If you <b>Yes</b> , you cannot validate this form, add<br>attachments, or register the application until you<br>change the proposed disposal zone formation. |

### Required

See Disposal Scheme: New attachments

## **ER Scheme**

Enhanced recovery (ER) involves the improvement of hydrocarbon recovery through the injection of fluid(s) into a hydrocarbon reservoir to

- add to or maintain reservoir energy (pressure),
- displace hydrocarbons to production wells, and/or
- alter the reservoir fluids so that hydrocarbon flow and recovery are improved.

Waterflooding of oil pools is the most common type of ER scheme in Alberta, but other gas/solvent floods, miscible floods and gas cycling schemes also exist.

An application to implement or amend a scheme for enhanced recovery is required in accordance with Section 39(1)(a) of the Oil and Gas Conservation Act. Approvals or licenses from other government agencies may also be required outside the Directive 065 approval process.

The ERCB expects approved ER schemes to be operated in accordance with the scheme approval at all times. The ERCB also expects that the operation of ER schemes will be monitored and that operational adjustments or changes will be made to ensure optimum recovery.

If changes to the original approval are required, you must apply for appropriate amendment(s) to the existing ER scheme approval.

When you submit an Enhanced Recovery Scheme application, the following information is required on Schedule 1. An application to implement or amend a scheme for enhanced recovery utilizes the same ER Form.

### Schedule 1

| 1. Applicant information                  | Required                                                                      |
|-------------------------------------------|-------------------------------------------------------------------------------|
| 2. Application Type                       | Required                                                                      |
| 3. Location                               | Required                                                                      |
| 4. Field and Pool                         | Required                                                                      |
| 5. Ownership and notification information | This information is entered directly on the Enhanced Recovery Scheme schedule |
| 6. Future applications                    | Required                                                                      |

Certain new and amendment ER applications are eligible as a Quick Review application.

Enter the following Enhanced Recovery scheme application information.

- 1. Application Type
- 2. Ownership and notification information
- 3. Proposed injection well locations and injection intervals
- 4. Proposed approval area
- 5. Scheme details

(Additional information can be found in Directive 065 Appendix I: Application for an Enhanced Recovery Scheme.)

## **Gas Allowable application**

When a well is subject to an ERCB gas allowable (GA) order and the well's licensee believes that circumstances warrant the allowable being rescinded or amended, an application can be made to change the allowable in accordance with Section 10.300(4) of the Oil and Gas Conservation Act.

This application requires only that you correctly complete Schedule 1 and include attachments before registration.

See Gas Allowable attachments

## **Gas Storage**

This application is for the storage of gas into underground hydrocarbon reservoirs can be for production-motivated reasons or commercial operations. Production-motivated schemes are usually characterized by the temporary storage of gas occurring at or near the producing pools. They can allow for the more efficient use of production and processing facilities and may also be of benefit in market-related situations. Commercial gas storage schemes are designed to provide an efficient means of balancing supply with a fluctuating market demand. These schemes store third-party nonnative gas, allowing marketers to take advantage of seasonal price differences, effect custody transfers, and maintain reliability of supply. Gas from many sources may be stored at commercial facilities under fee-for-service, buy-sell, or other contractual arrangements.

The ERCB regulates gas storage operations to ensure that all gas conservation, equity, environment, and safety issues are addressed and to maintain up-to-date estimates of provincial gas reserves and deliverability.

An application for approval of a new scheme or amendment to an existing scheme for the underground storage of gas is made under Section 26(1)(b) of the Oil and Gas Conservation Act.

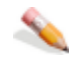

### To enter gas storage

Enter the following information:

- Does the injectant contain hydrogen sulphide (H<sup>2</sup>S)?
   Required
- 1a. If Yes, an up-to-date emergency response plan (ERP) is required prior to the ERCB's decision on this application. Is an up-to-date ERP, with the necessary notification, in place?
- Are Directive 051 requirements submitted as part of this application?
   Required

Select **No** if the injectant does not contain  $H^2S$ . If you select **Yes**, you must answer question 1a.

Select **Yes** if an up-to-date plan with the necessary notification is in place. If you select **No**, provide an explanation in 1b.

If you select **Yes**, you must attach:

| Required<br>Attachment | Description                                                        | Туре                   |
|------------------------|--------------------------------------------------------------------|------------------------|
| Completion<br>Logs     | Completion logs<br>required as per<br>Directive 051                | .jpg,<br>.pdf          |
| Wellbore<br>Schematic  | Injection wellbore<br>completion schematic<br>as per Directive 051 | .jpg,<br>.pdf          |
| Well<br>Summary        | Well summary for<br>injection/disposal as<br>per Directive 051     | .doc,<br>.jpg,<br>.pdf |

See Gas Storage attachments

## **GOR Penalty Relief**

Gas oil ratio (GOR) penalties are applied to an oil well's MRL when the producing GOR exceeds the base GOR. The penalty factor is calculated by taking the ratio of the base GOR to the producing GOR. The MRL is then multiplied by this penalty factor to determine the adjusted MRL (the permitted production rate). GOR penalty relief is applied for under Section 10.060 of the Oil and Gas Conservation Act.

### <u></u>

### To enter GOR penalty relief

Enter the following information:

| 1.  | Is there gas-cap gas production from the subject pool? <b>Required</b>                                                                                                    | Select <b>No</b> if there is no gas-cap gas<br>production occurring from the pool.<br>If you select <b>yes</b> , you must answer<br>question 1a.                                                                                                    |
|-----|----------------------------------------------------------------------------------------------------|----------------------------------------------------------------------------------------------------|
| 1a. | If Yes, concurrent production (CCP)<br>approval is required. Does the pool have<br>CCP approval?                                                                                         | Select <b>Yes</b> if the pool has CCP approval.<br>If you select <b>No</b> , explain the status of<br>the CCP application in 1b.                                                                                                    |
| 2.  | Is all gas produced from the subject pool conserved? <b>Required</b>                                                                                                    | Select <b>Yes</b> if all the gas produced from<br>the subject pool is conserved.<br>If you select <b>No</b> , you must answer<br>question 2a.                                                                                                    |
| 2a. | If No, a detailed discussion on the<br>feasibility of gas conservation is<br>required. Is this discussion included in<br>the application?                                                | Select <b>Yes</b> if you have included a discussion on the feasibility of gas conservation in the application .If you select <b>No</b> , you cannot validate this form, add attachments, or register the application until you obtain the detailed discussion is included.                       |
| 3.  | A discussion and analysis of why<br>enhanced oil recovery is not feasible for<br>this pool or well(s) is required. Is this<br>discussion included in the application?<br><b>Required</b> | Select <b>Yes</b> if you have included the discussion and analysis on enhanced oil recovery feasibility for this pool or well(s).<br>If you select <b>No</b> , you cannot validate this form, add attachments, or register the application until you obtain the detailed discussion is included. |

See GOR Penalty Relief attachments

## GPP

GPP removes a pool from restrictions imposed by the ERCB's monthly MRL Order and is granted under Section 10.060 of the Oil and Gas Conservation Act. Under GPP, the wells in a pool are not restricted by base allowable or GOR penalties. However, as the name implies, operators are expected to produce the wells in accordance with good engineering practices to optimize oil recovery. The ERCB may rescind GPP approval if new information or technology indicates that production under GPP may affect conservation or the rights of other owners in the pool. GPP may be granted with concurrent production restrictions on gas cap production or other conditions.

Note that for pools under primary depletion, GPP is granted to the pool, not to individual wells. For pools where EOR schemes exist, GPP is usually granted only to the ER oil scheme areas.

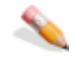

### To enter GPP

Enter the following information:

| 1.  | Is there gas-cap gas production from the subject pool? <b>Required</b>                                                                                                    | Select <b>No</b> if there is no gas-cap gas<br>production occurring from the pool.<br>If you select <b>yes</b> , you must answer<br>question 1a.                                                                                                    |
|-----|----------------------------------------------------------------------------------------------------|----------------------------------------------------------------------------------------------------|
| 1a. | If Yes, concurrent production (CCP)<br>approval is required. Does the pool have<br>CCP approval?                                                                                         | Select <b>Yes</b> if the pool has CCP approval.<br>If you select <b>No</b> , explain the status of<br>the CCP application in 1b.                                                                                                    |
| 2.  | Is all gas produced from the subject pool conserved?<br><b>Required</b>                                                                                                    | Select <b>Yes</b> if all the gas produced from<br>the subject pool is conserved.<br>If you select <b>No</b> , you must answer<br>question 2a.                                                                                                    |
| 2a. | If No, a detailed discussion on the feasibility of gas conservation is required. Is this discussion included in the application?                                                         | Select <b>Yes</b> if you have included a discussion on the feasibility of gas conservation in the application If you select <b>No</b> , you cannot validate this form, add attachments, or register the application until you obtain the detailed discussion is included.                     |
| 3.  | A discussion and analysis of why<br>enhanced oil recovery is not feasible for<br>this pool or well(s) is required. Is this<br>discussion included in the application?<br><b>Required</b> | Select <b>Yes</b> if you have included the discussion and analysis on enhanced oil recovery feasibility for this pool or well(s). If you select <b>No</b> , you cannot validate this form, add attachments, or register the application until you obtain the detailed discussion is included. |

See GPP attachments

## **Pool Delineation**

Following the initial well assignment and if additional information becomes available that substantially changes current decisions, a well licensee may choose to, and in fact is encouraged to, make an application to change assigned reserves or vary pool delineation for several reasons. There is currently no validation associated with this application type.

This application requires only that you correctly complete Schedule 1 and include attachments before registration.

See Pool Delineation attachments

## **Rateable Take**

The purposes of the Oil and Gas Conservation Act (the Act) are, among other things, to effect the conservation of oil and gas resources, to afford each owner the opportunity of obtaining its share of the production of oil or gas from any pool, and to provide for economic, orderly, and efficient development in the public interest. Section 23 of the Act mandates the ERCB to address all three of these purposes. Historically this legislation has been used only in the equity context and to allow for economic, orderly, and efficient development; other sections of the Act have been used to ensure conservation of resources.

Under Section 23 the ERCB may limit the amount of gas that may be produced and/or distribute the amount of gas that may be produced from a pool or part of a pool. Historically, this legislation has been used to authorize the distribution of gas production among wells in a non-associated gas pool.

Each application for a rateable take order proceeds to a public hearing.

### <u></u>

### To enter rateable take

Enter the following information:

1. Is an oil pool associated with this If you select Yes, you must attach:

|    | application?<br><b>Required</b>                                                                                                    | Required<br>Attachment                                                    | Description                                         | Туре                       |
|----|----------------------------------------------------------------------------------------------------|---------------------------------------------------------------------------|-----------------------------------------------------|----------------------------|
|    |                                                                                                    | Oil Isopach Map                                                           | Net oil pay<br>map                                  | .jpg, .map<br>.mxd, .pdf   |
| 2. | Documentation showing your<br>attempts to negotiate a solution<br>to the issue is required. Indicate<br>which EAS attachment contains<br>this documentation.<br><b>Required</b> | If the documentation is not included in the application, you must attach: |                                                     |                            |
|    |                                                                                                    | Required<br>Attachment                                                    | Description                                         | Туре                       |
|    |                                                                                                    | Negotiation<br>Attempts                                                   | Documentation<br>showing attemp<br>resolve the matt | .doc,<br>ts to .pdf<br>ter |
| 3. | A tabulation of your proposed<br>allocation is required. Indicate<br>which EAS attachment contains<br>this tabulation.<br><b>Required</b>                                       | If the tabulation is not application, you must a                          | already includec<br>ttach:                          | l in the                   |
|    |                                                                                                    | Required<br>Attachment                                                    | Description                                         | Туре                       |
|    |                                                                                                    | Proposed<br>Allocation                                                    | Tabulation of<br>proposed<br>allocation             | .doc,<br>.pdf,<br>.xls     |

See Rateable Take attachments

## **Rescind Spacing**

Under Section 5.220(b) of the OGCR, an applicant may apply to rescind all or part of an existing approved holding. A request to rescind a holding must be made using the Rescind form. Rescinding all or a portion of a holding may be necessary if common ownership no longer exists. A common example of such a situation is when a lease for a DSU within a holding boundary has expired and reverted back to the Crown. A holding may also be rescinded if the standard spacing prescribed in Part 4 of the OGCR is sufficient. There are no notification requirements for an application to rescind a holding.

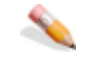

### To rescind spacing

Enter the following information:

| 2. Appl | ication |
|---------|---------|
| Туре    |         |

Holding or Unit

If selected, choose from the following options: **Holding**: Establish a holding comprising whole contiguous DSUs in accordance with Sections 5.190 and 5.200 of the OGCR and suspend the DSUs and target areas in the holding in accordance with Section 79(4) of the OGCA. **Unit**: Suspend the DSUs and target area provisions within a unit or partial unit in accordance with Section 79(4) of the OGCA.

## 3. Area of Application

View Map

Click to launch the Well Spacing Map, and then navigate to the area of interest. Using the Well Spacing Map, click the *Spacing Application* tab and then specify the area(s), formation(s), pool(s), and so on to include in the EAS application.

### Notes:

An application can't be submitted if the total area of the application is greater than 36 sections or two townships by two ranges. When selecting an area of application for a rescind or change in approval holder, the area selected must overlap an approval for the same substance, production source, and formation(s) / pool(s).

To remove selected areas, using the Well Spacing Map, either click **Removal by click on map** (**\***), ensure the *Current Holding* dropdown list is displaying the holding to remove, and then click the area to remove on the map. **OR** To remove all areas, using the Well Spacing Map, click **Clear all map areas** (**\***).

|                                                                              |                                                                  | To launch the help system for the Well Spacing<br>Map, using the Well Spacing Map toolbar, click<br>?.                                                                                                    |                                                           |
|------------------------------------------------------------------------------|------------------------------------------------------------------|----------------------------------------------------------------------------------------------------|-----------------------------------------------------------|
| 4. Application<br>Details                                                    |                                                                  |                                                                                                    |                                                           |
| 1.                                                                           | What is the source of production?                                | Select the production source, either sand or coal.<br>Only one production source can be selected for<br>each application. If application areas involve<br>both production sources, you must file multiple<br>applications and relate them on Schedule 1 in<br>Section 6: Future Applications.                                                                                                    |                                                           |
| 2.                                                                           | As defined by<br>Schedule 13 of<br>the OGCR, what<br>area of the | This field is populated based on the application<br>area selected on the Well Spacing Map. Areas 1<br>and 2 are used to define the standard buffer<br>zones and target areas.                                                                                                    |                                                           |
|                                                                              | province is the application in?                                  | Area of Application                                                                                                    | Buffer Zone /<br>Target Area                              |
|                                                                              |                                                                  | All of the application area is in Area 1                                                                                                    | Area 1                                                    |
|                                                                              |                                                                  | All of the application area is in Area 2                                                                                                    | Area 2                                                    |
|                                                                              |                                                                  | Equal application<br>areas in Area 1 and<br>Area 2                                                                                                    | Area 2                                                    |
|                                                                              |                                                                  | Unequal application<br>areas in Area 1 and<br>Area 2                                                                                                    | Buffer zone/target<br>area of largest<br>application area |
| 5. Holdings or                                                               |                                                                  |                                                                                                    |                                                           |
| Units<br>(Only displayed<br>for new Holding<br>or Unit type<br>applications) |                                                                  |                                                                                                    |                                                           |
| 1.                                                                           | Does your area                                                   | Select Yes if each area of ap                                                                                                    | plication contains                                        |
|                                                                              | of application<br>include entire<br>DSUs?                        | whole DSUs.<br>If you select <i>No</i> , the application cannot be filed.                                                                                                    |                                                           |
| 2.                                                                           | Enter the well<br>density to be<br>rescinded.                    | All holding/unit approvals must have a well<br>density. The well density entered on the form<br>must match the well density in the existing<br>approval being rescinded. Well density is defined<br>as the number of wells per pool per area.<br>Enter the well density and then select the well<br>density area. Possible well density areas are<br>• 1 Quarter Legal Subdivision<br>• 1 Legal Subdivision<br>• 2 Legal Subdivisions<br>• 1 Quarter Section<br>• 1 Half Section |                                                           |

• 1 Section

|     |                                                               | <ul> <li>2 Section</li> <li>3 Section</li> <li>4 Section</li> <li>Per Holding</li> <li>Limited by Buffer Distance</li> <li>Limited by Buffer and Interwell Distance</li> <li>Limited by Interwell Distance</li> <li>Per Pool</li> <li>See Special Provisions</li> </ul> |
|-----|---------------------------------------------------------------|----------------------------------------------------------------------------------------------------|
| 3.  | Enter the buffer<br>zone distance to<br>be rescinded.         | Enter the buffer zone distance from the<br>boundaries of each holding/unit in metres of the<br>existing approval being rescinded. The buffer<br>zone distance entered must match the existing<br>approval.                                                              |
| 3a. | Enter the buffer orientation to be rescinded.                 | Select the boundaries of the holding/unit that<br>the buffer zone distance applies to. The selected<br>boundaries must match the existing approval.                                                                                                    |
| 4   | Is there an interwell distance to be rescinded?               | If you select Yes, enter the approved interwell distance in question 4a.<br>If No, question 4a is not required.                                                                                                    |
| 4a. | If <i>Yes</i> , enter the interwell distance to be rescinded. | The interwell distance must match the existing approval.                                                                                                    |

## **Reserves: Gas**

This is an application to change the ERCB's reserve setting for a gas pool.

It requires only that you correctly complete Schedule 1 and include attachments before registration.

See Reserves: Gas attachments

## **Reserves: Oil**

The is an application to change the ERCB's reserve setting for an oil pool.

It requires only that you correctly complete Schedule 1 and include attachments before registration.

See Reserves: Oil attachments

## **Spacing: Gas**

In accordance with Section 16(1) of the OGCR, a working interest participant who is entitled to the right to produce may apply for special well spacing. An applicant may apply for special well spacing to allow for more flexibility when locating wells and/or to increase the well density in a drilling spacing unit (DSU) for one or more of the following reasons:

- improved recovery will be obtained
- additional wells are necessary to provide capacity to drain the pool at a reasonable rate that will not adversely affect the recovery from the pool,
- the spacing has already been substantially established in a pool and the proposed spacing provisions are equal or more restrictive than the established pool spacing.

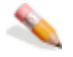

Enter the following information:

#### 1. Notification Requirements

(There are no notification requirements for applications to rescind holdings or to realign holding boundaries.)

| 1. | Were Directive 065<br>notification<br>templates used?<br>(Required)          | Select Yes if notification to all parties was conducted<br>using the appropriate notification templates.<br>If you select No, your application cannot be filed.<br>Directive 065 templates must be used.                                                                                              |
|----|------------------------------------------------------------------------------|----------------------------------------------------------------------------------------------------|
| 2. | Have all parties been<br>notified in<br>accordance with<br>Directive 065?    | Select Yes if all potentially directly and adversely<br>affected parties were contacted.<br>Select No if this requirement has not been met but you<br>are still choosing to file a spacing application. You must<br>include a Reason for Incomplete Notification attachment<br>with your application. |
| 3. | What was the<br>mailing date of the<br>last notification letter<br>sent?     | Enter the date the last notification letter was sent. A minimum 15-business-day response period from the date the notification letter is mailed is required before an application can be registered with the ERCB.                                                                                    |
| 4. | Are there any<br>outstanding<br>objections or<br>concerns?                   | Select <i>Yes</i> if there are unresolved concerns or objections from one or more parties.<br>Select <i>No</i> if there are no known unresolved concerns about the application.                                                                                                    |
| 5. | Is the application<br>consistent with the<br>details in the<br>notification? | Select Yes if the application area, formation(s) / pool(s),<br>proposed provisions, and any well exemptions in the<br>application are consistent with those stated in<br>notification letters.<br>If you select <i>No</i> , you must include an explanation in the<br>application attachment.         |
#### 2. Application Type

Holding or Unit

If selected, choose from the following options: **Holding**: Establish a holding comprising whole contiguous DSUs in accordance with Sections 5.190 and 5.200 of the OGCR and suspend the DSUs and target areas in the holding in accordance with Section 79(4) of the OGCA.

**Unit**: Suspend the DSUs and target area provisions within a unit or partial unit in accordance with Section 79(4) of the OGCA.

#### 3. Area of Application

View Map

Click to launch the Well Spacing Map, and then navigate to the area of interest. Using the Well Spacing Map, click the *Spacing Application* tab and then specify the area(s), formation(s), pool(s), and so on to include in the EAS application.

#### Notes:

An application can't be submitted if the total area of the application is greater than 36 sections or two townships by two ranges.

When selecting an area of application to rescind a holding or to change approval holder, the area selected must overlap an existing approval for the same substance, production source, and formation(s) / pool(s).

To remove selected areas, using the Well Spacing Map, either click **Removal by click on map** ( $\bigstar$ ), ensure the *Current Holding* drop-down list is displaying the holding to remove, and then click the area to remove on the map.

#### OR

To remove all areas, using the Well Spacing Map, click **Clear all map areas** ( $\mathbf{X}$ ).

To launch the help system for the Well Spacing Map, using the Well Spacing Map toolbar, click ?

#### 4. Application Details

1. What is the source of Select the production source, either sand or coal. Only production? one production source can be selected for each application. If application areas involve both production sources, you must file multiple applications and relate them on Schedule 1 in Section 6: Future Applications.

#### 5. Holdings or Units

(not required for special Drilling Spacing Unit (DSU) applications)

- 1.Does your area of<br/>application include<br/>entire DSUs?Select Yes if each area of application contains whole<br/>DSUs.<br/>If you select No, the application cannot be filed as the<br/>area of application must contain whole DSUs.
- 2. Does each appliedfor holding have Select *Yes* if each applied-for holding has common mineral rights ownership at both the lessor and lessee

|    | common ownership<br>at the lessor and<br>lessee levels?                                                                                                | levels as defined in Section 1.020(2)(4) of the OGCR or a voluntary agreement is in place that pools the lessor and lessee interests. If you select <i>No</i> , the application cannot be filed as common mineral rights ownership is a prerequisite to establish a holding. This question is not applicable if the application subtype is "Unit."                                                                                                    |
|----|----------------------------------------------------------------------------------------------------|----------------------------------------------------------------------------------------------------|
| 3. | Is each applied-for<br>holding/unit adjacent<br>to a previously<br>approved area for<br>the same<br>formation(s)/<br>pool(s)?                          | Select Yes if each applied-for holding or unit in the<br>application area is adjacent to a previously approved<br>area for the same formation(s) or pool(s). Diagonal<br>DSUs are considered to be adjacent.<br>Select <i>No</i> if each applied-for holding or unit area is not<br>adjacent to a previously approved area for the same<br>formation(s) / pool(s).                                                                                                    |
| 4. | Does every DSU in<br>each applied-for<br>holding/unit have an<br>adjacent DSU with<br>production data?                                                 | Select Yes if every DSU in each applied-for holding or<br>unit has an adjacent DSU with well production data for<br>all applied-for formation(s) or pool(s) within the<br>previously approved area.<br>Select No if every DSU in each applied-for holding or unit<br>does not have an adjacent DSU with well production data<br>for all applied-for formation(s) / pool(s).                                                                                                    |
| 5. | Is any part of each<br>applied-for<br>holding/unit within 3<br>standard DSUs of a<br>previously approved<br>area for the same<br>formation(s)/pool(s)? | Three standard DSUs is the distance from any boundary<br>of the applied-for holding/unit to any boundary of a<br>previously approved area. This includes diagonal DSUs.<br>Select <i>Yes</i> if any part of each applied-for holding/unit is<br>within 3 standard DSUs of any boundary of a previously<br>approved holding/unit or reduced DSU for the same<br>formation(s) or pool(s).<br>Select <i>No</i> if any holding within the area of application<br>does not have a boundary that is within 3 standard DSUs<br>of an approval for the same formation(s) (nool(s)            |
| 6. | Is the proposed well<br>density less than or<br>equal to the well<br>density in the<br>previously approved<br>area?                                    | Select Yes if the proposed well density is less than or<br>equal to the well density in the previously approved<br>area.<br>Select No if the proposed well density is greater than the<br>well density in the previously approved area.                                                                                                    |
| 7. | Does each proposed<br>holding/unit contain<br>production data in<br>the applied-for<br>formation(s)/pool(s)?                                           | Select <i>Yes</i> if each holding or unit has at least one well<br>with enough production history to allow for the<br>submission of volumetric reserves data that can clearly<br>support the need for the requested special well spacing<br>in the applied-for formation(s) or pool(s). Additional<br>production and volumetric reserves information from<br>producing wells in surrounding areas should also be<br>included to fully support an application.<br>Select <i>No</i> if a proposed holding does not contain<br>production data in the applied-for formation(s)/pool(s). |
| 8. | Is the density of the oil 920 kilograms per cubic metre (kg/m <sup>3)</sup>                                                                            | Not required for this type of spacing application.                                                                                                    |

or greater at 15°C?

| 9.     | Enter the proposed well density.                                                                | All holding/unit applications must propose a well density.<br>Well density is defined as the number of wells per pool<br>per area. Enter the well density and then select the well<br>density area. Possible well density areas are<br>1 Legal Subdivision<br>2 Legal Subdivisions<br>1 Quarter Section<br>1 Half Section<br>1 Section<br>Limited by Buffer Distance<br>Limited by Buffer Distance and Interwell Distances |
|--------|-------------------------------------------------------------------------------------------------|----------------------------------------------------------------------------------------------------|
|        |                                                                                                 | Note that typically well density areas are equivalent to<br>the size of the underlying DSU (e.g., if the underlying<br>DSU is 1 section, the well density area would typically be<br>per pool per 1 section).                                                                                                    |
| 10.    | The standard buffer<br>zone distance and<br>orientation for this<br>area of the province<br>is: | This is populated based on the spacing application type (Spacing: Gas or Spacing: Oil) selected on Schedule 1 and the area of application selected on the Well Spacing Map.                                                                                                    |
| 10a.   | Do you want to<br>proceed with the<br>standard buffer zone<br>distance and<br>orientation?      | Select <i>Yes</i> if you are proposing the standard buffer zone<br>as shown in the table in question 10.<br>Select <i>No</i> to request a nonstandard buffer zone. You<br>must enter the buffer zone distance and orientation in<br>questions 10b and 10c and provide additional technical<br>information supporting the request.                                                                                          |
| 10b.   | If no, enter the buffer zone distance.                                                          | Enter the buffer zone distance from the boundaries of each holding/unit in metres.                                                                                                    |
| 10c.   | Enter the buffer orientation.                                                                   | Select the boundaries of the holding/unit that the buffer zone distance applies to.                                                                                                    |
| 11     | Are you requesting<br>an interwell<br>distance?                                                 | If you select Yes, enter the requested interwell distance<br>in question 11a.<br>Note that an interwell distance is not required for a<br>holding/unit spacing application.                                                                                                    |
| 11a.   | If Yes, enter the interwell distance.                                                           | Enter the interwell distance in metres.                                                                                                    |
| 6. Spe | ecial Drilling Spacing U                                                                        | nits (DSUs)                                                                                                    |
| 1.     | Are you increasing<br>the well density in<br>the special DSU?                                   | Select <i>Yes</i> if you are increasing the well density in the special DSU. Note that supporting documentation and volumetric information will be required.                                                                                                    |
|        |                                                                                                 | Select No if you are not increasing the well density in the special DSU.                                                                                                    |
| 2.     | The DSU size is:                                                                                | All special DSU applications will have a DSU size described as "Special DSU".                                                                                                    |

3. The standard target The standard target areas for oil & gas are given in the

| area locations for the followi<br>Special DSU are       | ing table:                        |                            |                                                                                                    |
|---------------------------------------------------------|-----------------------------------|----------------------------|----------------------------------------------------------------------------------------------------|
| based on section<br>4.030(1) & 4.030(2)<br>of the OGCR. | Area of<br>the<br>province        | Substance                  | e Target Area Description                                                                                                    |
|                                                         | Inside<br>Schedule<br>13A         | Gas                        | At least 150 metres from<br>the south and west<br>boundaries of the drilling<br>spacing unit, 4.030 (2) of<br>the OGCR.                                                  |
|                                                         | Outside<br>Schedule<br>13A        | Gas                        | The central area within the drilling spacing unit having sides of 150 metres from the sides of the drilling spacing unit and parallel to them, 4.030 (1)(a) of the OGCR. |
|                                                         | All Alberta                       | ı Oil                      | The central area within the drilling spacing unit having sides 100 metres from the sides of the drilling spacing unit and parallel to them, 4.030 (1)(b) of the OGCR.    |
| The st<br>on the<br>applica                             | andard targ<br>EAS form a<br>ant. | get areas ar<br>and cannot | e automatically populated<br>be changed by the                                                                                                    |

The Well Productivity button is enabled. Click the **Well Productivity** button to add production and volumetric details.

See Spacing attachments.

**Note:** All Special DSU applications will be registered as non-standard applications.

## Spacing: Oil

In accordance with Section 16(1) of the OGCR, a working interest participant who is entitled to the right to produce may apply for special well spacing. An applicant may apply for special well spacing to allow for more flexibility when locating wells and/or to increase the well density in a drilling spacing unit (DSU) for one or more of the following reasons:

- improved recovery will be obtained
- additional wells are necessary to provide capacity to drain the pool at a reasonable rate that will not adversely affect the recovery from the pool,
- the spacing has already been substantially established in a pool and the proposed spacing provisions are equal or more restrictive than the established pool spacing.

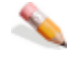

Enter the following information:

#### 1. Notification Requirements

(There are no notification requirements for applications to rescind holdings or to realign holding boundaries.)

| 1. | Were Directive 065<br>notification<br>templates used?<br>(Required)          | Select Yes if notification to all parties was conducted<br>using the appropriate notification templates.<br>If you select No, your application cannot be filed.<br>Directive 065 templates must be used.                                                                                              |
|----|------------------------------------------------------------------------------|----------------------------------------------------------------------------------------------------|
| 2. | Have all parties been<br>notified in<br>accordance with<br>Directive 065?    | Select Yes if all potentially directly and adversely<br>affected parties were contacted.<br>Select No if this requirement has not been met but you<br>are still choosing to file a spacing application. You must<br>include a Reason for Incomplete Notification<br>attachment with your application. |
| 3. | What was the mailing date of the last notification letter sent?              | Enter the date the last notification letter was sent. A minimum 15-business-day response period from the date the notification letter is mailed is required before an application can be registered with the ERCB.                                                                                    |
| 4. | Are there any<br>outstanding<br>objections or<br>concerns?                   | Select Yes if there are unresolved concerns or objections from one or more parties.<br>Select No if there are no known unresolved concerns about the application.                                                                                                    |
| 5. | Is the application<br>consistent with the<br>details in the<br>notification? | Select <i>Yes</i> if the application area, formation(s) / pool(s), proposed provisions, and any well exemptions in the application are consistent with those stated in notification letters.                                                                                                    |

If you select *No*, you must include an explanation in the application attachment.

#### 2. Application Type

Holding or Unit

If selected, choose from the following options: **Holding**: Establish a holding comprising whole contiguous DSUs in accordance with Sections 5.190 and 5.200 of the OGCR and suspend the DSUs and target areas in the holding in accordance with Section 79(4) of the OGCA.

**Unit**: Suspend the DSUs and target area provisions within a unit or partial unit in accordance with Section 79(4) of the OGCA.

#### 3. Area of Application

View Map

Click to launch the Well Spacing Map, and then navigate to the area of interest. Using the Well Spacing Map, click the *Spacing Application* tab and then specify the area(s), formation(s), pool(s), and so on to include in the EAS application.

#### Notes:

An application can't be submitted if the total area of the application is greater than 36 sections or two townships by two ranges.

When selecting an area of application to rescind a holding or to change approval holder, the area selected must overlap an existing approval for the same substance, production source, and formation(s) / pool(s).

To remove selected areas, using the Well Spacing Map, either click **Removal by click on map** (**N**), ensure the *Current Holding* drop-down list is displaying the holding to remove, and then click the area to remove on the map.

OR

To remove all areas, using the Well Spacing Map, click **Clear all map areas** (X).

To launch the help system for the Well Spacing Map, using the Well Spacing Map toolbar, click ?.

#### 4. Application Details

1. What is the source of Sand is the only source of production for this production? application type.

#### 5. Holdings or Units

(not required for special Drilling Spacing Unit (DSU) applications)

| 1. | Does your area of application include entire DSUs? | Select <i>Yes</i> if each area of application contains whole DSUs.<br>If you select <i>No</i> , the application cannot be filed as the area of application must contain whole DSUs. |
|----|----------------------------------------------------|----------------------------------------------------------------------------------------------------|
| 2. | Does each applied-                                 | Select Yes if each applied-for holding has common                                                                                                    |

|    | for holding have<br>common ownership<br>at the lessor and<br>lessee levels?                                                                            | mineral rights ownership at both the lessor and lessee<br>levels as defined in Section 1.020(2)(4) of the OGCR or<br>a voluntary agreement is in place that pools the lessor<br>and lessee interests.<br>If you select <i>No</i> , the application cannot be filed as<br>common mineral rights ownership is a prerequisite to<br>establish a holding.<br>This question is not applicable if the application subtype<br>is "Unit."                                                                                                    |
|----|----------------------------------------------------------------------------------------------------|----------------------------------------------------------------------------------------------------|
| 3. | Is each applied-for<br>holding/unit adjacent<br>to a previously<br>approved area for<br>the same<br>formation(s)/<br>pool(s)?                          | Select Yes if each applied-for holding or unit in the<br>application area is adjacent to a previously approved<br>area for the same formation(s) or pool(s). Diagonal<br>DSUs are considered to be adjacent.<br>Select No if each applied-for holding or unit area is not<br>adjacent to a previously approved area for the same<br>formation(s) / pool(s).                                                                                                    |
| 4. | Does every DSU in<br>each applied-for<br>holding/unit have an<br>adjacent DSU with<br>production data?                                                 | Select Yes if every DSU in each applied-for holding or<br>unit has an adjacent DSU with well production data for<br>all applied-for formation(s) or pool(s) within the<br>previously approved area.<br>Select No if every DSU in each applied-for holding or<br>unit does not have an adjacent DSU with well<br>production data for all applied-for formation(s) /<br>pool(s).                                                                                                    |
| 5. | Is any part of each<br>applied-for<br>holding/unit within 3<br>standard DSUs of a<br>previously approved<br>area for the same<br>formation(s)/pool(s)? | Three standard DSUs is the distance from any<br>boundary of the applied-for holding/unit to any<br>boundary of a previously approved area. This includes<br>diagonal DSUs.<br>Select <i>Yes</i> if any part of each applied-for holding/unit is<br>within 3 standard DSUs of any boundary of a previously<br>approved holding/unit or reduced DSU for the same<br>formation(s) or pool(s).<br>Select <i>No</i> if any holding within the area of application<br>does not have a boundary that is within 3 standard<br>DSUs of an approval for the same formation(s)/pool(s).  |
| 6. | Is the proposed well<br>density less than or<br>equal to the well<br>density in the<br>previously approved<br>area?                                    | Select Yes if the proposed well density is less than or<br>equal to the well density in the previously approved<br>area.<br>Select No if the proposed well density is greater than<br>the well density in the previously approved area.                                                                                                    |
| 7. | Does each proposed<br>holding/unit contain<br>production data in<br>the applied-for<br>formation(s)/pool(s)?                                           | Select Yes if each holding or unit has at least one well<br>with enough production history to allow for the<br>submission of volumetric reserves data that can clearly<br>support the need for the requested special well spacing<br>in the applied-for formation(s) or pool(s). Additional<br>production and volumetric reserves information from<br>producing wells in surrounding areas should also be<br>included to fully support an application.<br>Select <i>No</i> if a proposed holding does not contain<br>production data in the applied-for formation(s)/pool(s). |
|    |                                                                                                    |                                                                                                    |

| 8.  | Is the density of the<br>oil 920 kilograms per<br>cubic metre (kg/m <sup>3)</sup><br>or greater at 15°C? | Heavy<br>Require<br>"crude<br>greater<br>most o<br>oil prod<br>develop<br>maxim<br>Select<br>attach<br>native<br>oil. If t<br>quarter<br>nonsta<br>registra<br>process<br>applica<br>Select | oil, as def<br>ements fo<br>oil produce<br>r at 15°C.<br>f the area<br>duction op<br>pment typ<br>ize recove<br>Yes if the<br>a Fluid Ar<br>reservoir<br>he propose<br>r but does<br>r section,<br>ndard pro<br>ation it wi<br>sing pathy<br>tion.<br>No if the a | Fined in Dif<br>r Upstrear<br>ction with<br>" This cruck<br>s of east-operations no<br>bically requery.<br>application<br>alysis that<br>fluid, whick<br>application<br>the application<br>cessing pa<br>ll be review<br>way and mapplication | rective 017:<br>n Oil and Gas<br>a density of 9<br>le oil density<br>central Albert<br>ormally occu-<br>uires higher v<br>n is for heave<br>t contains and<br>h includes th<br>nosity is > 2 ve<br>ed 4 wells per<br>ation will be<br>th. However<br>wed for the a<br>ay qualify as<br>is not for heave | Measurement<br>s Operations, is<br>920 kg/m <sup>3</sup> or<br>incorporates<br>ta, where heavy<br>well densities to<br>y oil. You must<br>analysis of the<br>well per pool per<br>r pool per<br>registered in the<br>upon<br>ppropriate<br>s a standard path<br>eavy oil. |
|-----|----------------------------------------------------------------------------------------------------|----------------------------------------------------------------------------------------------------|----------------------------------------------------------------------------------------------------|----------------------------------------------------------------------------------------------------|----------------------------------------------------------------------------------------------------|----------------------------------------------------------------------------------------------------|
| 9.  | Enter the proposed well density.                                                                         | All hold<br>density<br>per poor<br>select to<br>are<br>1 Lega<br>2 Lega<br>1 Quar<br>1 Half<br>1 Secti<br>Note the<br>the size<br>DSU is<br>be per                                          | ding/unit a<br>v. Well der<br>ol per area<br>the well de<br>l Subdivis<br>l Subdivis<br>ter Section<br>Section<br>on<br>nat typical<br>e of the un<br>1 section<br>pool per 3                                                                                     | application<br>nsity is def<br>a. Enter th<br>ensity area<br>ion<br>ions<br>n<br>ly well der<br>nderlying f<br>, the well<br>1 section).                                                                                                    | s must propo<br>fined as the r<br>e well densit<br>a. Possible w<br>nsity areas a<br>DSU (e.g., if<br>density area                                                                                                    | ose a well<br>number of wells<br>y and then<br>ell density areas<br>re equivalent to<br>the underlying<br>would typically                                                                                                    |
| 10. | The standard buffer<br>zone distance and<br>orientation for this<br>area of the province<br>is:          | This is<br>(Spacin<br>and the<br>Spacin<br>The sta<br>(Sched<br>indicat                                                                                                    | populated<br>ng: Gas or<br>a area of a<br>g Map.<br>andard bui<br>ule 13 of<br>ed in the<br>Area<br>All<br>Alberta<br>except<br>13A                                                                                                    | l based on<br>Spacing:<br>application<br>ffer zones<br>the OGCR<br>table below<br>Holding<br>or Unit<br>Gas                                                                                                    | the spacing<br>Oil) selected<br>selected on<br>within Areas<br>of the provi<br>w.<br>Well<br>Density<br>2 to 4 wells<br>/ section /<br>pool                                                                                                    | application type<br>I on Schedule 1<br>the Well<br>1 and 2<br>ince are as<br>Standard Buffer<br>Zone<br>150 m on all<br>boundaries of a<br>holding or unit                                                                                                    |
|     |                                                                                                    |                                                                                                    | 13A                                                                                                    | Gas                                                                                                    | 2 to 4 wells<br>/ section /<br>pool                                                                                                    | 150 m on south<br>and west<br>boundaries of a<br>holding or unit                                                                                                    |

Alberta

pool

boundaries of a / quarter section / holding or unit

10a. Do you want to Select *Yes* if you are proposing the standard buffer proceed with the zone as shown in the table in question 10. standard buffer zone Select *No* to request a nonstandard buffer zone. You must enter the buffer zone distance and orientation in distance and questions 10b and 10c and provide additional technical orientation? information supporting the request. 10b. If no, enter the Enter the buffer zone distance from the boundaries of buffer zone distance. each holding/unit in metres. Enter the buffer 10c. Select the boundaries of the holding/unit that the buffer zone distance applies to. orientation. 11 Are you requesting If you select Yes, enter the requested interwell distance an interwell in question 11a. distance? Note that an interwell distance is not required for a holding/unit spacing application. Enter the interwell distance in metres. If Yes, enter the 11a. interwell distance.

#### 6. Special Drilling Spacing Units

| 1. | Are you increasing<br>the well density in<br>the special DSU? | Select Yes, if you are applying to increase the well<br>density in a special DSU. Applications to increase the<br>well density in a special DSU will require supporting<br>well information from wells either inside or adjacent to<br>the area of application. This information must be<br>provided using the EAS production and volumetric<br>forms.<br>Select No, if you are not applying to increase the well<br>density in a special DSU. |
|----|---------------------------------------------------------------|----------------------------------------------------------------------------------------------------|
| 2. | The DSU size is:                                              | All Special DSU applications will have a DSU size                                                                                                    |

described as Special DSU. The value "Special DSU" will be automatically populated and cannot be changed by the applicant.

3. The standard target The standard target areas for oil & gas are given in the area locations for the following table:

| Special DSU are<br>based on section<br>4.030(1) & 4.030(2) | Area of<br>the<br>province | Substance Target Area Descriptio |                                                                                                    |  |
|------------------------------------------------------------|----------------------------|----------------------------------|----------------------------------------------------------------------------------------------------|--|
| of the OGCR.                                               | Inside<br>Schedule<br>13A  | Gas                              | At least 150 metres from<br>the south and west<br>boundaries of the drilling<br>spacing unit, 4.030 (2) of<br>the OGCR.                              |  |
|                                                            | Outside<br>Schedule<br>13A | Gas                              | The central area within the<br>drilling spacing unit having<br>sides of 150 metres from<br>the sides of the drilling<br>spacing unit and parallel tc |  |

them, 4.030(1)(a) of the OGCR.

All Alberta Oil

The central area within the drilling spacing unit having sides 100 metres from the sides of the drilling spacing unit and parallel to them, 4.030 (1)(b) of the OGCR.

The standard target areas are automatically populated on the EAS form and cannot be changed by the applicant.

The Well Productivity button is enabled. Click the **Well Productivity** button to add production and volumetric details.

See Spacing attachments.

**Note:** All Special DSU applications will be registered as non-standard applications.

### **Special Maximum Rate Limitation**

A Special MRL is an MRL approved by the ERCB that is greater than the reserves-based MRL. Special MRLs can be applied to entire pools or individual wells. Relatively few Special MRL applications are received or approved each year because, like GOR penalty relief, Special MRL applications have the same issues involved as GPP. For this reason, when processing a Special MRL application, the ERCB will often grant GPP. A Special MRL is applied for under Section 10.060 of the Oil and Gas Conservation Regulations.

| <b>N</b> |         | То   | enter special maximum rate limitation                                                                                                    |                                                                                                    |
|----------|---------|------|----------------------------------------------------------------------------------------------------|----------------------------------------------------------------------------------------------------|
|          | Enter t | he f | ollowing information:                                                                                                    |                                                                                                    |
|          |         | 1.   | Is there gas-cap gas production from the subject pool? <b>Required</b>                                                                                                    | Select <b>No</b> if there is no gas-cap gas<br>production occurring from the pool.<br>If you select <b>yes</b> , you must answer<br>question 1a.                                                                                                    |
|          |         | 1a.  | If Yes, concurrent production (CCP)<br>approval is required. Does the pool have<br>CCP approval?                                                                                         | Select <b>Yes</b> if the pool has CCP approval.<br>If you select <b>No</b> , explain the status of<br>the CCP application in 1b.                                                                                                    |
|          |         | 2.   | Is all gas produced from the subject pool conserved? <b>Required</b>                                                                                                    | Select <b>Yes</b> if all the gas produced from<br>the subject pool is conserved.<br>If you select <b>No</b> , you must answer<br>question 2a.                                                                                                    |
|          |         | 2a.  | If No, a detailed discussion on the<br>feasibility of gas conservation is required.<br>Is this discussion included in the<br>application?                                                | Select <b>Yes</b> if you have included a discussion on the feasibility of gas conservation in the application<br>If you select <b>No</b> , you cannot validate this form, add attachments, or register the application until you obtain the detailed discussion is included.                  |
|          |         | 3.   | A discussion and analysis of why<br>enhanced oil recovery is not feasible for<br>this pool or well(s) is required. Is this<br>discussion included in the application?<br><b>Required</b> | Select <b>Yes</b> if you have included the discussion and analysis on enhanced oil recovery feasibility for this pool or well(s). If you select <b>No</b> , you cannot validate this form, add attachments, or register the application until you obtain the detailed discussion is included. |
|          |         | ~    |                                                                                                    |                                                                                                    |

See Special Maximum Rates Limitation attachments

# When you complete resources applications

When you complete entering resources application information:

- click Save on the main toolbar to save the information entered on the EAS Web server for 7 days from the creation date (see Save and validate an application),
- re-open Schedule 1 to include attachments,
- register the application in EAS (see Register an application).

#### **Resources application attachments**

### Acid Gas Disp: Amend attachments

This is an application to amend an existing acid gas disposal approval. See Acid Gas Disp:Amend application. Related attachments are:

| Attachment                   | Description                                                                              | Required                                                                                                    | Types                                  |
|------------------------------|------------------------------------------------------------------------------------------|----------------------------------------------------------------------------------------------------|----------------------------------------|
| Application                  | Application requirements as<br>per Directive 065                                         | Yes                                                                                                    | .doc,<br>.pdf, .xls                    |
| Ownership<br>Map             | Map showing ownership                                                                    | Yes                                                                                                    | .jpg,<br>.map,<br>.mxd,<br>.pdf        |
| Completion<br>Logs           | Completion logs required as per Directive 051                                            | Required if Question 6 Directive<br>051 requirements must be<br>submitted prior to the ERCB's<br>decision on this application. Are<br>these requirements submitted<br>with this application? is Yes | .jpg, .pdf                             |
| Conf of Right<br>to Dispose  | A copy of a letter<br>confirming your right to<br>dispose into the proposed<br>formation | Optional                                                                                                    | .doc,<br>.pdf                          |
| Injected Flui<br>Interaction | <ul> <li>Results of lab testing on<br/>injected fluid interaction</li> </ul>             | Optional                                                                                                    | .doc,<br>.pdf                          |
| Isopach Map                  | Net oil and/or gas pay map                                                               | Optional                                                                                                    | .jpg,<br>.map,<br>.mxd,<br>.pdf        |
| Letters of<br>Consent        | Letters of consent from industry parties notified of the application                     | Optional                                                                                                    | .doc,<br>.jpe,<br>.jpeg,<br>.jpg, .pdf |
| Miscellaneou                 | s Miscellaneous attachments<br>in support of the application                             | Optional                                                                                                    | .doc,<br>.jpg,<br>.pdf, .xls           |
| Notification<br>Letter       | A copy of the letter used to<br>notify industry parties of<br>the application            | Required if Question 4 Are there<br>parties within the area of<br>contact, as described in<br>Directive 065, who need to be<br>notified of this application? is<br>Yes                              | .doc,<br>.pdf                          |
| Notification<br>List         | List of industry parties notified of the application                                     | Required if Question 4 Are there<br>parties within the area of<br>contact, as described in<br>Directive 065, who need to be<br>notified of this application? is<br>Yes                              | .doc,<br>.pdf, .xls                    |
| Pressure                     | A plot of the pressure                                                                   | Optional                                                                                                    | .doc,                                  |

| History Plot            | history of the subject pool                                                                                                 |                                                                                                    | .pdf, .xls                                      |
|-------------------------|----------------------------------------------------------------------------------------------------|----------------------------------------------------------------------------------------------------|-------------------------------------------------|
| Reservoir<br>Parameters | A tabulation of net pay,<br>porosity, and water<br>saturation for each well of<br>concern                                   | Optional                                                                                                    | .doc,<br>.jpe,<br>.jpeg,<br>.jpg,<br>.pdf, .xls |
| Structure Map           | Structure contour map of the pool and offsetting area                                                                       | Optional                                                                                                    | .jpg,<br>.map,<br>.mxd,<br>.pdf                 |
| Well Log(s)             | An interpreted and<br>annotated log cross section<br>or an annotated log of a<br>well representative of the<br>subject pool | Optional                                                                                                    | .jpg, .pdf                                      |
| Well Summary            | Well summary for<br>injection/disposal as per<br>Directive 051                                                              | Required if Question 6 Directive<br>051 requirements must be<br>submitted prior to the ERCB's<br>decision on this application. Are<br>these requirements submitted<br>with this application? is Yes | .doc,<br>.jpg, .pdf                             |
| Wellbore<br>Schematic   | Injection wellbore<br>completion schematic as<br>per Directive 051                                                          | Required if Question 6 Directive<br>051 requirements must be<br>submitted prior to the ERCB's<br>decision on this application. Are<br>these requirements submitted<br>with this application? is Yes | .jpg, .pdf                                      |

### Acid Gas Disp: New attachments

This is an application to implement a new acid gas disposal scheme. See Acid Gas Disposal New application. Related attachments are:

| Attachment                    | Description                                                                                                    | Required                                                                                                    | Types                                           |
|-------------------------------|----------------------------------------------------------------------------------------------------|----------------------------------------------------------------------------------------------------|-------------------------------------------------|
| Application                   | Application requirements as per Directive 065                                                                               | Yes                                                                                                    | .doc,<br>.pdf, .xls                             |
| Isopach Map                   | Net oil and/or gas pay map                                                                                                  | Yes                                                                                                    | .jpg,<br>.map,<br>.mxd,<br>.pdf                 |
| Ownership<br>Map              | Map showing ownership                                                                                                    | Yes                                                                                                    | .jpg,<br>.map,<br>.mxd,<br>.pdf                 |
| Reservoir<br>Parameters       | A tabulation of net pay,<br>porosity, and water<br>saturation for each well of<br>concern                                   | Yes                                                                                                    | .doc,<br>.jpe,<br>.jpeg,<br>.jpg,<br>.pdf, .xls |
| Well Log(s)                   | An interpreted and<br>annotated log cross section<br>or an annotated log of a<br>well representative of the<br>subject pool | Yes                                                                                                    | .jpg, .pdf                                      |
| Completion<br>Logs            | Completion logs required as per Directive 051                                                                               | Required if Question 4 Directive<br>051 requirements must be<br>submitted prior to the ERCB's<br>decision on this application. Are<br>these requirements submitted<br>with this application? is Yes | .jpg, .pdf                                      |
| Conf of Right<br>to Dispose   | A copy of a letter<br>confirming your right to<br>dispose into the proposed<br>formation                                    | Optional                                                                                                    | .doc,<br>.pdf                                   |
| Injected Fluid<br>Interaction | Results of lab testing on<br>injected fluid interaction                                                                     | Optional                                                                                                    | .doc,<br>.pdf                                   |
| Letters of<br>Consent         | Letters of consent from<br>industry parties notified of<br>the application                                                  | Optional                                                                                                    | .doc,<br>.jpe,<br>.jpeg,<br>.jpg, .pdf          |
| Miscellaneous                 | Miscellaneous attachments in support of the application                                                                     | Optional                                                                                                    | .doc,<br>.jpg,<br>.pdf, .xls                    |
| Notification<br>Letter        | A copy of the letter used to<br>notify industry parties of<br>the application                                               | Required if Question 2 Are there parties within the area of contact, as described in                                                                                                    | .doc,<br>.pdf                                   |

|                          |                                                                    | Directive 065, who need to be<br>notified of this application? is<br>Yes                                                                                                    |                                 |
|--------------------------|--------------------------------------------------------------------|----------------------------------------------------------------------------------------------------|---------------------------------|
| Notification<br>List     | List of industry parties<br>notified of the application            | Required if Question 2 Are there<br>parties within the area of<br>contact, as described in<br>Directive 065, who need to be<br>notified of this application? is<br>Yes                              | .doc,<br>.pdf, .xls             |
| Pressure<br>History Plot | A plot of the pressure<br>history of the subject pool              | Optional                                                                                                    | .doc,<br>.pdf, .xls             |
| Structure Map            | Structure contour map of the pool and offsetting area              | Optional                                                                                                    | .jpg,<br>.map,<br>.mxd,<br>.pdf |
| Well Summary             | Well summary for<br>injection/disposal as per<br>Directive 051     | Required if Question 4 Directive<br>051 requirements must be<br>submitted prior to the ERCB's<br>decision on this application. Are<br>these requirements submitted<br>with this application? is Yes | .doc,<br>.jpg .pdf              |
| Wellbore<br>Schematic    | Injection wellbore<br>completion schematic as<br>per Directive 051 | Required if Question 4 Directive<br>051 requirements must be<br>submitted prior to the ERCB's<br>decision on this application. Are<br>these requirements submitted<br>with this application? is Yes | .jpg .pdf                       |

### **Allowable attachments**

Application to submit an allowable for oil wells application type. Related attachments are:

| Attachment           | Description                                             | Required | Types                     |
|----------------------|---------------------------------------------------------|----------|---------------------------|
| Application          | Application requirements as per Directive 065           | Yes      | .doc, .pdf, .xls          |
| Miscellaneous        | Miscellaneous attachments in support of the application | Optional | .doc, .jpg, .pdf,<br>.xls |
| Notification<br>List | List of industry parties notified of the application    | Optional | .doc, .pdf, .xls          |

### **Approval Transfer attachments**

This is an application to amend an approval to reflect either a company name change that has occurred since the approval was granted or a change of approval holder if the scheme has been sold or divested. See Approval Transfer application. Related attachments are:

| Attachment                   | Description                                             | Required | Types                     |
|------------------------------|---------------------------------------------------------|----------|---------------------------|
| Application                  | Application requirements as per<br>Directive 065        | Yes      | .doc, .pdf, .xls          |
| Transfer of Approval<br>Form | Transfer of approval form provided in Directive 065     | Yes      | .doc, .pdf                |
| Miscellaneous                | Miscellaneous attachments in support of the application | Optional | .doc, .jpg,<br>.pdf, .xls |

### **Block attachments**

| Application to submit a blocked application type. Related attachments are: |                                                         |          |                           |  |
|----------------------------------------------------------------------------|---------------------------------------------------------|----------|---------------------------|--|
| Attachment                                                                 | Description                                             | Required | Types                     |  |
| Application                                                                | Application requirements as per Directive 065           | Yes      | .doc, .pdf, .xls          |  |
| Miscellaneous                                                              | Miscellaneous attachments in support of the application | Optional | .doc, .jpg, .pdf,<br>.xls |  |
| Notification<br>List                                                       | List of industry parties notified of the application    | Optional | .doc, .pdf, .xls          |  |

### **CCP** attachments

This is an application for the concurrent production of an oil accumulation and its associated gas cap. See CPP (Concurrent Production) application. Related attachments are:

| Attachment                       | Description                                                                                                    | Required                                                                                                    | Types                                           |
|----------------------------------|----------------------------------------------------------------------------------------------------|----------------------------------------------------------------------------------------------------|-------------------------------------------------|
| Application                      | Application requirements as per Directive 065                                                                               | Yes                                                                                                    | .doc,<br>.pdf, .xls                             |
| Gas Isopach<br>Map               | Net gas pay map                                                                                                    | Yes                                                                                                    | .jpg,<br>.map,<br>.mxd,<br>.pdf                 |
| Oil Isopach<br>Map               | Net oil pay map                                                                                                    | Yes                                                                                                    | .jpg,<br>.map,<br>.mxd,<br>.pdf                 |
| Reservoir<br>Parameters          | A tabulation of net pay,<br>porosity, and water<br>saturation for each well of<br>concern                                   | Yes                                                                                                    | .doc,<br>.jpe,<br>.jpeg,<br>.jpg, .pdf,<br>.xls |
| Well Log(s)                      | An interpreted and<br>annotated log cross section<br>or an annotated log of a<br>well representative of the<br>subject pool | Yes                                                                                                    | .jpg, .pdf                                      |
| Letters of<br>Consent            | Letters of consent from<br>industry parties notified of<br>the application                                                  | Optional                                                                                                    | .doc,<br>.jpe,<br>.jpeg,<br>.jpg, .pdf          |
| List of<br>proposed CCP<br>wells | List of wells for which CCP is requested                                                                                    | Optional                                                                                                    | .jpg, .pdf,<br>.xls                             |
| Miscellaneous                    | Miscellaneous attachments in support of the application                                                                     | Optional                                                                                                    | .doc,<br>.jpg, .pdf,<br>.xls                    |
| Notification<br>Letter           | A copy of the letter used to<br>notify industry parties of<br>the application                                               | Required if Question 1 Are<br>there parties within the area of<br>contact, as described in<br>Directive 065, who need to be<br>notified of this application? is<br>Yes | .doc, .pdf                                      |
| Notification List                | List of industry parties notified of the application                                                                        | Required if Question 1 Are<br>there parties within the area of<br>contact, as described in<br>Directive 065, who need to be<br>notified of this application? is        | .doc,<br>.pdf, .xls                             |

|               |                       | Yes      |                                 |
|---------------|-----------------------|----------|---------------------------------|
| Ownership Map | Map showing ownership | Optional | .jpg,<br>.map,<br>.mxd,<br>.pdf |
| Structure Map | Structure contour map | Optional | .jpg,<br>.map,<br>.mxd,<br>.pdf |

### **Class I Disp: New attachments**

This is an application to implement a new oil field or industrial waste fluid (Class I) disposal scheme. See Class 1 Disposal New application. Related attachments are:

| Attachment                                | Description                                                                                                    | Required                                                                                                    | Types                                     |
|-------------------------------------------|----------------------------------------------------------------------------------------------------|----------------------------------------------------------------------------------------------------|-------------------------------------------|
| Application                               | Application requirements as per Directive 065                                                                                  | Yes                                                                                                    | .doc,<br>.pdf,<br>.xls                    |
| Well Log(s)                               | An interpreted and<br>annotated log cross<br>section or an annotated<br>log of a well<br>representative of the<br>subject pool | Yes                                                                                                    | .jpg,<br>.pdf                             |
| Completion Logs                           | Completion logs required as per Directive 051                                                                                  | Required if Question 3<br>Directive 051 requirements<br>must be submitted prior to<br>the ERCB's decision on this<br>application. Are these<br>requirements submitted<br>with this application? is Yes | .jpg,<br>.pdf                             |
| Conf of Right to<br>Dispose               | A copy of a letter<br>confirming your right to<br>dispose into the<br>proposed formation                                       | Optional                                                                                                    | .doc,<br>.pdf                             |
| Isopach Map                               | Net oil and/or gas pay<br>map                                                                                                  | Optional                                                                                                    | .jpg,<br>.map,<br>.mxd,<br>.pdf           |
| Landowner/Occupant<br>Letter of Consent   | Letters of consent from<br>the surface owners<br>and/or occupants notified<br>of the application                               | Optional                                                                                                    | .doc,<br>.pdf                             |
| Landowner/Occupant<br>Notification Letter | A copy of the letter used<br>to notify the surface<br>owners and/or occupants<br>of the application                            | Optional                                                                                                    | .doc,<br>.pdf                             |
| Landowner/Occupant<br>Notification List   | List of all the surface<br>owners and/or occupants<br>notified of the application                                              | Optional                                                                                                    | .doc,<br>.pdf,<br>.xls                    |
| Letters of Consent                        | Letters of consent from<br>industry parties notified<br>of the application                                                     | Optional                                                                                                    | .doc,<br>.jpe,<br>.jpeg,<br>.jpg,<br>.pdf |
| Miscellaneous                             | Miscellaneous<br>attachments in support                                                                                        | Optional                                                                                                    | .doc,<br>.jpg,                            |

|                      | of the application                                                                        |                                                                                                    | .pdf,<br>.xls                                      |
|----------------------|-------------------------------------------------------------------------------------------|----------------------------------------------------------------------------------------------------|----------------------------------------------------|
| Notification Letter  | A copy of the letter used<br>to notify industry parties<br>of the application             | Required if Question 2 Are<br>there parties within the<br>area of contact, as<br>described in Directive 065,<br>who need to be notified of<br>this application? is Yes                                 | .doc,<br>.pdf                                      |
| Notification List    | List of industry parties<br>notified of the application                                   | Required if Question 2 Are<br>there parties within the<br>area of contact, as<br>described in Directive 065,<br>who need to be notified of<br>this application? is Yes                                 | .doc,<br>.pdf,<br>.xls                             |
| Reservoir Parameters | A tabulation of net pay,<br>porosity, and water<br>saturation for each well<br>of concern | Optional                                                                                                    | .doc,<br>.jpe,<br>.jpeg,<br>.jpg,<br>.pdf,<br>.xls |
| Structure Map        | Structure contour map                                                                     | Optional                                                                                                    | .jpg,<br>.map,<br>.mxd,<br>.pdf                    |
| Well Summary         | Well summary for<br>injection/disposal as per<br>Directive 051                            | Required if Question 3<br>Directive 051 requirements<br>must be submitted prior to<br>the ERCB's decision on this<br>application. Are these<br>requirements submitted<br>with this application? is Yes | .doc,<br>.jpg .pdf                                 |
| Wellbore Schematic   | Injection wellbore<br>completion schematic as<br>per Directive 051                        | Required if Question 3<br>Directive 051 requirements<br>must be submitted prior to<br>the ERCB's decision on this<br>application. Are these<br>requirements submitted<br>with this application? is Yes | .jpg .pdf                                          |

### **Commingling: Gas attachments**

This is an application to commingle production from two or more or more pools in the wellbore . See Commingling: Gas application. Related attachments are:

| Attachment                         | Description                                                                                                    | Required                                                                                                    | Types                                  |
|------------------------------------|----------------------------------------------------------------------------------------------------|----------------------------------------------------------------------------------------------------|----------------------------------------|
| Application                        | Application<br>requirements as per<br>Directive 065                                                                                    | Yes                                                                                                    | .doc,<br>.pdf, .xls                    |
| Potentially<br>Affected<br>Parties | List of all potentially<br>affected parties as<br>identified in Directive<br>065                                                       | Yes                                                                                                    | .doc,<br>.pdf, .xls                    |
| Well Log(s)                        | An interpreted and<br>annotated log cross<br>section or an annotated<br>log of a well<br>representative of the<br>subject pool         | Yes                                                                                                    | .jpg,<br>.pdf                          |
| Current<br>Pressure                | Tabulation of pressure<br>data for each well in<br>each pool or interval to<br>be commingled                                           | Required for Question 4 A tabulation<br>of pressure data for each well in<br>each pool or interval to be<br>commingled is required. Which EAS<br>attachment contains this tabulation?<br>if the tabulation is not already<br>included in the application                                                  | .jpe,<br>.jpeg,<br>.jpg,<br>.pdf, .xls |
| Current<br>Productivity            | Tabulation of current<br>productivity for each<br>well in each producing<br>pool or interval to be<br>commingled                       | Required for Question 1a If Yes, a<br>tabulation of the current productivity<br>for each well in each producing pool<br>or interval to be commingled is<br>required. Which EAS attachment<br>contains this tabulation? if the<br>tabulation is not already included in<br>the application                 | .jpe,<br>.jpeg,<br>.jpg,<br>.pdf, .xls |
| Gas<br>Production<br>Test          | Tabulation of gas<br>deliverability, flow, or<br>production test data for<br>each well in each pool<br>or interval to be<br>commingled | Required for Question 2a If Yes, you<br>must include a tabulation of<br>deliverability, flow, or production<br>test data for each well in each pool<br>or interval to be commingled. Which<br>EAS attachment contains this<br>tabulation? if the tabulation is not<br>already included in the application | .pdf, .xls                             |
| Isopach Map                        | Net oil and/or gas pay<br>map                                                                                                    | Optional                                                                                                    | .jpg,<br>.map,<br>.mxd,<br>.pdf        |
| Letters of<br>Consent              | Letters of consent from<br>industry parties notified<br>of the application                                                             | Optional                                                                                                    | .doc,<br>.jpe,<br>.jpeg,               |

|                         |                                                                                           |          | .jpg,<br>.pdf                                   |
|-------------------------|-------------------------------------------------------------------------------------------|----------|-------------------------------------------------|
| Miscellaneous           | Miscellaneous<br>attachments in support<br>of the application                             | Optional | .doc,<br>.jpg,<br>.pdf, .xls                    |
| Notification<br>Letter  | A copy of the letter<br>used to notify industry<br>parties of the<br>application          | Optional | .doc,<br>.pdf                                   |
| Notification<br>List    | List of industry parties<br>notified of the<br>application                                | Optional | .doc,<br>.pdf, .xls                             |
| Reservoir<br>Parameters | A tabulation of net pay,<br>porosity, and water<br>saturation for each well<br>of concern | Optional | .doc,<br>.jpe,<br>.jpeg,<br>.jpg,<br>.pdf, .xls |
| Structure Map           | Structure contour map                                                                     | Optional | .jpg,<br>.map,<br>.mxd,<br>.pdf                 |

### **Commingling: Oil attachments**

This is an application to commingle production of oil in the wellbore from two or more oil pools. See Commingling:Oil application. Related attachments are:

| Attachment                         | Description                                                                                                    | Required                                                                                                    | Types                                     |
|------------------------------------|----------------------------------------------------------------------------------------------------|----------------------------------------------------------------------------------------------------|-------------------------------------------|
| Application                        | Application<br>requirements as per<br>Directive 065                                                                            | Yes                                                                                                    | .doc,<br>.pdf, .xls                       |
| Potentially<br>Affected<br>Parties | List of all potentially<br>affected parties as<br>identified in Directive<br>065                                               | Yes                                                                                                    | .doc,<br>.pdf, .xls                       |
| Well Log(s)                        | An interpreted and<br>annotated log cross<br>section or an annotated<br>log of a well<br>representative of the<br>subject pool | Yes                                                                                                    | .jpg,<br>.pdf                             |
| Current<br>Pressure                | Tabulation of pressure<br>data for each well in<br>each pool or interval to<br>be commingled                                   | Required for Question 4 A tabulation<br>of pressure data for each well in<br>each pool or interval to be<br>commingled is required. Which EAS<br>attachment contains this tabulation?<br>if the tabulation is not already<br>included in the application                                  | .jpe,<br>.jpeg,<br>.jpg,<br>.pdf, .xls    |
| Current<br>Productivity            | Tabulation of current<br>productivity for each<br>well in each producing<br>pool or interval to be<br>commingled               | Required for Question 1a If Yes, a<br>tabulation of the current productivity<br>for each well in each producing pool<br>or interval to be commingled is<br>required. Which EAS attachment<br>contains this tabulation? if the<br>tabulation is not already included in<br>the application | .jpe,<br>.jpeg,<br>.jpg,<br>.pdf, .xls    |
| Isopach Map                        | Net oil and/or gas pay<br>map                                                                                                  | Optional                                                                                                    | .jpg,<br>.map,<br>.mxd,<br>.pdf           |
| Letters of<br>Consent              | Letters of consent from<br>industry parties notified<br>of the application                                                     | Optional                                                                                                    | .doc,<br>.jpe,<br>.jpeg,<br>.jpg,<br>.pdf |
| Miscellaneous                      | Miscellaneous<br>attachments in support<br>of the application                                                                  | Optional                                                                                                    | .doc,<br>.jpg,<br>.pdf, .xls              |
| Notification<br>Letter             | A copy of the letter<br>used to notify industry                                                                                | Optional                                                                                                    | .doc,<br>.pdf                             |

|                         | parties of the application                                                                                 |                                                                                                    |                                                 |
|-------------------------|----------------------------------------------------------------------------------------------------|----------------------------------------------------------------------------------------------------|-------------------------------------------------|
| Notification<br>List    | List of industry parties<br>notified of the<br>application                                                 | Optional                                                                                                    | .doc,<br>.pdf, .xls                             |
| Oil Production<br>Test  | Tabulation of oil<br>production test data for<br>each well in each pool<br>or interval to be<br>commingled | Required for Question 2a If Yes, you<br>must include a tabulation of<br>production test data for each well in<br>each pool or interval to be<br>commingled. Which EAS attachment<br>contains this tabulation? if the<br>tabulation is not already included in<br>the application | .pdf, .xls                                      |
| Reservoir<br>Parameters | A tabulation of net pay,<br>porosity, and water<br>saturation for each well<br>of concern                  | Optional                                                                                                    | .doc,<br>.jpe,<br>.jpeg,<br>.jpg,<br>.pdf, .xls |
| Structure Map           | Structure contour map                                                                                      | Optional                                                                                                    | .jpg,<br>.map,<br>.mxd,<br>.pdf                 |

### **Commingling: Oil & Gas attachments**

This is an application to commingle production of oil and gas in the wellbore from at least one oil and one gas pool. See Commingling: Oil and Gas application. Related attachments are:

| Attachment                         | Description                                                                                                    | Required                                                                                                    | Types                                     |
|------------------------------------|----------------------------------------------------------------------------------------------------|----------------------------------------------------------------------------------------------------|-------------------------------------------|
| Application                        | Application<br>requirements as per<br>Directive 065                                                                                    | Yes                                                                                                    | .doc,<br>.pdf,<br>.xls                    |
| Potentially<br>Affected<br>Parties | List of all potentially<br>affected parties as<br>identified in Directive<br>065                                                       | Yes                                                                                                    | .doc,<br>.pdf,<br>.xls                    |
| Well Log(s)                        | An interpreted and<br>annotated log cross<br>section or an<br>annotated log of a<br>well representative of<br>the subject pool         | Yes                                                                                                    | .jpg,<br>.pdf                             |
| Current<br>Pressure                | Tabulation of pressure<br>data for each well in<br>each pool or interval<br>to be commingled                                           | Required for Question 5 A tabulation<br>of pressure data for each well in each<br>pool or interval to be commingled is<br>required. Which EAS attachment<br>contains this tabulation? if the<br>tabulation is not already included in<br>the application                                                                                                    | .jpe,<br>.jpeg,<br>.jpg,<br>.pdf,<br>.xls |
| Current<br>Productivity            | Tabulation of current<br>productivity for each<br>well in each producing<br>pool or interval to be<br>commingled                       | Required for Question 1a If Yes, a<br>tabulation of the current productivity<br>for each well in each producing pool or<br>interval to be commingled is required.<br>Which EAS attachment contains this<br>tabulation? if the tabulation is not<br>already included in the application                                                                                     | .jpe,<br>.jpeg,<br>.jpg,<br>.pdf,<br>.xls |
| Gas<br>Production<br>Test          | Tabulation of gas<br>deliverability, flow, or<br>production test data<br>for each well in each<br>pool or interval to be<br>commingled | Required for Question 2a "If Yes, you<br>must include a tabulation of<br>deliverability, flow, or production test<br>data for gas zones and/or production<br>test data for oil zones for each well in<br>each pool or interval to be<br>commingled. Which EAS<br>attachment(s) contains this<br>tabulation?if the tabulation is not<br>already included in the application | .pdf,<br>.xls                             |
| Isopach Map                        | Net oil and/or gas pay<br>map                                                                                                    | Optional                                                                                                    | .jpg,<br>.map,                            |

|                         |                                                                                                    |                                                                                                    | .mxd,<br>.pdf                                      |
|-------------------------|----------------------------------------------------------------------------------------------------|----------------------------------------------------------------------------------------------------|----------------------------------------------------|
| Letters of<br>Consent   | Letters of consent<br>from industry parties<br>notified of the<br>application                              | Optional                                                                                                    | .doc,<br>.jpe,<br>.jpeg,<br>.jpg,<br>.pdf          |
| Miscellaneous           | Miscellaneous<br>attachments in<br>support of the<br>application                                           | Optional                                                                                                    | .doc,<br>.jpg,<br>.pdf,<br>.xls                    |
| Notification<br>Letter  | A copy of the letter<br>used to notify industry<br>parties of the<br>application                           | Optional                                                                                                    | .doc,<br>.pdf                                      |
| Notification<br>List    | List of industry parties notified of the application                                                       | Optional                                                                                                    | .doc,<br>.pdf,<br>.xls                             |
| Oil Production<br>Test  | Tabulation of oil<br>production test data<br>for each well in each<br>pool or interval to be<br>commingled | Required for Question 2a "If Yes, you<br>must include a tabulation of<br>deliverability, flow, or production test<br>data for gas zones and/or production<br>test data for oil zones for each well in<br>each pool or interval to be<br>commingled. Which EAS<br>attachment(s) contains this<br>tabulation? if the tabulation is not<br>already included in the application | .pdf,<br>.xls                                      |
| Reservoir<br>Parameters | A tabulation of net<br>pay, porosity, and<br>water saturation for<br>each well of concern                  | Optional                                                                                                    | .doc,<br>.jpe,<br>.jpeg,<br>.jpg,<br>.pdf,<br>.xls |
| Structure Map           | Structure contour map                                                                                      | Optional                                                                                                    | .jpg,<br>.map,<br>.mxd,<br>.pdf                    |

### **Common Carrier attachments**

This is an application for an order allowing an operator to obtain capacity in another operator's pipeline. See Common Carrier application. Related attachments are:

| Attachment               | Description                                                                                                    | Required                                                                                                    | Types                                           |
|--------------------------|----------------------------------------------------------------------------------------------------|----------------------------------------------------------------------------------------------------|-------------------------------------------------|
| Application              | Application<br>requirements as per<br>Directive 065                                                                            | Yes                                                                                                    | .doc,<br>.pdf, .xls                             |
| Economic<br>Analysis     | Economic analysis of<br>proposed operation<br>versus alternatives                                                              | Yes                                                                                                    | .doc,<br>.pdf, .xls                             |
| Location Map             | Map showing the pool,<br>pipeline, and facilities of<br>concern                                                                | Yes                                                                                                    | .jpg,<br>.map,<br>.mxd,<br>.pdf                 |
| Reservoir<br>Estimates   | An evaluation of oil and<br>gas reserves for the<br>pool and your lands                                                        | Yes                                                                                                    | .doc,<br>.pdf, .xls                             |
| Reservoir<br>Parameters  | A tabulation of net pay,<br>porosity and water<br>saturation for each well<br>of concern                                       | Yes                                                                                                    | .doc,<br>.jpe,<br>.jpeg,<br>.jpg,<br>.pdf, .xls |
| Well Log(s)              | An interpreted and<br>annotated log cross<br>section or an annotated<br>log of a well<br>representative of the<br>subject pool | Yes                                                                                                    | .jpg,<br>.pdf                                   |
| Deliverability<br>Tests  | Deliverability test data showing well capabilities                                                                             | Optional                                                                                                    | .doc,<br>.pdf, .xls                             |
| Drainage<br>Calculations | An estimate of the<br>amount of inequitable<br>drainage                                                                        | Optional                                                                                                    | .doc,<br>.pdf, .xls                             |
| Gas Isopach<br>Map       | Net gas pay map                                                                                                    | Optional                                                                                                    | .jpg,<br>.map,<br>.mxd,<br>.pdf                 |
| Miscellaneous            | Miscellaneous<br>attachments in support<br>of the application                                                                  | Optional                                                                                                    | .doc,<br>.jpg,<br>.pdf, .xls                    |
| Negotiation<br>Attempts  | Documentation showing<br>attempts to resolve the<br>matter                                                                     | Required if Question 1<br>Documentation showing your<br>attempts to negotiate a solution to<br>the issue is required. Indicate which<br>EAS attachment contains this<br>documentation. if the | .doc,<br>.pdf                                   |

|                        |                                                                                  | documentation is not already<br>included in the application |                                 |
|------------------------|----------------------------------------------------------------------------------|-------------------------------------------------------------|---------------------------------|
| Notification<br>Letter | A copy of the letter<br>used to notify industry<br>parties of the<br>application | Optional                                                    | .doc,<br>.pdf                   |
| Notification<br>List   | List of industry parties<br>notified of the<br>application                       | Optional                                                    | .doc,<br>.pdf, .xls             |
| Oil Isopach<br>Map     | Net oil pay map                                                                  | Optional                                                    | .jpg,<br>.map,<br>.mxd,<br>.pdf |
| Proposed<br>Allocation | Tabulation of proposed allocation                                                | Optional                                                    | .doc,<br>.pdf, .xls             |
| Structure Map          | Structure contour map                                                            | Optional                                                    | .jpg,<br>.map,<br>.mxd,<br>.pdf |

### **Common Processor attachments**

This is an application for an order allowing an operator to obtain capacity in another operator's gas processing facilities. See Common Processor application. Related attachments are:

| Attachment               | Description                                                                                                    | Required               | Types                                           |
|--------------------------|----------------------------------------------------------------------------------------------------|------------------------|-------------------------------------------------|
| Application              | Application<br>requirements as per<br>Directive 065                                                                            | Yes                    | .doc,<br>.pdf, .xls                             |
| Economic<br>Analysis     | Economic analysis of<br>proposed operation<br>versus alternatives                                                              | Yes                    | .doc,<br>.pdf, .xls                             |
| Gas Analysis             | Gas analysis of the<br>native reservoir fluid<br>and the proposed<br>injected gas stream(s)                                    | Yes                    | .doc,<br>.pdf, .xls                             |
| Gas Isopach<br>Map       | Net gas pay map                                                                                                    | Yes                    | .jpg,<br>.map,<br>.mxd,<br>.pdf                 |
| Location Map             | Map showing the pool,<br>pipeline and facilities of<br>concern                                                                 | Yes                    | .jpg,<br>.map,<br>.mxd,<br>.pdf                 |
| Reservoir<br>Estimates   | An evaluation of oil and<br>gas reserves for the<br>pool and your lands                                                        | Yes                    | .doc,<br>.pdf, .xls                             |
| Reservoir<br>Parameters  | A tabulation of net pay,<br>porosity, and water<br>saturation for each well<br>of concern                                      | Yes                    | .doc,<br>.jpe,<br>.jpeg,<br>.jpg,<br>.pdf, .xls |
| Well Log(s)              | An interpreted and<br>annotated log cross<br>section or an annotated<br>log of a well<br>representative of the<br>subject pool | Yes                    | .jpg,<br>.pdf                                   |
| Deliverability<br>Tests  | Deliverability test data showing well capabilities                                                                             | Optional               | .doc,<br>.pdf, .xls                             |
| Drainage<br>Calculations | An estimate of the<br>amount of inequitable<br>drainage                                                                        | Optional               | .doc,<br>.pdf, .xls                             |
| Miscellaneous            | Miscellaneous<br>attachments in support<br>of the application                                                                  | Optional               | .doc,<br>.jpg,<br>.pdf, .xls                    |
| Negotiation              | Documentation showing                                                                                                    | Required if Question 1 | .doc,                                           |

| Attempts               | attempts to resolve the matter                                                   | Documentation showing your<br>attempts to negotiate a solution to<br>the issue is required. Indicate which<br>EAS attachment contains this<br>documentation. if the<br>documentation is not already<br>included in the application | .pdf                            |
|------------------------|----------------------------------------------------------------------------------|----------------------------------------------------------------------------------------------------|---------------------------------|
| Notification<br>Letter | A copy of the letter<br>used to notify industry<br>parties of the<br>application | Optional                                                                                                    | .doc,<br>.pdf                   |
| Notification<br>List   | List of industry parties<br>notified of the<br>application                       | Optional                                                                                                    | .doc,<br>.pdf, .xls             |
| Oil Isopach<br>Map     | Net oil pay map                                                                  | Optional                                                                                                    | .jpg,<br>.map,<br>.mxd,<br>.pdf |
| Proposed<br>Allocation | Tabulation of proposed allocation                                                | Optional                                                                                                    | .doc,<br>.pdf, .xls             |
| Structure Map          | Structure contour map                                                            | Optional                                                                                                    | .jpg,<br>.map,<br>.mxd,<br>.pdf |

### **Common Purchaser attachments**

This is an application for an order allowing an operator to share in another operator's market. See Common Purchaser application. Related attachments are:

| Attachment               | Description                                                                                                    | Required                                                                                                    | Types                                           |
|--------------------------|----------------------------------------------------------------------------------------------------|----------------------------------------------------------------------------------------------------|-------------------------------------------------|
| Application              | Application<br>requirements as per<br>Directive 065                                                                            | Yes                                                                                                    | .doc,<br>.pdf, .xls                             |
| Property<br>Location Map | Map showing<br>purchaser's and<br>applicant's property                                                                         | Yes                                                                                                    | .jpg,<br>.map,<br>.mxd,<br>.pdf                 |
| Reservoir<br>Estimates   | An evaluation of oil and<br>gas reserves for the<br>pool and your lands                                                        | Yes                                                                                                    | .doc,<br>.pdf, .xls                             |
| Reservoir<br>Parameters  | A tabulation of net pay,<br>porosity, and water<br>saturation for each well<br>of concern                                      | Yes                                                                                                    | .doc,<br>.jpe,<br>.jpeg,<br>.jpg,<br>.pdf, .xls |
| Well Log(s)              | An interpreted and<br>annotated log cross<br>section or an annotated<br>log of a well<br>representative of the<br>subject pool | Yes                                                                                                    | .jpg,<br>.pdf                                   |
| Deliverability<br>Tests  | Deliverability test data showing well capabilities                                                                             | Optional                                                                                                    | .doc,<br>.pdf, .xls                             |
| Drainage<br>Calculations | An estimate of the<br>amount of inequitable<br>drainage                                                                        | Optional                                                                                                    | .doc,<br>.pdf, .xls                             |
| Gas Isopach<br>Map       | Net gas pay map                                                                                                    | Optional                                                                                                    | .jpg,<br>.map,<br>.mxd,<br>.pdf                 |
| Miscellaneous            | Miscellaneous<br>attachments in support<br>of the application                                                                  | Optional                                                                                                    | .doc,<br>.jpg,<br>.pdf, .xls                    |
| Negotiation<br>Attempts  | Documentation showing<br>attempts to resolve the<br>matter                                                                     | Required if Question 1<br>Documentation showing your<br>attempts to negotiate a solution to<br>the issue is required. Indicate which<br>EAS attachment contains this<br>documentation. if the<br>documentation is not already<br>included in the application | .doc,<br>.pdf                                   |
| Notification             | A copy of the letter                                                                                                    | Optional                                                                                                    | .doc,                                           |

| Letter                 | used to notify industry parties of the application         |          | .pdf                            |
|------------------------|------------------------------------------------------------|----------|---------------------------------|
| Notification<br>List   | List of industry parties<br>notified of the<br>application | Optional | .doc,<br>.pdf, .xls             |
| Oil Isopach<br>Map     | Net oil pay map                                            | Optional | .jpg,<br>.map,<br>.mxd,<br>.pdf |
| Proposed<br>Allocation | Tabulation of proposed allocation                          | Optional | .doc,<br>.pdf, .xls             |
| Structure Map          | Structure contour map                                      | Optional | .jpg,<br>.map,<br>.mxd,<br>.pdf |

### **Compulsory Pooling attachments**

This is an application for an order specifying that all tracts within the drilling spacing unit be operated as a unit to permit the drilling for or the production of oil or gas from the drilling spacing unit. See Compulsory Pooling application. Related attachments are:

| Attachment              | Description                                                                                                    | Required                                                                                                    | Types                                           |
|-------------------------|----------------------------------------------------------------------------------------------------|----------------------------------------------------------------------------------------------------|-------------------------------------------------|
| Application             | Application<br>requirements as per<br>Directive 065                                                                            | Yes                                                                                                    | .doc,<br>.pdf, .xls                             |
| Reservoir<br>Parameters | A tabulation of net pay,<br>porosity, and water<br>saturation for each well<br>of concern                                      | Yes                                                                                                    | .doc,<br>.jpe,<br>.jpeg,<br>.jpg,<br>.pdf, .xls |
| Well Log(s)             | An interpreted and<br>annotated log cross<br>section or an annotated<br>log of a well<br>representative of the<br>subject pool | Yes                                                                                                    | .jpg,<br>.pdf                                   |
| Gas Isopach<br>Map      | Net gas pay map                                                                                                    | Optional                                                                                                    | .jpg,<br>.map,<br>.mxd,<br>.pdf                 |
| Miscellaneous           | Miscellaneous<br>attachments in support<br>of the application                                                                  | Optional                                                                                                    | .doc,<br>.jpg,<br>.pdf, .xls                    |
| Negotiation<br>Attempts | Documentation showing<br>attempts to resolve the<br>matter                                                                     | Required if Question 1<br>Documentation showing your<br>attempts to negotiate a solution to<br>the issue is required. Indicate which<br>EAS attachment contains this<br>documentation. if the<br>documentation is not already<br>included in the application | .doc,<br>.pdf                                   |
| Notification<br>Letter  | A copy of the letter<br>used to notify industry<br>parties of the<br>application                                               | Optional                                                                                                    | .doc,<br>.pdf                                   |
| Notification<br>List    | List of industry parties<br>notified of the<br>application                                                                     | Optional                                                                                                    | .doc,<br>.pdf, .xls                             |
| Oil Isopach<br>Map      | Net oil pay map                                                                                                    | Optional                                                                                                    | .jpg,<br>.map,<br>.mxd,<br>.pdf                 |
| Structure Map           | Structure contour map                                                                                                    | Optional                                                                                                    | .jpg,                                           |
.map, .mxd, .pdf

## **CW CBM Deferral attachments**

Application to request a deferral on meeting CBM control well requirements for exploratory purposes. Related attachments are:

| Attachment Description   |                                                                                | <b>Required Types</b> |                           |
|--------------------------|--------------------------------------------------------------------------------|-----------------------|---------------------------|
| Application              | Application requirements as per Directive 065                                  | Yes                   | .doc, .pdf,<br>.xls       |
| Control Well Area<br>Map | Area map showing control well and surrounding area.                            | Yes                   | .jpg, .map,<br>.mxd, .pdf |
| Miscellaneous            | Miscellaneous attachments in support of the application                        | Optional              | .doc, .jpg,<br>.pdf, .xls |
| Well Logs                | An interpreted and annotated log of a well representative of the subject zone. | Optional              | .jpg, .pdf                |

### **CW CBM Desorp attachments**

#### **Well Logs**

The open hole geophysical logs (gamma ray, caliper, neutron, density, and resistivity) are preferred for determining lithology in control wells. Coals can be recognized by characteristically high neutron/density porosity, low gamma ray, and high resistivity responses.

Coals are subject to caving during drilling, which can be identified from the caliper log. If the caving prevents a clear identification of the lithology from logs, the licensee will need to provide additional information (e.g. additional logs, correlations from offset wells, core, and sample descriptions) to support their case that the completed zone occurs within a coal lithology.

#### Reports

Attach a copy of the preliminary desorption report if the application is for preliminary validation of a desorption control well.

Attach a copy of the calibration report if the application is for a full validation of a desorption control well and the desorption test is on a non-full diameter core.

| See | CW | CBM | Desorp | applications. |
|-----|----|-----|--------|---------------|
|-----|----|-----|--------|---------------|

| Attachment                       | Description                                                               | Required                                                             | Types                     |
|----------------------------------|---------------------------------------------------------------------------|----------------------------------------------------------------------|---------------------------|
| Control Well<br>Log(s)           | Geophysical Log(s).                                                       | Yes                                                                  | .las                      |
| Preliminary<br>Desorption Report | Preliminary desorption analysis for the control well.                     | Yes, if preliminary validation.                                      | .pdf, .doc,<br>.xls       |
| Calibration Report               | Cuttings to core calibration report for the applied for well.             | Yes, if full validation and desorption test on Cuttings or Sidewall. | .pdf, .doc,<br>.xls       |
| Miscellaneous                    | Any optional documentation<br>that you feel supports your<br>application. | Optional                                                             | .doc, .jpg,<br>.pdf, .xls |

#### **CW CBM P&F Rescind attachments**

Application to rescind a CBM pressure and flow control well. For example, if there is a mechanical failure or watering out of the well, if a proposed replacement well enables more zones to be validated from a single location, or if there is already a high density of designated control wells. Related attachments are:

| Attachment               | Description                                             | Required | Types                     |
|--------------------------|---------------------------------------------------------|----------|---------------------------|
| Application              | Application requirements as per<br>Directive 065        | Yes      | .doc, .pdf, .xls          |
| Control Well Area<br>Map | Area map showing control well and surrounding area.     | Yes      | .jpg, .map,<br>.mxd, .pdf |
| Miscellaneous            | Miscellaneous attachments in support of the application | Optional | .doc, .jpg, .pdf,<br>.xls |
| Notification List        | List of industry parties notified of the application    | Yes      | .doc, .pdf, .xls          |

#### **CW CBM Press&Flow attachments**

The open hole geophysical logs (gamma ray, caliper, neutron, density, and resistivity) are preferred for determining lithology in control wells. Coals can be recognized by characteristically high neutron/density porosity, low gamma ray, and high resistivity responses.

Coals are subject to caving during drilling, which can be identified from the caliper log. If the caving prevents a clear identification of the lithology from logs, the licensee will need to provide additional information (e.g. additional logs, correlations from offset wells, core, and sample descriptions) to support their case that the completed zone occurs within a coal lithology.

See CW CBM Press&Flow applications.

| Attachment             | Description                                                         | <b>Required Types</b> |                           |
|------------------------|---------------------------------------------------------------------|-----------------------|---------------------------|
| Control Well<br>Log(s) | Geophysical Log(s).                                                 | Yes                   | .las                      |
| Miscellaneous          | Any optional documentation that you feel supports your application. | Optional              | .doc, .jpg,<br>.pdf, .xls |

#### **CW CBM Exception attachments**

| See CW CBM E          | xception applications.                                                                                                    |                                                                    |                              |
|-----------------------|----------------------------------------------------------------------------------------------------|--------------------------------------------------------------------|------------------------------|
| Attachment            | Description                                                                                                    | Required                                                           | Types                        |
| Geophysical<br>Log(s) | Geophysical Log(s).                                                                                                    | Yes                                                                | .las                         |
| Plats                 | Map showing the well(s) requested<br>for exception and surrounding<br>validated control well radii for the<br>type of exception request. | Yes                                                                | .doc,<br>.jpg,<br>.pdf, .xls |
| Cross-sections        | Cross-section(s) of wells in the<br>adjacent area demonstrating the<br>discontinuity of the coal zone(s)<br>requested for exception.     | Yes, if well is in area<br>that has discontinuous<br>coal zone(s). | .jpg                         |
| Miscellaneous         | Any optional documentation that you feel supports your application.                                                                      | Optional                                                           | .doc,<br>.jpg,<br>.pdf, .xls |
| Discontinuity<br>Maps | Map of occurrences of discontinuous coal zone(s) with well(s) requested for exception highlighted.                                       | Yes, if well is in area<br>that has discontinuous<br>coal zone(s)  | .doc,<br>.jpg,<br>.pdf, xls  |
| Application<br>Letter | Letter including expanded discussion<br>outlining the reason(s) for the<br>exception request.                                            | Yes                                                                | .doc,<br>.pdf                |

## **CW SHG Deferral attachments**

Application to request deferral on meeting shale gas control well requirements for exploratory purposes. Related attachments are:

| Attachment               | Description                                                                                                    | Required | Types                     |
|--------------------------|----------------------------------------------------------------------------------------------------|----------|---------------------------|
| Application              | Application requirements as per Directive 065                                                                          | Yes      | .doc, .pdf,<br>.xls       |
| Control Well<br>Area Map | Area map showing control well and surrounding area.                                                                    | Yes      | .jpg, .map,<br>.mxd, .pdf |
| Miscellaneous            | Miscellaneous attachments in support of the application                                                                | Optional | .doc, .jpg,<br>.pdf, .xls |
| Well Logs                | An interpreted and annotated log cross<br>section or an annotated log of a well<br>representative of the subject zone. | Optional | .jpg, .pdf                |

## **CW SHG Desorp attachments**

Application to request a well be validated as a shale gas Desorption Control Well. Related attachments are:

| Attachment                       | Description                                                                    | Required | Types                     |
|----------------------------------|--------------------------------------------------------------------------------|----------|---------------------------|
| Application                      | Application requirements as per Directive 065                                  | Yes      | .doc, .pdf,<br>.xls       |
| Miscellaneous                    | Miscellaneous attachments in support of the application                        | Optional | .doc, .jpg,<br>.pdf, .xls |
| Preliminary<br>Desorption Report | Preliminary desorption report.                                                 | Optional | .doc, .pdf,<br>.xls       |
| Well Logs                        | An interpreted and annotated log of a well representative of the subject zone. | Yes      | .jpg, .pdf                |

## **CW SHG Exception attachments**

Application to request a shale gas exception be granted on meeting control well requirements. Related attachments are:

| Attachment            | Description                                                                                                    | Required | Types                     |
|-----------------------|----------------------------------------------------------------------------------------------------|----------|---------------------------|
| Application           | Application requirements as per Directive 065                                                                                        | Yes      | .doc, .pdf,<br>.xls       |
| Cross Section         | An interpreted and annotated cross section of a well representative of the subject zone.                                             | Optional | .jpg, .pdf                |
| Discontinuity<br>Map  | Map of occurrences of discontinuous coal<br>zone(s) with well(s) requested for exception<br>highlighted.                             | Optional | .doc, .jpg,<br>.pdf, .xls |
| Geophysical<br>Log(s) | An interpreted and annotated log of a well representative of the subject zone.                                                       | Yes      | .jpg, .pdf                |
| Miscellaneous         | Miscellaneous attachments in support of the application                                                                              | Optional | .doc, .jpg,<br>.pdf, .xls |
| Plat                  | Map showing the well(s) requested for exception<br>and surrounding validated control well radii for<br>the type of exception request | Yes      | .doc, .jpg,<br>.pdf, .xls |

# **CW SHG P&F Rescind attachments**

Application to rescind a shale gas pressure and flow control well. Related attachments are:

| Attachment               | Description                                             | Required | Types                     |
|--------------------------|---------------------------------------------------------|----------|---------------------------|
| Application              | Application requirements as per<br>Directive 065        | Yes      | .doc, .pdf, .xls          |
| Control Well Area<br>Map | Area map showing control well and surrounding area.     | Yes      | .jpg, .map,<br>.mxd, .pdf |
| Miscellaneous            | Miscellaneous attachments in support of the application | Optional | .doc, .jpg, .pdf,<br>.xls |
| Notification List        | List of industry parties notified of the application    | Yes      | .doc, .pdf, .xls          |

#### **CW SHG Press&Flow attachments**

Application to have a well validated as a shale gas Pressure & Flow Control Well. Related attachments are:

| Attachment    | Description                                                                    | Required | Types                     |
|---------------|--------------------------------------------------------------------------------|----------|---------------------------|
| Application   | Application requirements as per Directive 065                                  | Yes      | .doc, .pdf,<br>.xls       |
| Miscellaneous | Miscellaneous attachments in support of the application                        | Optional | .doc, .jpg,<br>.pdf, .xls |
| Well Logs     | An interpreted and annotated log of a well representative of the subject zone. | Yes      | .jpg, .pdf                |

### **Deviation Survey attachments**

| Application for      | a deviation survey waiver. Related attachme             | ents are:             |                           |  |
|----------------------|---------------------------------------------------------|-----------------------|---------------------------|--|
| Attachment           | Description                                             | <b>Required Types</b> |                           |  |
| Application          | Application requirements as per Directive 065           | Yes                   | .doc, .pdf, .xls          |  |
| Miscellaneous        | Miscellaneous attachments in support of the application | Optional              | .doc, .jpg, .pdf,<br>.xls |  |
| Notification<br>List | List of industry parties notified of the application    | Optional              | .doc, .pdf, .xls          |  |

## **Disp Scheme: Amend attachments**

| Application for      | a Class II to IV Disposal Scheme amendmen               | t. Related a | attachments are:          |
|----------------------|---------------------------------------------------------|--------------|---------------------------|
| Attachment           | Description                                             | Required     | Types                     |
| Application          | Application requirements as per Directive 065           | Yes          | .doc, .pdf, .xls          |
| Miscellaneous        | Miscellaneous attachments in support of the application | Optional     | .doc, .jpg, .pdf,<br>.xls |
| Notification<br>List | List of industry parties notified of the application    | Optional     | .doc, .pdf, .xls          |

#### **Disposal Scheme: New** attachments

This is an application to implement a new Class II, III or IV fluid disposal scheme that does not involve acid gas. See Disposal (Class II-IV): New application. Related attachments are:

| Attachment                      | Description                                                                                                    | Required                                                                                                    | Types                                        |
|---------------------------------|----------------------------------------------------------------------------------------------------|----------------------------------------------------------------------------------------------------|----------------------------------------------|
| Application                     | Application requirements as per Directive 065                                                                               | Yes                                                                                                    | .doc, .pdf,<br>.xls                          |
| Potentially<br>Affected Parties | List of all potentially affected parties as identified in Directive 065                                                     | Yes                                                                                                    | .doc, .pdf,<br>.xls                          |
| Well Log(s)                     | An interpreted and annotated<br>log cross section or an<br>annotated log of a well<br>representative of the subject<br>pool | Yes                                                                                                    | .jpg, .pdf                                   |
| Completion<br>Logs              | Completion logs required as per Directive 051                                                                               | Required if Question 2<br>"Are Directive 051<br>requirements submitted<br>with this application?" is<br>Yes | .jpg, .pdf                                   |
| Conf. of Right to Dispose       | A copy of a letter confirming<br>your right to dispose into the<br>proposed formation                                       | Optional                                                                                                    | .doc, .pdf                                   |
| Isopach Map                     | Net oil and/or gas pay map                                                                                                  | Optional                                                                                                    | .jpg,<br>.map,<br>.mxd, .pdf                 |
| Letters of<br>Consent           | Letters of consent from parties notified of the application                                                                 | Optional                                                                                                    | .doc, .jpe,<br>.jpeg,<br>.jpg, .pdf          |
| Miscellaneous                   | Miscellaneous attachments in<br>support of the application                                                                  | Optional                                                                                                    | .doc, .jpg,<br>.pdf, .xls                    |
| Notification<br>Letter          | A copy of the letter used to<br>notify industry parties of the<br>application                                               | Optional                                                                                                    | .doc, .pdf                                   |
| Notification List               | List of industry parties notified of the application                                                                        | Optional                                                                                                    | .doc, .pdf,<br>.xls                          |
| Reservoir<br>Parameters         | A tabulation of net pay,<br>porosity, and water saturation<br>for each well of concern                                      | Optional                                                                                                    | .doc, .jpe,<br>.jpeg,<br>.jpg, .pdf,<br>.xls |
| Structure Map                   | Structure contour map                                                                                                    | Optional                                                                                                    | .jpg,<br>.map,<br>.mxd, .pdf                 |

| Well Summary          | Well summary for<br>injection/disposal as per<br>Directive 051 | Required if Question 2<br>"Are Directive 051<br>requirements submitted<br>with this application?" is<br>Yes | .doc, .pdf,<br>.xls |
|-----------------------|----------------------------------------------------------------|----------------------------------------------------------------------------------------------------|---------------------|
| Wellbore<br>Schematic | Injection wellbore completion schematic as per Directive 051   | Required if Question 2<br>"Are Directive 051<br>requirements submitted<br>with this application?" is<br>Yes | .jpg, .pdf          |

## **ER scheme attachments**

This is an application to implement a new enhanced recovery scheme or amend an existing one.

| Attachment                             | Description                                                                                                    | Required                                                                                                    | Types                           |
|----------------------------------------|----------------------------------------------------------------------------------------------------|----------------------------------------------------------------------------------------------------|---------------------------------|
| Application                            | Application requirements as per Directive<br>065                                                                                                    | Yes                                                                                                    | .doc,<br>.pdf,<br>.xls          |
| Approval Area<br>Map                   | Map showing proposed or existing<br>approval area, location and status of each<br>scheme well, offsetting wells meeting the<br>notification requirements, other ER<br>approval areas in pool, zero edge or<br>isopach map and Pool Order boundary for<br>pool | Yes                                                                                                    | .jpg,<br>.pdf,<br>.map,<br>.mxd |
| PVT Data                               | Pressure/volume/temperature properties<br>of the reservoir fluid, source of the PVT<br>data, and pressure data (including initial,<br>bubble point, current and proposed<br>operating pressures)                                                              | Yes                                                                                                    | .doc,<br>.xls,<br>.pdf          |
| Reserves Data                          | Initial oil and gas volume in place for the<br>scheme, oil and gas recovery factors<br>(existing and proposed depletion<br>mechanisms), recoverable oil and gas<br>reserves and a description of the methods<br>used in determining the estimates             | Yes                                                                                                    | .doc,<br>.xls,<br>.pdf          |
| Isopach Map                            | Net oil and/or gas pay map                                                                                                    | Required if<br>Question 2 "Is this<br>application for a<br>new ER scheme or<br>an amendment to<br>an existing ER<br>scheme approval?"<br>is <b>New</b> | .jpg,<br>.map,<br>.mxd,<br>.pdf |
| Licensee<br>Concerns                   | An explanation addressing outstanding concerns, along with a copy of objections, if any were received                                                                                                    | Required if<br>Question 7 "Are<br>there outstanding<br>concerns from well<br>licensees?" is Yes                                                        | .doc,<br>.pdf                   |
| Miscellaneous                          | Miscellaneous attachments in support of the application                                                                                                    | Optional                                                                                                    | .doc,<br>.jpg,<br>.pdf,<br>.xls |
| Pressure Data<br>and<br>Interpretation | Measured or estimated reservoir pressures<br>for the scheme area, the source of the<br>data, and a discussion of how the pressure<br>data relates to and supports the scheme<br>operations                                                                    | Required if<br>Question 2 "Is this<br>application for a<br>new ER scheme or<br>an amendment to                                                         | .doc,<br>.pdf                   |

|               |                                                                                                    | an existing ER<br>scheme approval?"<br>is <b>New</b>                                                                                                   |                                 |
|---------------|----------------------------------------------------------------------------------------------------|----------------------------------------------------------------------------------------------------|---------------------------------|
| Structure Map | Structure contour map                                                                                                 | Optional                                                                                                    | .jpg,<br>.map,<br>.mxd,<br>.pdf |
| Well Log(s)   | An interpreted and annotated log cross<br>section or an annotated log of a well<br>representative of the subject pool | Required if<br>Question 2 "Is this<br>application for a<br>new ER scheme or<br>an amendment to<br>an existing ER<br>scheme approval?"<br>is <b>New</b> | .jpg,<br>.pdf                   |

#### **Gas Allowable attachments**

This is an application for an order to restrict production from a well, or to amend or rescind such an order. See Gas Allowable application. Related attachments are:

| Attachment                    | Description                                                                                                    | Required | Types                                     |
|-------------------------------|----------------------------------------------------------------------------------------------------|----------|-------------------------------------------|
| Application                   | Application requirements as per Directive 065                                                                         | Yes      | .doc, .pdf,<br>.xls                       |
| Isopach Map                   | Net oil and/or gas pay map                                                                                            | Yes      | .jpg, .map,<br>.mxd, .pdf                 |
| Reservoir<br>Parameters       | A tabulation of net pay, porosity, and water saturation for each well of concern                                      | Yes      | .doc, .jpe,<br>.jpeg, .jpg,<br>.pdf, .xls |
| Well Log(s)                   | An interpreted and annotated log cross<br>section or an annotated log of a well<br>representative of the subject pool | Yes      | .jpg, .pdf                                |
| Well Status Map               | Map showing the wells in the area of application and their status                                                     | Yes      | .dxf, .jpg,<br>.map, .mdx,<br>.pdf        |
| Well Status-<br>Ownership Map | Map showing the pool zero edge, the well status and ownership                                                         | Yes      | .dxf, .jpg,<br>.map, .mdx,<br>.pdf        |
| Isobaric Map                  | Map showing the isobars                                                                                               | Optional | .jpg, .map,<br>.mdx, .pdf                 |
| Letters of<br>Consent         | Letters of consent from parties notified of the application                                                           | Optional | .doc, .jpe,<br>.jpeg, .jpg,<br>.pdf       |
| Miscellaneous                 | Miscellaneous attachments in support of the application                                                               | Optional | .doc, .jpg,<br>.pdf, .xls                 |
| Notification<br>Letter        | A copy of the letter used to notify industry parties of the application                                               | Optional | .doc, .pdf                                |
| Notification List             | List of industry parties notified of the application                                                                  | Optional | .doc, .pdf,<br>.xls                       |
| Structure Map                 | Structure contour map                                                                                                 | Optional | .jpg, .map,<br>.mxd, .pdf                 |

#### **Gas Removal: L-Term attachments**

|  | Application for | long-term ga | as removal. Related | attachments are: |
|--|-----------------|--------------|---------------------|------------------|
|--|-----------------|--------------|---------------------|------------------|

| Attachment           | Description                                             | Required | Types                     |
|----------------------|---------------------------------------------------------|----------|---------------------------|
| Application          | Application requirements as per Directive 065           | Yes      | .doc, .pdf, .xls          |
| Miscellaneous        | Miscellaneous attachments in support of the application | Optional | .doc, .jpg, .pdf,<br>.xls |
| Notification<br>List | List of industry parties notified of the application    | Optional | .doc, .pdf, .xls          |

## **Gas Removal: S-Term attachments**

Application for short-term gas removal. Related attachments are:

| Attachment           | Description                                             | Required | Types                     |
|----------------------|---------------------------------------------------------|----------|---------------------------|
| Application          | Application requirements as per Directive 065           | Yes      | .doc, .pdf, .xls          |
| Miscellaneous        | Miscellaneous attachments in support of the application | Optional | .doc, .jpg, .pdf,<br>.xls |
| Notification<br>List | List of industry parties notified of the application    | Optional | .doc, .pdf, .xls          |

#### **Gas Storage attachments**

This is an application for the storage of natural gas in an underground hydrocarbon reservoir. See Gas Storage application. Related attachments are:

| Attachment                     | Description                                                                                                    | Required                                                                                                    | Types                                        |
|--------------------------------|----------------------------------------------------------------------------------------------------|----------------------------------------------------------------------------------------------------|----------------------------------------------|
| Application                    | Application requirements as per Directive 065                                                                               | Yes                                                                                                    | .doc, .pdf,<br>.xls                          |
| Gas Analysis                   | Gas analysis of the native reservoir fluid and the proposed injected gas stream(s)                                          | Yes                                                                                                    | .doc, .pdf,<br>.xls                          |
| Isopach Map                    | Net oil and/or gas pay map                                                                                                  | Yes                                                                                                    | .jpg,<br>.map,<br>.mxd, .pdf                 |
| Ownership<br>Map               | Map showing ownership                                                                                                    | Yes                                                                                                    | .jpg,<br>.map,<br>.mxd, .pdf                 |
| Pressure<br>History            | A tabulation of the pressure history of the subject pool                                                                    | Yes                                                                                                    | .doc, .pdf,<br>.xls                          |
| Reservoir<br>Parameters        | A tabulation of net pay,<br>porosity, and water saturation<br>for each well of concern                                      | Yes                                                                                                    | .doc, .jpe,<br>.jpeg,<br>.jpg, .pdf,<br>.xls |
| Well Log(s)                    | An interpreted and annotated<br>log cross section or an<br>annotated log of a well<br>representative of the subject<br>pool | Yes                                                                                                    | .jpg, .pdf                                   |
| Completion<br>Logs             | Completion logs required as per<br>Directive 051                                                                            | Required if Question 2<br>"Are Directive 051<br>requirements submitted as<br>part of this application?" is<br>Yes | .jpg, .pdf                                   |
| Letters of<br>Consent          | Letters of consent from parties notified of the application                                                                 | Optional                                                                                                    | .doc, .jpe,<br>.jpeg,<br>.jpg, .pdf          |
| Miscellaneous                  | Miscellaneous attachments in<br>support of the application                                                                  | Optional                                                                                                    | .doc, .jpg,<br>.pdf, .xls                    |
| Notification<br>Letter         | A copy of the letter used to notify industry parties of the application                                                     | Optional                                                                                                    | .doc, .pdf                                   |
| Notification<br>List           | List of industry parties notified of the application                                                                        | Optional                                                                                                    | .doc, .pdf,<br>.xls                          |
| Plot of<br>Pressure<br>History | P/Z versus cumulative production plot                                                                                       | Optional                                                                                                    | .jpg, .pdf                                   |
| Production                     | Production history for wells with                                                                                           | Optional                                                                                                    | .doc, .jpg,                                  |

| History               | high water/gas ratios                                           |                                                                                                    | .pdf, .xls                   |
|-----------------------|-----------------------------------------------------------------|----------------------------------------------------------------------------------------------------|------------------------------|
| Structure Map         | Structure contour map                                           | Optional                                                                                                    | .jpg,<br>.map,<br>.mxd, .pdf |
| Well Summary          | Well summary for<br>injection/disposal as per<br>Directive 051  | Required if Question 2<br>"Are Directive 051<br>requirements submitted as<br>part of this application?" is<br>Yes | .doc, .pdf,<br>.xls          |
| Wellbore<br>Schematic | Injection wellbore completion<br>schematic as per Directive 051 | Required if Question 2<br>"Are Directive 051<br>requirements submitted as<br>part of this application?" is<br>Yes | .jpg, .pdf                   |

## **GOR Penalty Relief attachments**

This is an application for gas-oil ratio (GOR) penalty relief in a primary depletion oil pool. See GOR (Gas-Oil Ratio) Penalty Relief application. Related attachments are:

| Attachment              | Description                                                                                                    | Required | Types                                     |
|-------------------------|----------------------------------------------------------------------------------------------------|----------|-------------------------------------------|
| Application             | Application requirements as per Directive 065                                                                          | Yes      | .doc, .pdf,<br>.xls                       |
| Isopach Map             | Net oil and/or gas pay map                                                                                             | Yes      | .jpg, .map,<br>.mxd, .pdf                 |
| Ownership Map           | Map showing ownership                                                                                                  | Yes      | .jpg, .map,<br>.mxd, .pdf                 |
| Reservoir<br>Parameters | A tabulation of net pay, porosity, and water saturation for each well of concern                                       | Yes      | .doc, .jpe,<br>.jpeg, .jpg,<br>.pdf, .xls |
| Well Log(s)             | An interpreted and annotated log cross-<br>section or an annotated log of a well<br>representative of the subject pool | Yes      | .jpg, .pdf                                |
| Form O-33               | Application form for GOR penalty relief                                                                                | Optional | .doc, .jpg,<br>.pdf                       |
| Letters of<br>Consent   | Letters of consent from parties notified of the application                                                            | Optional | .doc, .jpe,<br>.jpeg, .jpg,<br>.pdf       |
| Miscellaneous           | Miscellaneous attachments in support of the application                                                                | Optional | .doc, .jpg,<br>.pdf, .xls                 |
| Notification<br>Letter  | A copy of the letter used to notify industry parties of the application                                                | Optional | .doc, .pdf                                |
| Notification List       | List of industry parties notified of the application                                                                   | Optional | .doc, .pdf,<br>.xls                       |
| Structure Map           | Structure contour map                                                                                                  | Optional | .jpg, .map,<br>.mxd, .pdf                 |

#### **GPP** attachments

This is an application for good production practice in a primary depletion oil pool. See GPP (Good Production Practice) application. Related attachments are:

| Attachment              | Description                                                                                                    | Required | Types                                     |
|-------------------------|----------------------------------------------------------------------------------------------------|----------|-------------------------------------------|
| Application             | Application requirements as per Directive 065                                                                         | Yes      | .doc, .pdf,<br>.xls                       |
| Isopach Map             | Net oil and/or gas pay map                                                                                            | Yes      | .jpg, .map,<br>.mxd, .pdf                 |
| Ownership Map           | Map showing ownership                                                                                                 | Yes      | .jpg, .map,<br>.mxd, .pdf                 |
| Reservoir<br>Parameters | A tabulation of net pay, porosity, and water saturation for each well of concern                                      | Yes      | .doc, .jpe,<br>.jpeg, .jpg,<br>.pdf, .xls |
| Well Log(s)             | An interpreted and annotated log cross<br>section or an annotated log of a well<br>representative of the subject pool | Yes      | .jpg, .pdf                                |
| Letters of<br>Consent   | Letters of consent from parties notified of the application                                                           | Optional | .doc, .jpe,<br>.jpeg, .jpg,<br>.pdf       |
| Miscellaneous           | Miscellaneous attachments in support of the application                                                               | Optional | .doc, .jpg,<br>.pdf, .xls                 |
| Notification<br>Letter  | A copy of the letter used to notify industry parties of the application                                               | Optional | .doc, .pdf                                |
| Notification List       | List of industry parties notified of the application                                                                  | Optional | .doc, .pdf,<br>.xls                       |
| Structure Map           | Structure contour map                                                                                                 | Optional | .jpg, .map,<br>.mxd, .pdf                 |

# **Injectivity Test attachments**

Application for an injectivity test. Related attachments are:

| Attachment           | Description                                             | <b>Required Types</b> |                           |
|----------------------|---------------------------------------------------------|-----------------------|---------------------------|
| Application          | Application requirements as per Directive 065           | Yes                   | .doc, .pdf, .xls          |
| Miscellaneous        | Miscellaneous attachments in support of the application | Optional              | .doc, .jpg, .pdf,<br>.xls |
| Notification<br>List | List of industry parties notified of the application    | Optional              | .doc, .pdf, .xls          |

#### **Off-Target attachments**

Application for an off-target well. Related attachments are:

| Attachment           | Description                                             | Required Types |                           |  |
|----------------------|---------------------------------------------------------|----------------|---------------------------|--|
| Application          | Application requirements as per Directive 065           | Yes            | .doc, .pdf, .xls          |  |
| Miscellaneous        | Miscellaneous attachments in support of the application | Optional       | .doc, .jpg, .pdf,<br>.xls |  |
| Notification<br>List | List of industry parties notified of the application    | Optional       | .doc, .pdf, .xls          |  |

#### **Pool Delineation attachments**

This is an application to change the ERCB's pool boundaries (Pool Order) for an oil or gas pool. See Pool Delineation application. Related attachments are:

| Attachment              | Description                                                                                                    | Required | Types                                     |
|-------------------------|----------------------------------------------------------------------------------------------------|----------|-------------------------------------------|
| Application             | Application requirements as per Directive<br>065                                                                      | Yes      | .doc, .pdf,<br>.xls                       |
| Isopach Map             | Net oil and/or gas pay map                                                                                            | Optional | .jpg, .map,<br>.mxd, .pdf                 |
| Letters of<br>Consent   | Letters of consent from parties notified of the application                                                           | Optional | .doc, .jpe,<br>.jpeg, .jpg,<br>.pdf       |
| Miscellaneous           | Miscellaneous attachments in support of the application                                                               | Optional | .doc, .jpg,<br>.pdf, .xls                 |
| Notification<br>Letter  | A copy of the letter used to notify industry parties of the application                                               | Optional | .doc, .pdf                                |
| Notification List       | List of industry parties notified of the application                                                                  | Optional | .doc, .pdf,<br>.xls                       |
| Ownership Map           | Map showing ownership                                                                                                 | Optional | .jpg, .map,<br>.mxd, .pdf                 |
| Reservoir<br>Parameters | A tabulation of net pay, porosity, and water saturation for each well of concern                                      | Optional | .doc, .jpe,<br>.jpeg, .jpg,<br>.pdf, .xls |
| Structure Map           | Structure contour map                                                                                                 | Optional | .jpg, .map,<br>.mxd, .pdf                 |
| Well Log(s)             | An interpreted and annotated log cross<br>section or an annotated log of a well<br>representative of the subject pool | Optional | .jpg, .pdf                                |

#### **Production Test attachments**

Application for a production test. Related attachments are:

| Attachment           | Description                                             | <b>Required Types</b> |                           |  |
|----------------------|---------------------------------------------------------|-----------------------|---------------------------|--|
| Application          | Application requirements as per Directive 065           | Yes                   | .doc, .pdf, .xls          |  |
| Miscellaneous        | Miscellaneous attachments in support of the application | Optional              | .doc, .jpg, .pdf,<br>.xls |  |
| Notification<br>List | List of industry parties notified of the application    | Optional              | .doc, .pdf, .xls          |  |

#### **Rateable Take attachments**

This is an application for an order to distribute production among wells in a pool or part of a pool. See Rateable Take application. Related attachments are:

| Attachment               | Description                                                                                                    | Required                                                                                                    | Types                                           |
|--------------------------|----------------------------------------------------------------------------------------------------|----------------------------------------------------------------------------------------------------|-------------------------------------------------|
| Application              | Application<br>requirements as per<br>Directive 065                                                                            | Yes                                                                                                    | .doc,<br>.pdf, .xls                             |
| Drainage<br>Calculations | An estimate of the amount of inequitable drainage                                                                              | Yes                                                                                                    | .doc,<br>.pdf, .xls                             |
| Gas Isopach<br>Map       | Net gas pay map                                                                                                    | Yes                                                                                                    | .jpg,<br>.map,<br>.mxd,<br>.pdf                 |
| Reserve<br>Estimates     | An evaluation of oil and<br>gas reserves for the<br>pool and your lands                                                        | Yes                                                                                                    | .doc,<br>.pdf, .xls                             |
| Reservoir<br>Parameters  | A tabulation of net pay,<br>porosity, and water<br>saturation for each well<br>of concern                                      | Yes                                                                                                    | .doc,<br>.jpe,<br>.jpeg,<br>.jpg,<br>.pdf, .xls |
| Well Log(s)              | An interpreted and<br>annotated log cross<br>section or an annotated<br>log of a well<br>representative of the<br>subject pool | Yes                                                                                                    | .jpg,<br>.pdf                                   |
| Deliverability<br>Tests  | Deliverability test data<br>showing well<br>capabilities                                                                       | Optional                                                                                                    | .doc,<br>.pdf, .xls                             |
| Miscellaneous            | Miscellaneous<br>attachments in support<br>of the application                                                                  | Optional                                                                                                    | .doc,<br>.jpg,<br>.pdf, .xls                    |
| Negotiation<br>Attempts  | Documentation showing<br>attempts to resolve the<br>matter                                                                     | Required for Question 2<br>"Documentation showing your<br>attempts to negotiate a solution to<br>the issue is required. Indicate which<br>EAS attachment contains this<br>documentation", if the<br>documentation is not already<br>included with the application | .doc,<br>.pdf                                   |
| Notification<br>Letter   | A copy of the letter<br>used to notify industry<br>parties of the<br>application                                               | Optional                                                                                                    | .doc,<br>.pdf                                   |

| Notification<br>List   | List of industry parties<br>notified of the<br>application | Optional                                                                                                    | .doc,<br>.pdf, .xls             |
|------------------------|------------------------------------------------------------|----------------------------------------------------------------------------------------------------|---------------------------------|
| Oil Isopach<br>Map     | Net oil pay map                                            | Required if Question 1 "Is an oil pool associated with this application?" is Yes                                                                                                    | .jpg,<br>.map,<br>.mxd,<br>.pdf |
| Proposed<br>Allocation | Tabulation of proposed allocation                          | Required for Question 3, "A<br>tabulation of your proposed<br>allocation is required. Indicate which<br>EAS attachment contains this<br>tabulation" if the tabulation is not<br>already included with the application | .doc,<br>.pdf, .xls             |
| Structure Map          | Structure contour map                                      | Optional                                                                                                    | .jpg,<br>.map,<br>.mxd,<br>.pdf |

#### **Reserves: Gas attachments**

This is an application to change the ERCB's reserve setting for a gas pool. See Reserves:Gas application. Related attachments are:

| Attachment              | Description                                                                                                    | Required | Types                                     |
|-------------------------|----------------------------------------------------------------------------------------------------|----------|-------------------------------------------|
| Application             | Application requirements as per Directive 065                                                                         | Yes      | .doc, .pdf,<br>.xls                       |
| Isopach Map             | Net oil and/or gas pay map                                                                                            | Yes      | .jpg, .map,<br>.mxd, .pdf                 |
| Reservoir<br>Parameters | A tabulation of net pay, porosity, and water saturation for each well of concern                                      | Yes      | .doc, .jpe,<br>.jpeg, .jpg,<br>.pdf, .xls |
| Well Log(s)             | An interpreted and annotated log cross<br>section or an annotated log of a well<br>representative of the subject pool | Yes      | .jpg, .pdf                                |
| Letters of<br>Consent   | Letters of consent from parties notified of the application                                                           | Optional | .doc, .jpe,<br>.jpeg, .jpg,<br>.pdf       |
| Miscellaneous           | Miscellaneous attachments in support of the application                                                               | Optional | .doc, .jpg,<br>.pdf, .xls                 |
| Notification<br>Letter  | A copy of the letter used to notify industry parties of the application                                               | Optional | .doc, .pdf                                |
| Notification List       | List of industry parties notified of the application                                                                  | Optional | .doc, .pdf,<br>.xls                       |
| Ownership Map           | Map showing ownership                                                                                                 | Optional | .jpg, .map,<br>.mxd, .pdf                 |
| Structure Map           | Structure contour map                                                                                                 | Optional | .jpg, .map,<br>.mxd, .pdf                 |

#### **Reserves: Oil attachments**

This is an application to change the ERCB's reserve setting for an oil pool. See Reserves:Oil application. Related attachments are:

| Attachment              | Description                                                                                                    | Required | Types                                     |
|-------------------------|----------------------------------------------------------------------------------------------------|----------|-------------------------------------------|
| Application             | Application requirements as per Directive<br>065                                                                      | Yes      | .doc, .pdf,<br>.xls                       |
| Isopach Map             | Net oil and/or gas pay map                                                                                            | Yes      | .jpg, .map,<br>.mxd, .pdf                 |
| Reservoir<br>Parameters | A tabulation of net pay, porosity, and water saturation for each well of concern                                      | Yes      | .doc, .jpe,<br>.jpeg, .jpg,<br>.pdf, .xls |
| Well Log(s)             | An interpreted and annotated log cross<br>section or an annotated log of a well<br>representative of the subject pool | Yes      | .jpg, .pdf                                |
| Letters of<br>Consent   | Letters of consent from parties notified of the application                                                           | Optional | .doc, .jpe,<br>.jpeg, .jpg,<br>.pdf       |
| Miscellaneous           | Miscellaneous attachments in support of the application                                                               | Optional | .doc, .jpg,<br>.pdf, .xls                 |
| Notification<br>Letter  | A copy of the letter used to notify industry parties of the application                                               | Optional | .doc, .pdf                                |
| Notification List       | List of industry parties notified of the application                                                                  | Optional | .doc, .pdf,<br>.xls                       |
| Ownership Map           | Map showing ownership                                                                                                 | Optional | .jpg, .map,<br>.mxd, .pdf                 |
| Structure Map           | Structure contour map                                                                                                 | Optional | .jpg, .map,<br>.mxd, .pdf                 |

#### **Spacing attachments**

This is an application to change the spacing of gas or oil wells in a defined area. See Spacing: Gas applications or Spacing: Oil applications.

| Related attachments are:                   |                                                                                                    |                                                                                                    |                                       |  |
|--------------------------------------------|----------------------------------------------------------------------------------------------------|----------------------------------------------------------------------------------------------------|---------------------------------------|--|
| Attachment                                 | Description                                                                                                    | Required                                                                                                    | Types                                 |  |
| Application                                | Application requirements in Directive 065                                                                                                    | Yes                                                                                                    | .doc,<br>.pdf, .xls.                  |  |
| Declaration -<br>Notification              | A signed copy of the Directive 065<br>Declaration Notification form.                                                                           | Required for these<br>applications:<br>a new application<br>a Modify Spacing<br>application, if<br>questions 2 and/or 3<br>(i.e., in the Holdings<br>or Units section)<br>were answered Yes<br>a Special DSU<br>application<br>a Rescind Special<br>DSU application | .pdf                                  |  |
| Declaration –<br>Common<br>Ownership       | A signed copy of the Directive 065<br>Declaration of Common Ownership                                                                          | Required for these<br>applications:<br>a new application<br>a Modify Spacing<br>application                                                                                                    | .pdf                                  |  |
| Lessor Map                                 | Map showing the lessor only in the applied-for formation(s)/pool(s) within the application area and one DSU surrounding the application area.  | Optional.                                                                                                    | .doc,<br>.pdf, .jpg,<br>.map,<br>.mxd |  |
| Lessee Map                                 | Map showing the lessees in the applied-for formation(s)/pool(s) within the application area and one DSU surrounding the application area only. | Optional.                                                                                                    | .doc,<br>.pdf, .jpg,<br>.map,<br>.mxd |  |
| Industry Notice<br>Letter                  | A copy of the letter used to notify industry parties of the application.                                                                       | Optional.                                                                                                    | .doc, .pdf                            |  |
| Freehold<br>Notice Letter                  | A copy of the letter used to notify<br>individual Freehold mineral rights<br>owners of the application.                                        | Optional.                                                                                                    | .doc, .pdf                            |  |
| Mineral Owner<br>Notification List         | List of mineral owners notified of the application.                                                                                            | Optional.                                                                                                    | .doc,<br>.pdf, .xls                   |  |
| Production<br>Decline Plot<br>and Analysis | Production decline plot(s) and analysis.                                                                                                    | Required for new<br>applications deemed<br>standard or<br>nonstandard where                                                                                                    | .doc,<br>.pdf, .xls                   |  |

|                                       |                                                                                                    | the application is for<br>a holding, unit,<br>change in target<br>area, or reduced<br>DSU.<br>This attachment<br>must include a<br>decline analysis plot<br>and data for each<br>UWI listed in the<br><i>Volumetric Data</i><br>form. |                                       |
|---------------------------------------|----------------------------------------------------------------------------------------------------|----------------------------------------------------------------------------------------------------|---------------------------------------|
| Material<br>Balance<br>Reserves       | Material balance reserves including<br>existing and projected recovery<br>factors, recoverable reserves, and<br>data used to determine estimates. | Required if<br>presenting Material<br>Balance data in<br>addition to<br>volumetric data.                                                                                                    | .doc,<br>.pdf, .xls                   |
| Fluid Analysis                        | An analysis of the native reservoir fluid including the oil density.                                                                              | Required if the<br>density of the oil is<br>920 kilograms per<br>cubic metre (kg/m <sup>3</sup> )<br>or greater at 15°C.                                                                                                    | .doc,<br>.pdf, .xls                   |
| Miscellaneous                         | Miscellaneous attachments in support of the application.                                                                                          | : Optional                                                                                                    | .doc,<br>.pdf, .xls,<br>.jpg          |
| Objection(s) /<br>Concern(s)          | A written submission, received manually, that states objections to the application.                                                               | Required if there are<br>any outstanding<br>objections or<br>concerns.                                                                                                    | .doc, .pdf                            |
| Applicant<br>Response to<br>Objection | Written response by applicant to intervener.                                                                                                    | Optional                                                                                                    | .doc, .pdf                            |
| Isopach Map                           | Net oil and/or net gas pay map.                                                                                                    | Optional                                                                                                    | .doc,<br>.pdf, .jpg,<br>.map,<br>.mxd |
| Pressure<br>History                   | A tabulation of pressure history of the subject pool.                                                                                             | Required if including<br>material balance<br>data in addition to<br>volumetric data.                                                                                                    | .doc,<br>.pdf, .xls                   |
| Reason for<br>Incomplete<br>Notice    | An explanation why Directive 065 notification requirements were not met.                                                                          | Required if Directive<br>065 notification<br>requirements are not<br>met.                                                                                                    | .doc, .pdf                            |
| Crown Notice<br>Letter                | A copy of the letter used to notify the Crown.                                                                                                    | e Optional                                                                                                    | .doc, .pdf                            |

## **Special MRL attachments**

This is an application for a special maximum rate limitation (MRL) in a primary depletion oil pool. See Special Maximum Rate Limitation application. Related attachments are:

| Attachment              | Description                                                                                                    | Required | Types                                     |
|-------------------------|----------------------------------------------------------------------------------------------------|----------|-------------------------------------------|
| Application             | Application requirements as per Directive<br>065                                                                      | Yes      | .doc, .pdf,<br>.xls                       |
| Isopach Map             | Net oil and/or gas pay map                                                                                            | Yes      | .jpg, .map,<br>.mxd, .pdf                 |
| Ownership Map           | Map showing ownership                                                                                                 | Yes      | .jpg, .map,<br>.mxd, .pdf                 |
| Reservoir<br>Parameters | A tabulation of net pay, porosity, and water saturation for each well of concern                                      | Yes      | .doc, .jpe,<br>.jpeg, .jpg,<br>.pdf, .xls |
| Well Log(s)             | An interpreted and annotated log cross<br>section or an annotated log of a well<br>representative of the subject pool | Yes      | .jpg, .pdf                                |
| Letters of<br>Consent   | Letters of consent from parties notified of the application                                                           | Optional | .doc, .jpe,<br>.jpeg, .jpg,<br>.pdf       |
| Miscellaneous           | Miscellaneous attachments in support of the application                                                               | Optional | .doc, .jpg,<br>.pdf, .xls                 |
| Notification<br>Letter  | A copy of the letter used to notify industry parties of the application                                               | Optional | .doc, .pdf                                |
| Notification List       | List of industry parties notified of the application                                                                  | Optional | .doc, .pdf,<br>.xls                       |
| Structure Map           | Structure contour map                                                                                                 | Optional | .jpg, .map,<br>.mxd, .pdf                 |

#### Save and validate an application

Click **Save** on the main toolbar of each schedule to validate application information and save it on the EAS Web server for 7 days from the creation date, the date the date the application is first saved. The Submission Status changes from New to Incomplete (or Upload Attachments), and a submission ID is assigned.

If no errors are found, the application is saved for up to 7 days while you continue to complete the application before you register it. After 7 days, the application submission is deleted.

Fields that require input or are incorrectly entered are labeled in red. Hold the mouse over the red text to open a pop-up description of what is required or what the error is. Enter the information and when you tab to the next field, the label changes back to black if you have entered the information correctly.

Some critical information, i.e., location, must be entered correctly before you can proceed.

Certain errors and warning messages may also be shown at the top of the schedule. Warnings are shown in black and will not prevent you from continuing with the application. Errors are shown in red and require correction before you can register the application.

You can check if schedules have passed validation and are complete on the bottom of Schedule 1.

Once an application submission is completed without errors, the Submission Status changes from Incomplete to Upload Attachments. You must now include the required and optional attachments for the application.

During the 7 days that the submission is saved on the EAS Web server, you can continue to update and save application information. Locate the application submission using Query Submissions and View Submissions List.
### **Attachments**

# Attachments

When all schedules required for an application are validated without errors, you must include the required attachments before you can register the application.

Attachments are a fundamental part of EAS and IAR. Each type of application has a list of attachments that may be Required, Optional, or Conditional.

#### Type Description

- Required If required attachments are not attached, you cannot pass the validation checks and successfully submit the application.
- Optional You can choose to include this attachment, but it is not required.
- Conditional Based on answers to specific questions, EAS may change the attachments to mandatory. These attachments will be listed.

An application cannot be registered until all required attachments have been loaded to the EAS Web server.

When you first open the Attachments window, you are prompted to load the XFile software from Software Artisans Inc. This is required to run the attachments mapping and loading. Click **Yes** in this pop-up. You are then ready to include attachments with your application.

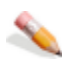

#### To upload an attachment

- 1. Open Schedule 1 and click **Attachments** on the main toolbar to open the Application Attachments window. You can also open the Application Attachments window by locating the submission using Query Submissions or View Submission List. The submission status must be *Upload Attachment(s)*.
- 2. Select **Attachments** in the Application Submission Detail window.

The main Attachments window opens. Required attachments are shown in red.

- 3. Select from the following options:
- Load multiple attachments
- Load single attachments
- Replace attachments before registration
- Append/replace attachments after registration

# Load multiple attachments

Select multiple attachments, associate them with an attachment type, and then upload them to the EAS web server.

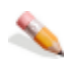

#### To load multiple attachments

- 1. Using the Application Attachments window, click **Add Files** to open an *Add File* input window to locate the files to attach.
- 2. Highlight one or more files to match to the attachment list, and click **Open** to show the files in the *Attachments List* window (CTRL+Click or SHIFT+Click for multiple selection).

Click Add Files to load files from different directories.

3. Click **Map Files to Attachment** as depicted below.

| Tou can go back to the Schedule 1 at any time by pr  | essing the st | nedule roution.          |              |
|------------------------------------------------------|---------------|--------------------------|--------------|
|                                                      |               | Map Files to Attachments | Start Upload |
| Name                                                 | Size          | Add Files                |              |
| C:\Documents and Settings\cb0iq\Desktop\EAS_Pipeline | 58KB          | Deserve Eller            |              |
| C:\Documents and Settings\cb0iq\Desktop\EAS_Pipeline | 161KB         | Remove Files             |              |
| C:\Documents and Settings\cb0ig\Desktop\EAS_Pipeline | 29KB          |                          |              |

The window updates to display a pane on the left labelled *File Name(s)* and a pane on the right labelled *Attachment Types*. Required attachments are shown in red.

4. Click a file in the left pane and then click an attachment type in the right pane with which to associate it.

You can also highlight several files or several attachments to associate with a single file or single attachment type.

5. Click **Add Relationship** below the two panes to associate the file with the attachment type.

EAS checks that the file has the correct extension (e.g., .pdf or .doc) and associates the file with the attachment. Hold the mouse over an attachment type in the *Attachment Types* listing to see a description and the file types.

6. Enter a description of the file attachment (maximum 256 characters). Attachments must have a description, and good descriptions are useful if subsequent attachments are added to an Application Type. Click **Default** to load a default attachment description and then modify the information.

7. Repeat steps 4 to 6 to map all the attachments you are submitting with the application.

Click a file name in the *File Name(s)* column in the list of mapped attachments and click **Remove Relationship** to delete it from the list of files that will be uploaded.

8. Click **Save Relationships** when you have mapped all attachments.

9. Click **Start Upload** to the right of the *Map Files to Attachments* button to copy the file attachments to the EAS Web server.

If you have selected more files than you have mapped, you are prompted to delete them before you can upload the attachment files. Highlight the file and click **Remove Files** to delete the file from the input list.

10. When the transfer is complete, click **OK** in the input window.

Schedule 1 reopens and the submission status changes to *Register Application*. The **Register** button is enabled and the application is ready to be registered with the ERCB.

# Load single attachments

Add individual attachments to the application that may have failed to load when you attempted to load multiple attachments.

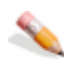

#### To load individual attachments

1. Click **Having troubles uploading? Click here** below the *Add Files* area as depicted below to open an input panel to load files individually.

|                                                           |                       |                         |                |      | _                | Jenes 1  |              |  |
|-----------------------------------------------------------|-----------------------|-------------------------|----------------|------|------------------|----------|--------------|--|
| o remove                                                  | an attachment a       | after a file has been   | uploaded:      |      |                  |          |              |  |
| ou can go b                                               | ack to the Schedu     | le 1 at any time by pre | essing the 'So | hedu | le 1' button.    |          |              |  |
|                                                           |                       |                         |                |      | Map Files to Att | achments | Start Upload |  |
| lame                                                      |                       |                         | Size           | 1    | Add Files        | 1        |              |  |
| C:\Documents and Settings\cb0ig\Desktop\Directive056 42KB |                       |                         |                |      | 1                |          |              |  |
| C:\Docume                                                 | nts and Settings\cb0i | q\Desktop\centennial pl | 357KB          |      | Remove Files     |          |              |  |
|                                                           |                       |                         |                |      |                  |          |              |  |
|                                                           |                       |                         |                |      |                  |          |              |  |
|                                                           |                       |                         |                |      |                  |          |              |  |
|                                                           |                       |                         |                |      |                  |          |              |  |
|                                                           |                       |                         |                |      |                  |          |              |  |
|                                                           |                       |                         |                |      |                  |          |              |  |
|                                                           |                       |                         |                |      |                  |          |              |  |
| =ile(s)                                                   | 399KB                 | Estimated Time: 145     | ес             |      |                  |          |              |  |
|                                                           |                       |                         |                |      |                  |          |              |  |
| <u>aving trouble</u>                                      | ies uploading? clic   | k here                  |                |      |                  |          |              |  |
| <u> </u>                                                  |                       |                         |                |      |                  |          |              |  |

- 2. Click **Browse** to open a Browser input window to locate the file to attach.
- 3. Highlight the file and click **Open** to list the file in the *Upload File* box.
- 4. Select the application and attachment type, and then enter a description.
- 5. Click **Upload** to load the selected file to the EAS Web server.

The file appears in the attachment list and is colored green to indicate that it has successfully been added to the application.

# **Replace attachments before registration**

Replace a file you may have erroneously attached before your application is reviewed by the ERCB.

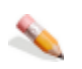

#### To replace attachments

- 1. Using the Application Attachments window, locate the attachment lists table.
- 2. Click a file name in the *File Name(s)* column in the list of mapped attachments and click **Remove Relationship** to delete it from the list of files that will be uploaded.

# Append/replace attachments after registration

Subsequent or replacement attachments are those that the ERCB requires after an application is submitted. If a file is flagged for replacement by ERCB staff, you must map and attach it before you can proceed further.

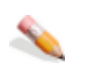

#### To append or replace attachments after registration

- 1. To append subsequent attachments after an application is registered, first locate the application using Query Submissions or View Submission List in the main EAS menu, and then open the *Application Submission Details* window.
- 2. Click the **Attachments** link to open the *Attachments* window.
- 3. Add the subsequent file and map it to the attachment type (see Load multiple attachments and Load single attachments).

The original attachment is shown in grey.

# **Register an application**

All required schedules must be complete and correct and all required attachments must be loaded to the EAS Web server before you can register an application with the ERCB.

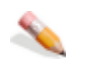

#### To register an application

- 1. Open Schedule 1 of the application:
- Locate the submission using Query Submissions or View Submission List. Then select Attachment List in the Application Details window
  OR Click Schedule 1 on the main toolbar at the top of the schedule you are already working on.

2. Click **Register** on the main toolbar in Schedule 1. The Submission Status must be **Register Application**.

When you register an application, it is assigned a temporary status of **Submitted** while it is validated against some internal EAS checks which include, for example, boundaries based on the latitude and longitude entered.

3. This status changes to **Registered** when the application passes the EAS validation checks, an application number is assigned, and the applicant contacts entered in Schedule 1 are notified by e-mail.

#### To view application documents after registration

After an application is registered, you can append or replace attachments if required. All other application schedules and forms can be viewed in the Adobe .PDF format.

Click Application Forms in the Application Submission Detail window to open application documents in an Adobe Reader window.

# **View Submission List**

# **View Submission List**

This is a list all submissions for the current user ID.

| Field                | Description                                                                                                    |  |  |
|----------------------|----------------------------------------------------------------------------------------------------|--|--|
| View                 | Click this to open the Application Submission Details window for the current record.                                                                                 |  |  |
| Submission<br>ID     | A temporary identification number assigned to your submission for the 7 days it is saved on the EAS Web server and through the disposition and registration process. |  |  |
| Application<br>Group | Facilities or Resources application group.                                                                                                    |  |  |
| Creation Date        | Date that the submission was first validated and saved on the EAS Web server.                                                                                        |  |  |
| Registration         | Status Description                                                                                                    |  |  |

| Status                | Status                                                                                                    | Description                                                                                                    |  |
|-----------------------|----------------------------------------------------------------------------------------------------|----------------------------------------------------------------------------------------------------|--|
|                       | Incomplete                                                                                                    | The application has been started and saved, but<br>some data are missing or incomplete. The<br>application has not yet passed all required<br>validation checks.         |  |
|                       | Register<br>Application                                                                                           | The application has passed all validation checks<br>and the required attachments have been<br>uploaded to EAS. The application is ready to be<br>registered.             |  |
|                       | Registered                                                                                                    | The applications is successfully registered in IAR and has been assigned an application number.                                                                          |  |
|                       | Requires<br>Attachment                                                                                            | The application has been registered but the ERCB requires a replacement attachment.                                                                                      |  |
|                       | Submitted                                                                                                    | A temporary status assigned while the application is validated against EAS internal checks.                                                                              |  |
|                       | Upload<br>Attachments                                                                                             | All schedules have passed validation checks, but<br>required attachments still need to be included<br>with the application before it can be registered<br>with the ERCB. |  |
| Your File<br>Number   | A number you can ass of Schedule 1.                                                                               | sign to the application. This is entered at the top                                                                                                    |  |
| Application<br>Number | If the application is successfully registered with the ERCB, an application number is assigned and is shown here. |                                                                                                    |  |

Click View beside an application to view the detailed information. You can only edit applications that have not been registered.

# **Application Submission Details**

When you click **View** in the View Submission List window the *Application Submissions Details* window opens showing more detailed information about the selected application.

#### Field Description

#### General Information

| Application<br>Submission | The temporary submission ID for assigned to your submission for the 7 days it is saved on the EAS Web server and through the disposition and registration process. |                                                                                                    |  |  |
|---------------------------|----------------------------------------------------------------------------------------------------|----------------------------------------------------------------------------------------------------|--|--|
| Your File<br>Number       | The corporately assigned number that can be entered on Schedule 1.                                                                                                 |                                                                                                    |  |  |
| Application<br>Group      | A facilities or resources application.                                                                                                    |                                                                                                    |  |  |
| Creation Date             | Date the application was initially created and saved on the EAS Web server.                                                                                        |                                                                                                    |  |  |
| Registration<br>Status    | Status                                                                                                    | Description                                                                                                    |  |  |
|                           | Incomplete                                                                                                    | The application has been started and saved,<br>but some data are missing or incomplete. The<br>application has not yet passed all required<br>validation checks.         |  |  |
|                           | Register<br>Application                                                                                                    | The application has passed all validation checks<br>and the required attachments have been<br>uploaded to EAS. The application is ready to be<br>registered.             |  |  |
|                           | Registered                                                                                                    | The applications is successfully registered in IAR and has been assigned an application number.                                                                          |  |  |
|                           | Requires<br>Attachment                                                                                                    | The application has been registered but the ERCB requires a replacement attachment.                                                                                      |  |  |
|                           | Submitted                                                                                                    | A temporary status assigned while the application is validated against EAS internal checks.                                                                              |  |  |
|                           | Upload<br>Attachments                                                                                                    | All schedules have passed validation checks,<br>but required attachments still need to be<br>included with the application before it can be<br>registered with the ERCB. |  |  |
| last lindated             | The data and time the                                                                                                    | aubmission was last undated                                                                                                    |  |  |

Last Updated The date and time the submission was last updated.

#### **Applicant Information**

PrimaryThe Business Associate (BA) code for the primary applicant.Applicant BAIDPrimaryName of the applicant according the Business Associate table.

Primary Name of the applicant according the Business Ass Applicant

#### Application Schedules

Schedule The current status of the form.

| Name & Status | Status     | Description                                                                                               |
|---------------|------------|----------------------------------------------------------------------------------------------------|
|               | Incomplete | The schedule or form is incomplete. It must still pass validation checks and required attachments loaded. |
|               | Valid      | The schedule or form has passed validation checks.<br>Required attachments must still be loaded.          |
|               | Complete   | The schedule or form has passed validation checks and all required attachments have been loaded.          |
|               |            |                                                                                                    |

# **Query Submission**

Once applications have been submitted to the ERCB, you can locate and view the detailed application information. If a submission is not yet complete, you can use this option to locate an application submission and continue to enter information and upload attachments. Application submissions are kept on the EAS Web server for 7 days.

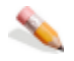

#### To query submissions

1. Enter the following query parameters:

| Field                               | Description                                                                                                    |                                                                                                    |  |  |  |  |
|-------------------------------------|----------------------------------------------------------------------------------------------------|----------------------------------------------------------------------------------------------------|--|--|--|--|
| Get<br>applications<br>submitted by | Select <b>User ID</b> to search for submissions using the ID that you are currently logged into DDS with. This is the default.<br>Select <b>Company</b> to search for submissions using the corporate ID.<br>Submissions for all company user IDs are listed.                               |                                                                                                    |  |  |  |  |
|                                     | Either User ID or Company is required.                                                                                                    |                                                                                                    |  |  |  |  |
| Creation date<br>between            | Use the calendar to enter a date range to search for. If a To date is<br>entered without a From date, all submissions before and on that date<br>are selected. To select all submissions for a specific date, make both<br>the From and To dates the same. The default is the current date. |                                                                                                    |  |  |  |  |
| Application                         | From the drop-down l                                                                                                    | ist, select the type of application.                                                                                                    |  |  |  |  |
| Group                               | Application                                                                                                    | Description                                                                                                    |  |  |  |  |
|                                     | Group                                                                                                    |                                                                                                    |  |  |  |  |
|                                     | All                                                                                                    | All application groups are listed (Facilities and Resources).                                                                                                    |  |  |  |  |
|                                     | Facilities                                                                                                    | Only facilities applications are listed.                                                                                                    |  |  |  |  |
|                                     | Resources                                                                                                    | Only resources applications are listed.                                                                                                    |  |  |  |  |
|                                     | Required                                                                                                    |                                                                                                    |  |  |  |  |
| Registration                        | From the drop-down l                                                                                                    | ist, select the status of the submission.                                                                                                    |  |  |  |  |
| Status                              | Status                                                                                                    | Description                                                                                                    |  |  |  |  |
|                                     | All                                                                                                    | Show applications for all statuses.                                                                                                    |  |  |  |  |
|                                     | Incomplete                                                                                                    | The application has been started and saved, but<br>some data are missing or incomplete. The<br>application has not yet passed all required<br>validation checks. |  |  |  |  |
|                                     | Register<br>Application                                                                                                    | The application has passed all validation checks<br>and the required attachments have been<br>uploaded to EAS. The application is ready to be<br>registered.     |  |  |  |  |
|                                     | Registered                                                                                                    | The applications is successfully registered in IAR and has been assigned an application number.                                                                  |  |  |  |  |
|                                     | Requires<br>Attachment                                                                                                    | The application has been registered but the ERCB requires a replacement attachment.                                                                              |  |  |  |  |
|                                     | Submitted                                                                                                    | A temporary status assigned while the application is validated against EAS internal                                                                              |  |  |  |  |

checks. Upload All schedules have passed validation checks, but required attachments still need to be included with the application before it can be registered with the ERCB.

Required

2. Click **Get Submissions List** to list the submissions that meet the criteria entered in a new Application Submissions List window.

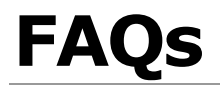

# **Attachment FAQs**

How do I map a subsequent attachment? How do I upload attachments in EAS? How do I add attachments? What is the SoftArtisans Xfile?

### **EAS FAQs**

How do I log into DDS?

How do I receive e-mail notification of a registration? How do I know my application was received by the ERCB? How do I convert latitude/longitude to decimal degrees? Do survey plans need to be signed by the applicant? I can't print the form correctly. What do I do? How long can file names be? How do I know what will be confidential or non-confidential? How do I enter DLS locations?

# **Quick reference**

## Alberta Township Survey (ATS) Grid

The Alberta Township System (ATS) program maintains a record of the geographical positions of monuments and governing points in the Alberta Township Survey System. The ATS coordinate file is a digital data file containing geographical coordinates for every governing quarter section in the province of Alberta.

Application location information must be referenced to the NAD83 datum and the ATS March 2005 Grid.

Data sets affected are:

- General Well Data File
- Drilling Well Data File
- Coal Hole Data File

### Implications

The latitude and longitude submitted with an application are kept with the application on the Application table. EAS calculates the latitude and longitude using the NAD83 datum and the ATS March 2005 Grid and stores the information on the Well licence table. This calculated latitude/longitude is then replicated to all other related tables and shown in IAR.

Amendments use latitude and longitudes from the Application table.

All locations previously calculated from metes and bounds descriptions have been recalculated.

A 2 section buffer has been built at the Alberta BC Border to specifically address some issues with coal data with B.C. locations.

# **Resources applications quick reference**

- Login to the Digital Data Submission system. Go to the DDS System Web site and login using existing user name and password.
- 2. Start EAS, select **ERCB Applications** from the DDS menu, and then select **Facilities/Resources Application**.
- 3. Create a new resources application.
- 4. Click **Submit Resources Application** in the DDS menu to open a new Schedule 1.
- Optionally enter an Applicant Reference Number to distinguish between applications
- 5. In Section 1 Applicant Information, click **Add Applicant** to retrieve applicant information from the DDS login account.
- 6. In Section 2 Application Schedules, select the Application Type and enter a description.
- 7. Enter the location and select the field and pool.
- 8. Enter ownership, notification, and future application information.
- 9. Click **Save** on the main toolbar at the top of the page to create a new application. All Schedule 1 information must be completed before you can save the application.
- Complete Directive 065 schedules if required.
- 10. Click **Go To Form** on the main toolbar to open additional detailed Directive 065 application schedule if required. Complete and save the additional schedule information.
- 11. Click **Save** on the main toolbar at any time to validate and save information entered. Errors must be corrected before adding attachments.
- 12. Add Attachments.

Once all Schedules are validated the **Attachments** button on the Schedule 1 toolbar is enabled.

Click Attachments and follow the direction to upload all attachments.

13. Register the Application.

Once all the required attachments for the application are uploaded the Register button on the Schedule 1 toolbar is enabled.

14. Click **Register** to submit your application.

Once this button is pressed you will no longer be able to make any changes to your application.

15. View existing applications.

- Click **View Submission List** (DDS menu under Facilities/Resources Application) to open the *Application Submission* List page.
- Scroll through the applications and click **View** beside the application you want to view in the *Application Submission Details* page.
- In the list at the bottom of the page, click the schedule to view.
  - 13. View application status in IAR Query.

Once an application has been submitted in EAS, you can track the application using IAR Query. An Application number is created when you register registration and can be tracked the following ways:

- An e-mail notification is sent to you with a link to the application in IAR Query. Click the link to view all application information.
- If you do not receive an e-mail notification you can still track the application.
- Start DDS and open IAR Application Query.
- Enter the application number or the location of the application and click **Search.**
- Click **View** to look at all application information.
- To view attachments and application/disposition documents, click either View Attachments or View Disposition at the bottom of the page.

# Well applications quick reference

- Login to the Digital Data Submission system. Go to the DDS System Web site and login using existing user name and password.
- 2. Start EAS, select **ERCB**/**Applications** from the DDS menu, and then select **Facilities**/ **Resources Application**.
- 3. Create a new well application.
- 4. Click **Submit Facilities Application** in the DDS menu to open a new Schedule 1.
- 5. Optionally enter an Applicant Reference File Number to distinguish between applications
- 6. In Section 1 Applicant Information, click **Add** to retrieve applicant information from the DDS login account. Click Yes if you are the applicant; click No to fill out consultant information.
- 7. In Section 2 Attached Schedules, select the Well Licence Type, the Application Purpose, and check if self-disclosure is in effect. If the Application Purpose is not New, you must enter the Original Licence Number and select the event if there are multiple licence events.
- 8. Click **Add** button to create a new application. All Schedule 1 information must be completed before you can save the application.

### Schedule 4 (Well application)

- 1. Enter all information for the Schedule and click **Save** on the main toolbar at the top of the page to save the schedule at any time. Multiple well information normally recorded on Schedule 4.2, is now collected in 7. Well detail of Schedule 4. Completing Schedule 4.2 is no longer required.
- 2. If Category C, D, or E is selected, you must complete Schedule 4.3 (click **Schedule 4.3** on the main toolbar).

### Schedule 4.1 Working Interest Participants (WIP)

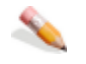

To change Applicant's percentage

- 1. Click **View** beside the company name.
- 2. Change the percentage.
- 3. Click Save.

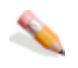

To add new WIP

1. Click Add Participant.

#### 2. Enter BA ID for WIP.

Click **Find Participant** to open an input window and enter the company name. Click **Search** and then click Select beside the appropriate company.

- 3. Enter the percentage.
- 4. Click Save.

All WIP must add up to 100%.

5. Add Attachments.

Once all Schedules are validated the **Attachments** button on the Schedule 1 toolbar is enabled.

- 6. Click **Attachments** and follow the direction to upload all attachments.
- 7. Register the Application.

Once all the required attachments for the application are uploaded the Register button on the Schedule 1 toolbar is enabled.

8. Click **Register** to submit your application.

Once this button is pressed you will no longer be able to make any changes to your application.

9. View existing applications.

10. Click View Submission List (DDS menu under Facilities/Resources Application) to open the Application Submission List page.

11. Scroll through the applications and click **View** beside the application you want view to open the Application Submission Details page.

- 12. In the list at the bottom of the page, click the schedule you want to view.
- 13. View application status in IAR Query.

Once an application has been submitted in EAS, you can track the application using IAR Query. An Application number is created when you register registration and can be tracked the following ways:

- An e-mail notification is sent to you with a link to the application in IAR Query. Click the link to view all application information.
- If you do not receive an e-mail notification you can still track the application.
  - 14. Start DDS and open IAR Application Query.
  - 15. Enter the application number or the location of the application and click **Search.**
  - 16. Click **View** to look at all application information.

To view attachments and application/disposition documents, click either View Attachments or View Disposition at the bottom of the page.

# Facility applications quick reference

- Login to the Digital Data Submission system. Go to the DDS System Web site and login using existing user name and password.
- 2. Start EAS, select **ERCB**/**Applications** from the DDS menu, and then select **Facilities/Resources Application**.
- 3. Create a new facilities application.
- 4. Click **Submit Facilities Application** in the DDS menu to open a new Schedule 1.
- 5. Optionally enter an Applicant Reference File Number to distinguish between applications
- 6. In Section 1 Applicant Information, click **Add** to retrieve applicant information from the DDS login account. Click Yes if you are the applicant; click No to fill out consultant information.
- 7. In Section 2 Attached Schedules, select the Facility Licence Type, the Application Purpose, and check if self-disclosure is in effect. If the Application Purpose is not New, you must enter the Original Licence Number.
- 8. Click **Add** button to create a new application. All Schedule 1 information must be completed before you can save the application.

### Schedule 2 (Facility application)

- Enter all information for the Schedule and click **Save** on the main toolbar at the top of the page to save the schedule at any time.
- If you answer No to Question 15 in Section 6, you must complete Schedule 2.1 (click Schedule 2.1 on the main toolbar).
- If application is for a gas plant (B200, C300, C301, D400, D401, E600), you must complete Schedule 2.2 (click **Schedule 2.2** on the main toolbar).
- If the facility is category C, D or E, you must complete Schedule 2.3 (click **Schedule 2.3** on the main toolbar).
- If the application has Compressors, or Pumps (Section 6, Questions 12 &13), you must complete Schedule 2.4 (click **Schedule 2.4** on the main toolbar.

### Schedule 2.1 Working Interest Participants (WIP)

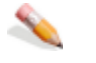

To change Applicant's percentage

1. Click **View** beside the company name.

- 2. Change the percentage.
- 3. Click **Save** (click Cancel to cancel changes).

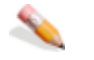

To add new WIP

- 1. Click Add Participant.
- 2. Enter BA ID for WIP.
- Click Find Participant to open an input window to enter the company name.
- Click **Search** and then click Select beside the appropriate company.
- Enter the percentage.
- Click Save.

All WIP must add up to 100%.

### Schedule 2.2 Gas Plant

Enter all information for the schedule and click Save on the main toolbar at the top of the page.

### Schedule 2.3 H<sub>2</sub>S Information

Enter all information for the schedule and click Save on the main toolbar at the top of the page.

### Schedule 2.4 Compressors and Pumps Compressors

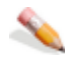

To add new compressor

- 1. Click Add Compressor.
- 2. Enter the compressor information.
- 3. Click Save.

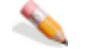

To view or change compressor information

- 1. Click **View** beside the compressor in the list.
- 2. Change the compressor information.
- 3. Click Save.

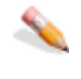

To delete a compressor

Select the compressor in the list and click **Delete**.

### **Pumps**

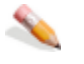

To add new pump

- 1. Click Add Pump.
- 2. Enter the pump information.
- 3. Click Save.

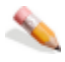

To view or change pump information

- 1. Click **View** beside the pump in the list.
- 2. Change the pump information.
- 3. Click Save.

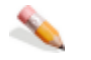

To delete a pump

Select the compressor in the list and click **Delete**.

### Add Attachments.

Once all Schedules are validated the **Attachments** button on the Schedule 1 toolbar is enabled.

Click Attachments and follow the direction to upload all attachments.

### **Register the Application**

Once all the required attachments for the application are uploaded the Register button on the Schedule 1 toolbar is enabled.

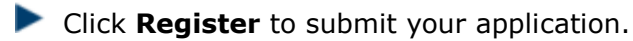

Once this button is pressed you will no longer be able to make any changes to your application.

### View existing applications.

- 1. Click **View Submission List (DDS menu under Facilities/Resources Application)** to open the Application Submission List page.
- 2. Scroll through the applications and click **View** beside the application you want view to open the Application Submission Details page.
- 3. In the list at the bottom of the page, click the schedule you want to view.
- 4. View application status in IAR Query
  - Once an application has been submitted in EAS, you can track the application using IAR Query. An Application number is created when you register registration and can be tracked the following ways:
  - An e-mail notification is sent to you with a link to the application in IAR Query. Click the link to view all application information.
  - If you do not receive an e-mail notification you can still track the application.
- Start DDS and open IAR Application Query.
- Enter the application number or the location of the application and click **Search**.
- Click **View** to look at all application information.
- To view attachments and application/disposition documents, click either **View Attachments** or **View Disposition** at the bottom of the page.